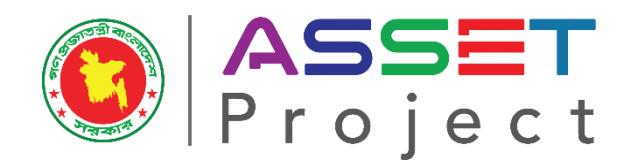

Accelerating and Strengthening Skills for Economic Transformation (ASSET Project)

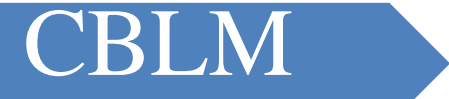

# **Computer Operation**

# Competency Based Learning Materials (CBLMs) Information and Communication Technology (14) Computer Operation (208) NTVQF/BNQF Level-3 Under BTEB/NSDA (25)

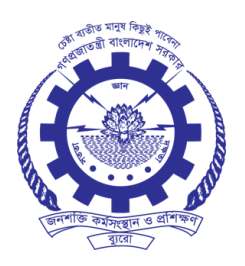

কারিগরি প্রশিক্ষণ কেন্দ্র, (টিটিসি),দাউদকান্দি, কুমিল্লা

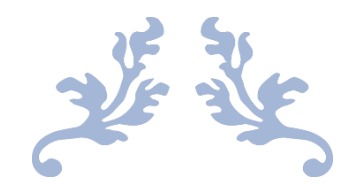

## **INTERNET RESOURC**

Editing By: Abu Ayub Ansari

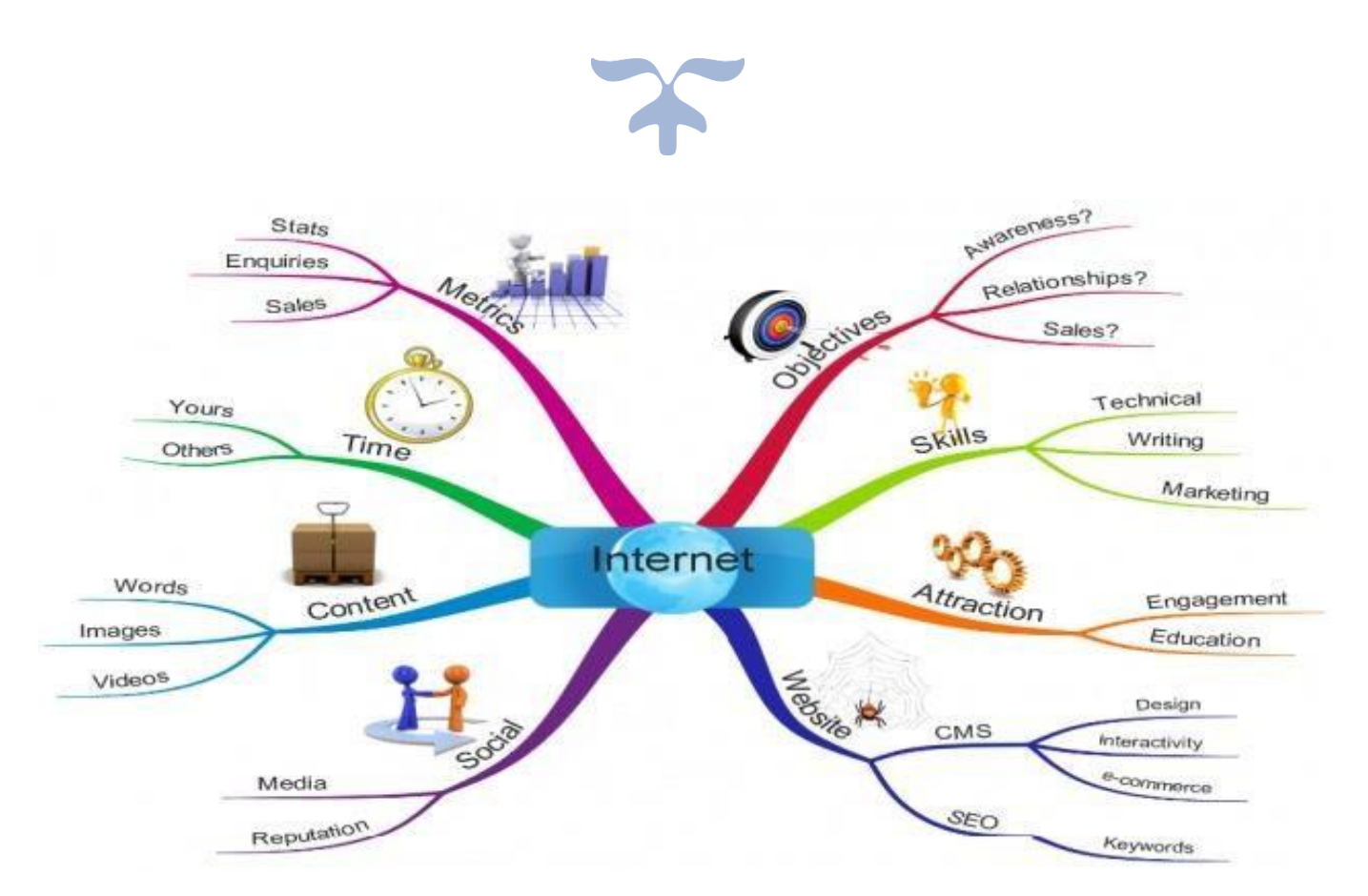

কারিগরি প্রশিক্ষণ কেন্দ্র, (টিটিসি),দাউদকান্দি, কুমিল্লা Accelerating and Strengthening Skills for Economic Transformation (ASSET Project)

| Internet Browser                                                                   | 2       |
|------------------------------------------------------------------------------------|---------|
| Microsoft Internet / Internet Explorer                                             | 2       |
| Microsoft Edge                                                                     | 2       |
| Mozilla Firefox                                                                    | 3       |
| Google chrome                                                                      | 3       |
| AOL explorer, Apple safari, Opera, Rock melt, Maxton                               | 3       |
| Search engine                                                                      |         |
| Google, Bing, Yahoo search, Pipilika, Ask, Aol Search, Wow, Webcrawler, Info, Duck | DuckGo3 |
| Social Media                                                                       |         |
| Facebook, Twitter, Pinterest, LinkedIn, YouTube, Quora                             | 4       |
| Web based Services                                                                 | 4       |
| Drive                                                                              | 4       |
| Calendar                                                                           | 4       |
| Google Meet                                                                        | 4       |
| Zoom                                                                               | 5       |
| TeamViewer                                                                         | 5       |
| Any desk                                                                           | 5       |
| Google Docs                                                                        | 6       |
| Google Sheet                                                                       | 6       |
| Google Slide                                                                       | 6       |
| Мар                                                                                | 7       |
| Translator                                                                         | 7       |
| Email Services                                                                     | 7       |
| Gmail                                                                              | 7       |
| Create Email Account                                                               | 8       |
| Sending an Email                                                                   | 11      |
| Yahoo                                                                              |         |
| Create Yahoo! Mail Account                                                         |         |
| Hotmail                                                                            | 17      |
| Create a Hotmail Account                                                           | 17      |
| How to create a new Google Form                                                    |         |
| Scheduling a Zoom Meeting and Inviting Participants                                |         |

#### Table of Contents

#### **INTERNET RESOURC**

#### **Internet Browser**

"A web browser, or simply 'browser,' is **an application used to access and view websites**. Common web browsers include Microsoft Edge, Internet Explorer, Google Chrome, Mozilla Firefox, and Apple Safari.

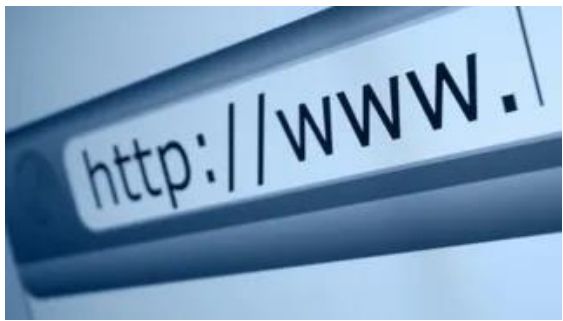

#### **Microsoft Internet / Internet Explore**

Internet Explorer (IE) is a World Wide Web browser that comes bundled with the Microsoft Windows operating system (OS).

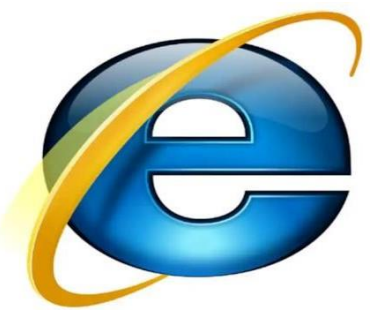

#### **Microsoft Edge**

Microsoft Edge is the default browser for all Windows 10 devices. It's built to be highly compatible with the modern web. For some enterprise web apps and a small set of sites that were built to work with older technologies like ActiveX, you can use Enterprise Mode to automatically send users to Internet Explorer 11

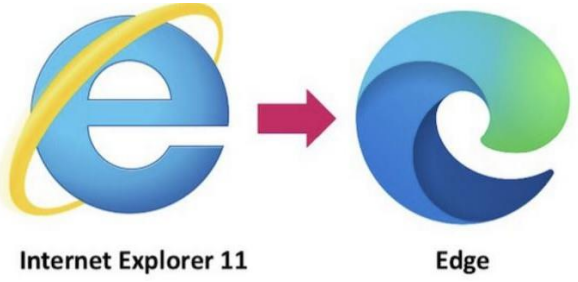

#### **Mozilla Firefox**

Mozilla Firefox, or simply Firefox, is a free and open-source web browser developed by the Mozilla Foundation and its subsidiary, the Mozilla Corporation. It uses the Gecko rendering engine to display web pages, which implements current and anticipated web standards

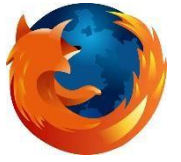

#### **Google chrome**

With Chrome browser, you can: Get personalized search results that appear instantly as you enter text. Synchronize bookmarks and settings across all your devices. Use Google Workspace products, such as Google Docs, Sheets, Slides, and more.

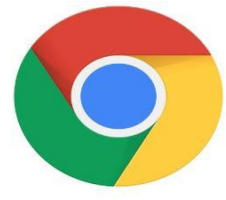

AOL explorer, Apple safari, Opera, Rock melt, Maxton

#### **Search engine**

A search engine is a software program that helps people find the information they are looking for online using keywords or phrases. Search engines are able to return results quickly—even with millions of websites online—by scanning the Internet continuously and indexing every page they find.

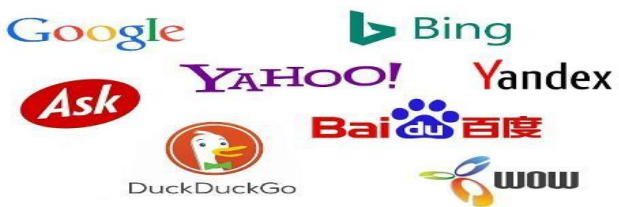

Google, Bing, Yahoo search, Pipilika, Ask, Aol Search, Wow, Webcrawler, Info, DuckDuckGo

#### **Social Media**

Social media refers to the means of interactions among people in which they create, share, and/or exchange information and ideas in virtual communities and networks. The Office of

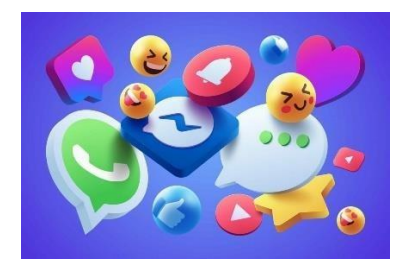

Communications and Marketing manages the main Facebook, Twitter, Instagram, LinkedIn and YouTube accounts.

Facebook, Twitter, Pinterest, LinkedIn, YouTube, Quora

#### Web based Services

Web services are a type of internet software that use standardized messaging protocols and are made available from an application service provider's web server for use by a client or other web-based programs.

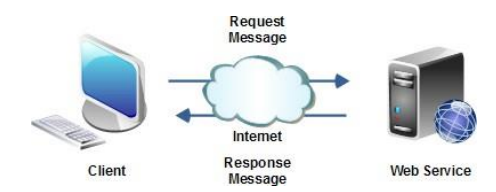

#### Drive

With Google Drive, you can store your files securely and open or edit them from any device. Files you create with Google apps open in your browser or mobile app. Other types of files in your Drive folder open in their regular applications (like Adobe Reader for PDF files).

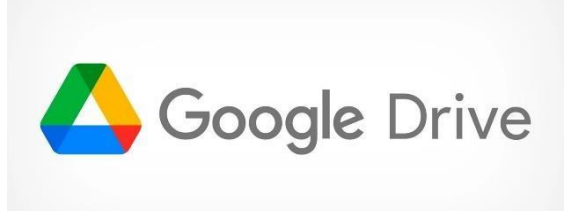

#### Calendar

Google Calendar is a time-management and scheduling calendar service developed by Google. It became available in beta release April 13, 2006, and in general release in July 2009, on the web and as mobile apps for the Android and iOS platforms. Google Calendar allows users to create and edit events.

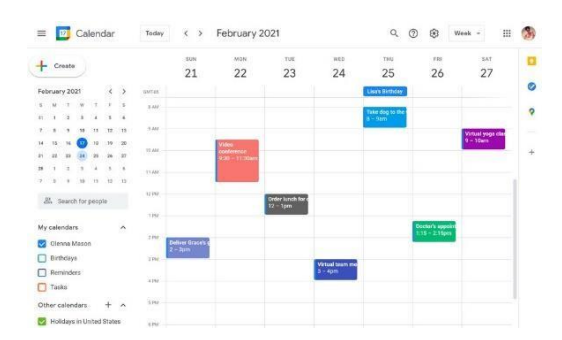

#### **Google Meet**

You can use it to do instruction, to hold group discussions, and just to help students see each other's faces. Google Meet is available for G Suite users (in education, business, etc.). If you're a G Suite user, you can create meetings for others to join.

| A Her-Sole Tarrage ( 4 X                                                                                                    | +                          |                                                                                                    |                      |               |                               |            |                            | - 5               | X   |
|----------------------------------------------------------------------------------------------------|----------------------------|----------------------------------------------------------------------------------------------------|----------------------|---------------|-------------------------------|------------|----------------------------|-------------------|-----|
| ← ⇒ ♥ ₽                                                                                                    | 0.941.00-004               | annimikana)                                                                                                    | y Mirthi             |               |                               | Ø          | * IN 🗆 4                   |                   | 1   |
| te Google Trene wer mit Lie mit Car                                                                                                    |                            | tit bend tit begene                                                                                                    | ingi mir min         | ortige stated | the star sta                  | eter =P    | aradikas (211) antas (211) | untile Elitera    | )   |
| Saif Uddin is prase                                                                                                    | rning                      |                                                                                                    |                      |               | <b>#</b> 33                   | 15 more    | gr 🕮                       | 10:09 PM          | 2   |
| National and a first of the second second seco | Constanting and the second | and stream of the local distribution of the local distribution of the | an heid and is . By  | +             | • •                           |            | <b>R</b> .                 |                   |     |
| Sarahan and                                                                                                    |                            |                                                                                                    |                      |               | Dente Duning on 18764         | Vetues. 2  | ep: Set Mith               | () Malbeater Re   |     |
|                                                                                                    |                            |                                                                                                    |                      |               | A loge (cl. 2)                | Ban<br>K t | 333                        | 4                 |     |
|                                                                                                    |                            |                                                                                                    | ()                   |               | 2 utiliseesisee<br>at science | 1          | Balma Matun                | 🚯 Selfa Bultano   |     |
| 1                                                                                                    |                            | A                                                                                                    |                      |               | -1.0444                       | \$ 1       |                            | ۲                 |     |
|                                                                                                    |                            | 10-00000-000                                                                                                    | ter ter teldarfattan | ( area        | S Tabarra fae                 | x 1        | And Unpretend Haston       | ··· MD Obtycul ko | NI. |
|                                                                                                    |                            | 0                                                                                                    | (9)                  |               |                               | 8 F.       |                            |                   |     |
|                                                                                                    |                            |                                                                                                    |                      |               | ·                             | 25         | S Frie Kinn Noor           | Senir Das         |     |
| Online Training on CBT6                                                                                                    | A Methodology (TT          | L. ^                                                                                                    | 6                    | -             |                               |            | Ð                          | Ter Odden         | :   |

#### Zoom

Zoom is a communications platform that allows users to connect with video, audio, phone, and chat. Using Zoom requires an internet connection and a supported device. Most new users will want to start by creating an account and downloading the Zoom Client for Meetings.

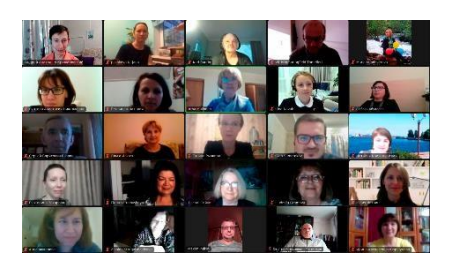

#### TeamViewer

TeamViewer Remote is a remote access software that allows users to connect to another computer from anywhere in the world.

| Team Manager                 |                                                          | - 0                           | × |
|------------------------------|----------------------------------------------------------|-------------------------------|---|
| Connection Extras Help Feedl | aack                                                     | insert partner ID: 44 Connect | - |
| (A) tsher                    | Allow Remote Control                                     | Control Remote Computer       |   |
| Corporate                    | Your ID                                                  | Partner ID                    |   |
| Remote Control               | 1 1 1 23 456 789                                         | ~                             |   |
| (m) Meeting                  | 123 abc                                                  | Remote control                |   |
| Computers & Contacts         |                                                          |                               |   |
| 関 Chat                       | Unattended Access                                        | ←⇒ Connect                    |   |
|                              | Start Teachlewer with Windows                            |                               |   |
|                              |                                                          |                               |   |
| leamviewer                   | <ul> <li>Ready to connect (secure connection)</li> </ul> |                               |   |

#### Anydesk

For desktop-based platforms (Windows, macOS, Linux), it is not necessary to install the AnyDesk client. In fact, the portable client can simply be run with a double-click and contains the vast majority of our features.

| AnyDesk 💭 New Contro                                   | ection       | ٢           |       |                                                           |        |                                                                                                    |                                                                                   | ×                                  |
|--------------------------------------------------------|--------------|-------------|-------|-----------------------------------------------------------|--------|----------------------------------------------------------------------------------------------------|-----------------------------------------------------------------------------------|------------------------------------|
| Crise Remote Devis 2                                   |              |             | → 🖪   | 0                                                         |        |                                                                                                    | 5                                                                                 | . ⊞ ≡                              |
| This Desk (0)<br>Year Desk can be active<br>demo-09@ad | sad with the | o addresa.  |       | Install Anythesk<br>Install Anythesk on this<br>Computers | as be  | It password for<br>actioned access<br>is evolves you to access your<br>all, no matter where you are | What's new In<br>AnyDesk 6.9?<br>Crest out the most<br>new features in the<br>Los | nteresting<br>Netter<br>M. H. Cole |
| TAVORTES STORAL ES                                     |              |             |       |                                                           |        |                                                                                                    |                                                                                   |                                    |
| danio (DQud                                            |              | inter State | e - 1 | amo 00041                                                 |        |                                                                                                    |                                                                                   |                                    |
| ALCONT SUSSONS CADIN. B                                |              |             |       |                                                           |        |                                                                                                    |                                                                                   |                                    |
|                                                        |              | °<br>       | ]     |                                                           |        |                                                                                                    |                                                                                   | *                                  |
| dence 00@ed                                            | 1            | demo 01@ed  | 4     | deno 398ad                                                | 1. 047 | begito o                                                                                            | demo 02@ad                                                                        | i.                                 |
| - 2                                                    | ·<br>·<br>·  |             |       | Ì 🖵                                                       | •      |                                                                                                    | •<br>                                                                             | ]                                  |
| datio 010ad                                            |              | demo 05@ad  |       | starto oficial                                            | i der  | o comed                                                                                             | deno-1204d                                                                        |                                    |

কারিগরি প্রশিক্ষণ কেন্দ্র, (টিটিসি),দাউদকান্দি, কুমিল্লা Accelerating and Strengthening Skills for Economic Transformation (ASSET Proiect)

#### **Google Docs**

With Google Docs, you can create and edit text documents right in your web browser—no special software is required. Even better, multiple people can work at the same time, you can see people's changes as they make them, and every change is saved automatically. Google Workspace account—Don't have one?

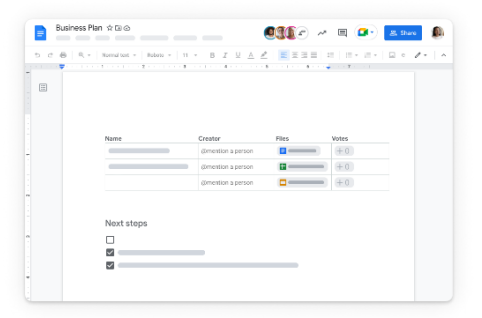

#### **Google Sheet**

Google Sheets is an online spreadsheet app that lets you create and format spreadsheets and work with other people.

| ⊞    | Field Trip (<br>File Edit V | Checklist    | rmat Data Tool               | s Add-ons He | elp All change | s saved        | lakestone.omaso | n@gmail.com +<br>Ê Share |
|------|-----------------------------|--------------|------------------------------|--------------|----------------|----------------|-----------------|--------------------------|
|      | 000                         | P \$ \$ .0   | .00 123 - Arial              | - 10         | - B Z          | 5 <u>A</u> - 🏟 |                 | More -                   |
| fx   |                             |              |                              |              |                |                |                 |                          |
|      | A                           | B            | с                            | D            | E              | F              | G               | н                        |
| 1    |                             |              |                              |              |                |                |                 | ^                        |
| 2    |                             |              |                              |              |                |                |                 |                          |
| 3    |                             |              |                              |              |                |                |                 |                          |
| - 4  |                             |              |                              |              |                |                |                 |                          |
| 5    |                             |              |                              |              |                |                |                 |                          |
| 6    |                             |              |                              |              |                |                |                 |                          |
| 7    |                             |              |                              |              |                |                |                 |                          |
| 8    |                             |              |                              |              |                |                |                 |                          |
| 9    |                             |              |                              |              |                |                |                 |                          |
| 10   |                             |              |                              |              |                |                |                 |                          |
| - 11 |                             |              |                              |              |                |                |                 |                          |
| 12   |                             |              |                              |              |                |                |                 |                          |
| 13   |                             |              |                              |              |                |                |                 |                          |
| 14   |                             |              |                              |              |                |                |                 |                          |
| 15   |                             |              |                              |              |                |                |                 | ~                        |
|      | <                           |              |                              |              |                |                |                 | >                        |
|      | + E She                     | et1 - Sheet2 | <ul> <li>Sheet3 *</li> </ul> |              |                |                |                 | Q.                       |

#### **Google Slide**

Google Slides is an online presentation app that lets you create and format presentations and work with other people.

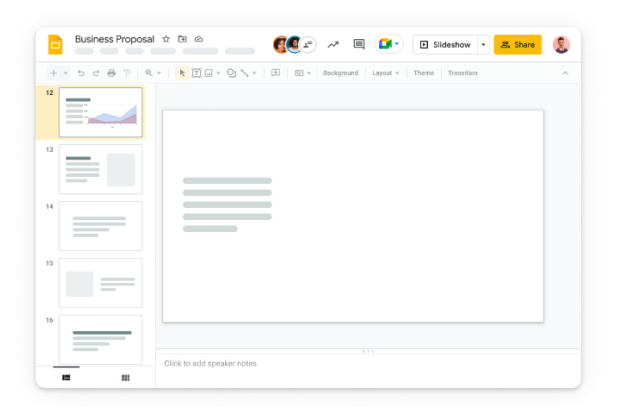

### কারিগরি প্রশিক্ষণ কেন্দ্র, (টিটিসি),দাউদকান্দি, কুমিল্লা Accelerating and Strengthening Skills for Economic Transformation (ASSET Project)

#### Map

Maps shows you directions and uses real-time traffic information to find the best route to your destination. With voice navigation, you can hear traffic alerts, where to turn, which lane to use, and if there's a better route.

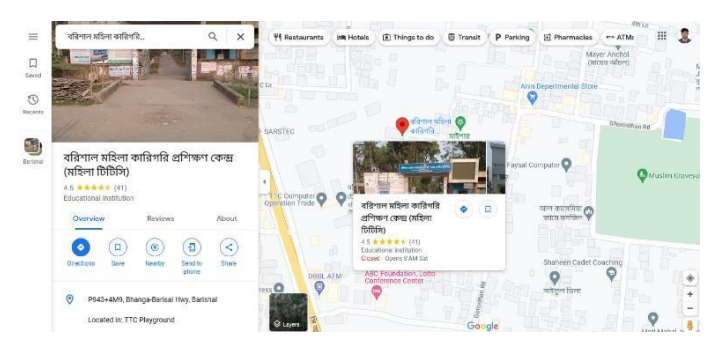

#### Translator

Our can translate text, handwriting, photos, and speech in over 100 languages with the Google Translate app. You can also use Translate on the web.

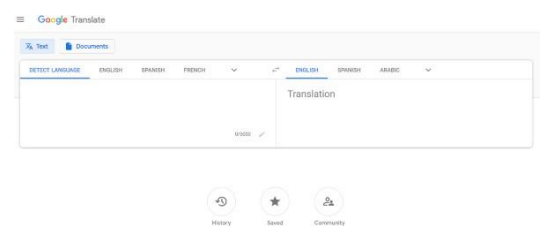

#### **Email Services**

Email (electronic mail) is the exchange of computer-stored messages from one user to one or more recipients via the internet. Emails are a fast, inexpensive and accessible way to communicate for business or personal use.

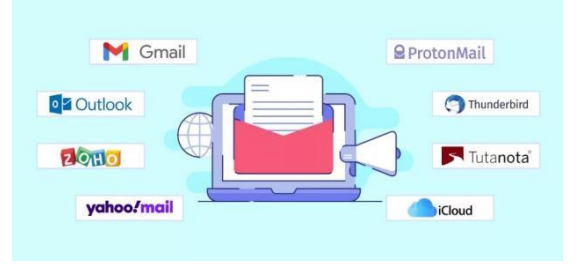

#### Gmail

Electronic mail (e-mail) is a computer-based application for the exchange of messages between users. A worldwide e-mail network allows people to exchange e-mail messages very quickly. E-mail is the electronic equivalent of a letter, but with advantages in timeliness and flexibility.

|   | In Gmail  |                     | 2 CANAS C 8 1                                                         | 2  |
|---|-----------|---------------------|-----------------------------------------------------------------------|----|
|   | Cargana   | □ + n + 1           | Salad Rel 1 ( )                                                       |    |
|   |           | D                   | Unexpected sign-is attance - C X                                      |    |
|   | · vice ·  | T = Payoreer        | tay help to real-time with: To Or But                                 | 19 |
|   | () Street | C & RACUBY          | Mat Skil Coute - Drot skyl Rations                                    |    |
|   |           | 🗐 🔅 MO Talib Hown   | Desident                                                              | 4  |
|   |           | C @ Milliphows?     | Arif Hosen                                                            |    |
| 4 | Later     | D to MD Reith Hours | Hert Cy                                                               |    |
|   |           | 11 1 D, 10 /        | Landada Cordi Facilia<br>Cordi Anno 10<br>Vehicia atlicenti Microsoft |    |
| 8 |           | T = NAME AD FROM    | Sedana to Sales Jab Par                                               |    |
|   |           | vigo en esty        |                                                                       |    |

#### **Create Email Account**

Visit a website that offers an email service. Notable ones are <u>yahoo.com</u>, <u>google.com</u>, and <u>outlook.com</u>, all of which are free forever.

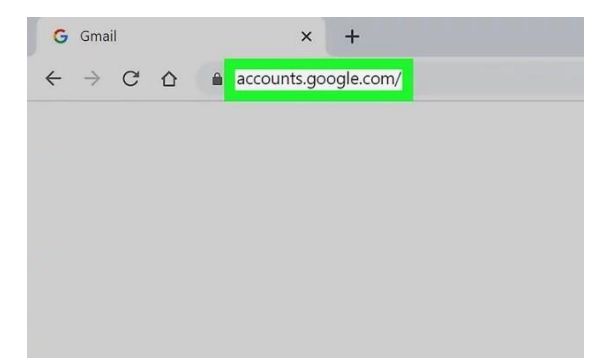

**Find where to sign up.** Usually, there is a small link image or text that says "register" or "sign up," although you may have to go to the login page to find this.

• Type in "free email account" and the website of your choice into a search engine. Click on the appropriate link, hopefully bringing you to the setup page for the desired email account.

| Sign                                         | in                         |
|----------------------------------------------|----------------------------|
| to continue                                  | to Gmail                   |
| Email or phone                               |                            |
| Forgot email?                                |                            |
| Not your computer? Use Guest r<br>Learn more | node to sign in privately. |

Follow all the instructions on the page, filling out all the needed details. In some cases, you may feel uncomfortable letting out certain information. Don't worry, most of the time email accounts do not need information such as telephone and street address, and you can skip these completely.

| Create your              | r Google Aco<br>nail        | count     |    |                       |
|--------------------------|-----------------------------|-----------|----|-----------------------|
| First name               | Last name                   | (         | -  |                       |
| Simon                    | Jones                       |           |    |                       |
| Username                 |                             |           | _  |                       |
| wikihowsimon             |                             | @gmail.c  | om |                       |
| You can use letters, nur | mbers & periods             |           |    | 029                   |
| Password                 | Confirm                     |           |    |                       |
|                          |                             | <         | R  |                       |
| Use 8 or more characte   | rs with a mix of letters, r | numbers & |    | One account. All of 0 |
| symbols                  |                             |           |    | WORKING TO YOU        |

**Read over the service agreement and click the box saying that you agree to abide by the email system's rules.** Once completed, click on the Submit or Enter button at the bottom of the screen.

| this data as personal   | information. You  | can control how we |
|-------------------------|-------------------|--------------------|
| collect and use this da | ata now by clicki | ng "More Options"  |
| below. You can alway    | s adjust your cor | itrois later or    |
| Account (myaccount)     | aoorde com)       | y visiting wy      |
|                         |                   |                    |
| MORE OPTIONS 🗸          |                   |                    |
|                         |                   |                    |
| Cancel                  |                   | l agree            |
|                         |                   |                    |

**Congratulations!** You have now created an email address. Continue on to import your contacts, message with friends, or write emails, plus much more.

| ≡         | M Gmail                              |   | Q Se                | earch mail                                  |     |            |                         |        |               |                |
|-----------|--------------------------------------|---|---------------------|---------------------------------------------|-----|------------|-------------------------|--------|---------------|----------------|
| +         | Compose                              |   | □ -                 | G :                                         |     |            |                         |        |               |                |
|           | Inbox                                | 1 | Prin                | mary                                        | **  | Social     |                         | ۲      | Promotior     | ıs             |
| * 0 >     | Starred<br>Snoozed<br>Sent<br>Drafts |   | Get st              | arted with Gmail<br>Customize your<br>inbox |     | 0          | Change profile<br>image |        | +             | Impor<br>and m |
| ∽<br>Meet | More                                 |   |                     | Google Community Te.                        | Fin | ish settin | g up your new Google Ad | coun   | t - Google b  | anner Hi       |
|           | Start a meeting<br>Join a meeting    |   |                     |                                             |     |            |                         |        |               |                |
| Chat      | Simon -                              | + | 0 GB (0%)<br>Manage | of 15 GB used                               |     |            | Terms -                 | Privac | y · Program F | Policies       |
|           | No recent chats<br>Start a new one   |   |                     |                                             |     |            |                         |        |               |                |

কারিগরি প্রশিক্ষণ কেন্দ্র, ( টিটিসি ),দাউদকান্দি, কুমিল্লা

Accelerating and Strengthening Skills for Economic Transformation (ASSET Project)

#### **Gathering Contacts**

ell your friends and family about your new email, gather their information and add them to your contacts list. Note that many email accounts nowadays save your contacts automatically when you send email to or receive email from a person or institution.

- To bring up contacts, find the contacts tab or simply type in the first or last name of the person you want to email, or the beginning of their email address. Their email address and contact information should automatically pop up.
  - This often means you don't have to "save" someone as a contact in order to send them an email.

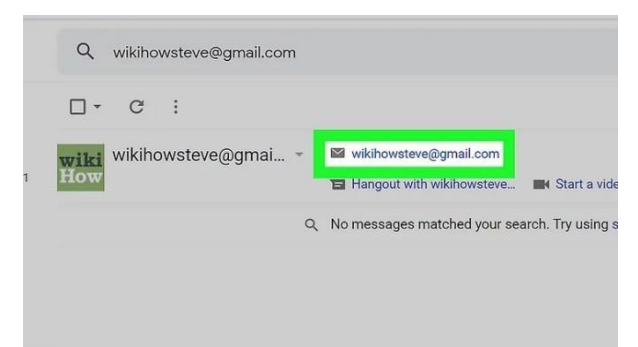

**Import your contacts if you're changing email accounts.** Navigate to your Contacts tab, and find the import button; then follow any directions that follow. Usually, it's as easy as dragging and dropping a .CSV file into your browser window.

| ^ | Labels         |
|---|----------------|
| + | Create label   |
| Ŷ | Import         |
| ٺ | Import -       |
| Ð | Export         |
| 凸 | Print          |
|   |                |
| * | Other contacts |
|   |                |

#### Sending an Email

**Find the "Compose" button once logged in to your email account.** It shouldn't be too hard to find; often it's a different-colored button.

≡ M Gmail Q Search mail 0 - C : - Compose Primary Inbox 1,501 🔲 😭 Ď cachorro zoiudo \* Starred 0 Snoozed Sent 🔲 🚖 应 TheSupremeWalrus Drafts Apple TheSupremeWalrus

**type in the email address of the person you want to send an email to.** If you don't remember the person's email address but have previously sent them an email, your account might recognize the saved email address if you begin to type in their name.

- If you want to copy a person on the email, hit "CC," which stands for "carbon copy."
- If you want to copy a person on the email without the original recipient knowing that you've copied the email, hit "BCC," which stands for "blind carbon copy."

|        | New Message               | _ ~ ×  |  |  |
|--------|---------------------------|--------|--|--|
| +,     | To wikihowsteve@gmail.com | Cc Bcc |  |  |
|        | Subject                   |        |  |  |
| - Goc  |                           |        |  |  |
|        |                           |        |  |  |
|        |                           |        |  |  |
|        |                           |        |  |  |
| • Proj |                           |        |  |  |
|        |                           |        |  |  |

Include a subject. This is what the email is about or concerning.

| N | ew Message _ 2 ×      |
|---|-----------------------|
| w | ikihowsteve@gmail.com |
| н | ello!                 |
|   |                       |
|   |                       |
|   |                       |
|   |                       |
|   |                       |
|   |                       |
|   |                       |

**Type the message, or body, of your email.** This is your communication or what you want to explain to the other person.

| wikikewatewa Qamail aan                                                                                                    |                                                                                         |
|----------------------------------------------------------------------------------------------------|-----------------------------------------------------------------------------------------|
| wikinowsteve@gmail.com                                                                                                    |                                                                                         |
| Hello                                                                                                    |                                                                                         |
| Dear Steve,                                                                                                    |                                                                                         |
| The spring has set in, and I took this opportunity to send season.                                                                                                    | you cheery greetings of the                                                             |
| This season always brings me down memory lane to the<br>into the woods and get our knees scratched and clothes :<br>grown we seem to be too busy with life to take time out to | time when we would wander<br>stained. Now that we have<br>b even visit a nearby garden. |
| I think we should meet soon and have a light hearted <u>cha</u><br>you soon.                                                                                                   | at in this season. Hope to see                                                          |
| Sincerely,                                                                                                    |                                                                                         |
| Simon                                                                                                    |                                                                                         |

After double-checking for errors, click "Send." Make sure your contact's email address is correct, and that your message contains no spelling mistakes or formatting errors. Send your email.

| Hello!                                                                                                    |
|----------------------------------------------------------------------------------------------------|
| Dear Steve,                                                                                                    |
| The spring has set in, and I took this opportunity to send you cheery greetings of the season.                                                                                                    |
| This season always brings me down memory lane to the time when we would wander<br>into the woods and get our knees scratched and clothes stained. Now that we have<br>grown we seem to be too busy with life to take time out to even visit a nearby garden. |
| I think we should meet soon and have a light hearted chat in this season. Hope to see you soon.                                                                                                    |
|                                                                                                    |
| Sincerely,                                                                                                    |
| Sincerely,<br>Simoní<br>4 r                                                                                                    |

#### Yahoo

What is Yahoo! Mail? Yahoo Mail is a web-based email app accessible on desktops and mobile devices, including iOS and Android devices. Users can stay connected to their email with one- tap access to their inbox, multiple Yahoo account support, and instant email alerts from any device.

| Compos      | e      | т | ío      |   |     |          |     |   |   |      |   |  | CC / BCC |  |
|-------------|--------|---|---------|---|-----|----------|-----|---|---|------|---|--|----------|--|
| ıbox        | 980    | s | Subject |   |     |          |     |   |   |      |   |  |          |  |
| nread       |        |   |         |   |     |          |     |   |   |      |   |  |          |  |
| arred       |        |   |         |   |     |          |     |   |   |      |   |  |          |  |
| rafts       |        |   |         |   |     |          |     |   |   |      |   |  |          |  |
| ent         |        |   |         |   |     |          |     |   |   |      |   |  |          |  |
| rchive      |        |   |         |   |     |          |     |   |   |      |   |  |          |  |
| oam         |        |   |         |   |     |          |     |   |   |      |   |  |          |  |
| ash         |        |   |         |   |     |          |     |   |   |      |   |  |          |  |
| Less        |        |   |         |   |     |          |     |   |   |      |   |  |          |  |
| ews         | Hide   |   |         |   |     |          |     |   |   |      |   |  |          |  |
| Photos      |        |   |         |   |     |          |     |   |   |      |   |  |          |  |
| Documents   |        |   |         |   |     |          |     |   |   |      |   |  |          |  |
| Emails to n | nyself |   |         |   |     |          |     |   |   |      |   |  |          |  |
| Subscriptio | ns     |   |         |   |     |          |     |   |   |      |   |  |          |  |
| Shopping    |        |   | Send    | 0 | GIF | <b>I</b> | ⇒ B | I | • | AA · | • |  | Ē        |  |
|             |        |   |         |   |     |          |     |   |   |      |   |  |          |  |

#### Create Yahoo! Mail Account

**Open Yahoo.** Go to <u>https://www.yahoo.com/</u> in your browser. This will open the Yahoo main page.

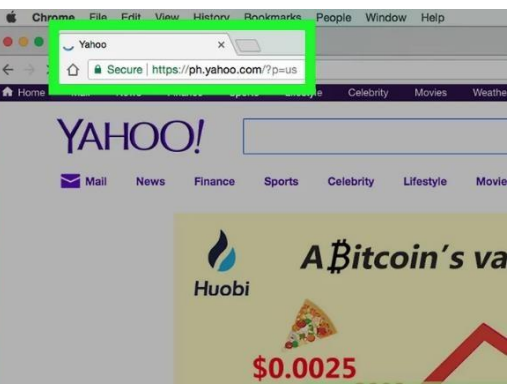

Click Sign in. It's in the top-right corner of the page, to the left of the bell icon.

| Q           | Sign in      | Mail |
|-------------|--------------|------|
| Now \$13000 | Close ad   × |      |
| XJ          |              |      |

**Click Sign up.** This link is next to the "Don't have an account?" text in the bottom-right side of the page.

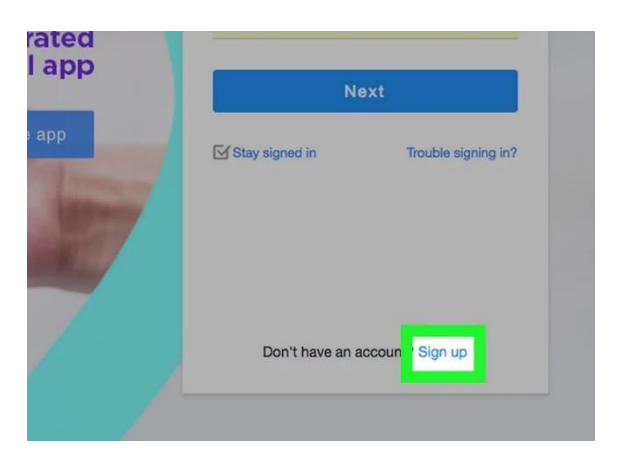

Enter your account details. You'll need to type in the following information:

- First name
- Last name
- Email address Your preferred Yahoo email address. If your email address is already taken, you'll have to type in a different one.
- Password
- Mobile phone number Without a mobile phone number, you can't create a Yahoo account.
- Birth date (month, day, and year)
- You can also add your gender to the "Gender" field if you like.

| irst name               | Last nar            | Last name    |  |
|-------------------------|---------------------|--------------|--|
| sample1111              | @yahoo.             | .com         |  |
| l'd rather use my own e | mail address        |              |  |
|                         |                     |              |  |
| +1 - Mobile i           | ohone number        | i.           |  |
| Birth Month             | ▼ Day               | Year         |  |
| Gender (optional)       |                     |              |  |
| By clicking "Continu    | e", vou apree to ti | ne Terms and |  |
| (                       | Continue            |              |  |

**Click Continue.** It's the blue button at the bottom of the page.

• If you've neglected to fill out any of the required fields or your selected username isn't available, you won't be able to proceed until fill out all required fields or replace your username with one that hasn't been taken.

| First name                | Last name                  |
|---------------------------|----------------------------|
| sample1111                | @yahoo.com                 |
| I'd rather use my own ema | all address                |
|                           |                            |
| +1 👻 Mobile ph            | one number                 |
| Birth Month               | - Day Year                 |
| Gender (optional)         |                            |
| By clicking "Continue",   | you agree to the Terms and |
| Co                        | ntinue                     |

**Click** This blue button is in the middle of the page. Doing so will prompt Yahoo to text a code to the mobile number you entered earlier.

• You can also tap **Call me with an Account Key** to have Yahoo call you and recite the code.

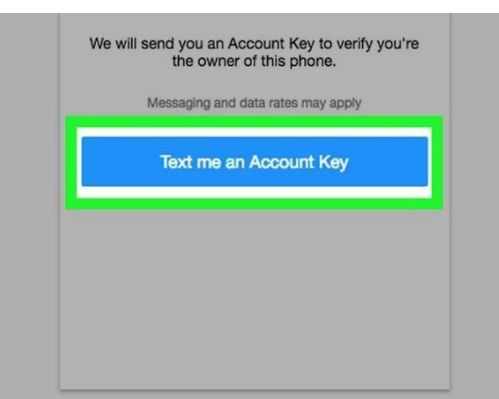

**Retrieve the verification code.** Open your phone's Messages app, look for and open the message from Yahoo, and review the five-digit security code in the message.

• If you chose the **Call** option, wait for your phone to ring, then answer the call and listen to the recited number.

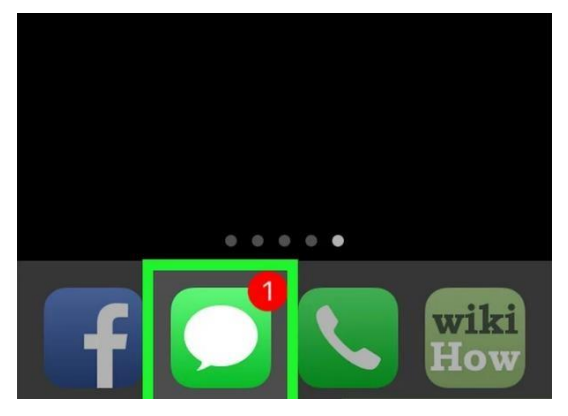

**Type the code into the ''Verify'' field.** This field is in the middle of the page, just below the "Enter the Account Key we sent to [your number]" heading.

| YAHOO!<br>PHILIPPINES                                                                                |  |
|----------------------------------------------------------------------------------------------------|--|
| Verify that you have this phone                                                                      |  |
| Enter the Account Key we sent to                                                                     |  |
| 26961                                                                                                |  |
| Your Account Key may take a few moments to arrive.<br>Please walt 23 seconds before trying to resend |  |
| Verify                                                                                               |  |
|                                                                                                    |  |

কারিগরি প্রশিক্ষণ কেন্দ্র, (টিটিসি),দাউদকান্দি, কুমিল্লা Accelerating and Strengthening Skills for Economic Transformation **Click Verify.** It's the blue button near the middle of the screen.

| YAHOO!<br>PHILIPPINES                                                                                |
|----------------------------------------------------------------------------------------------------|
| Verify that you have this phone                                                                      |
| Enter the Account Key we sent to                                                                     |
| 26961                                                                                                |
| Your Account Key may take a few moments to arrive.<br>Please wait 23 seconds before tryins to recend |
| Vertfy                                                                                               |
|                                                                                                    |

Click Let's get started. Doing so will take you back to the Yahoo main page.

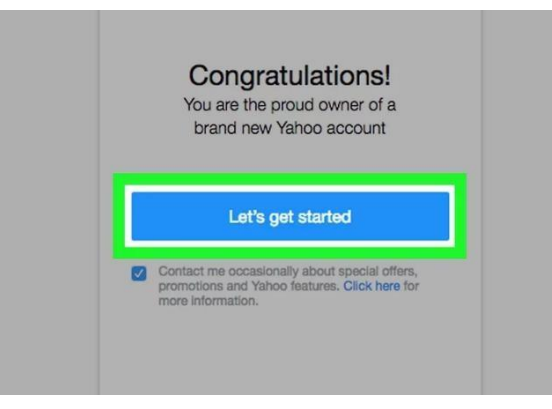

**Click Mail.** It's below the purple envelope icon in the top-right corner of the Yahoo home page. This will open your Yahoo inbox, which is set up and ready for you to begin using it.

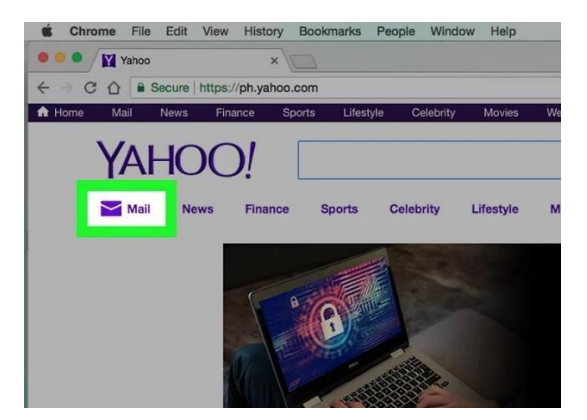

#### Hotmail

Hotmail is a free e-mail service provided to Internet users which works with your PC and your iMac. Linked to Windows, Hotmail allows you to create a virtual mailbox called "Windows Live ID".

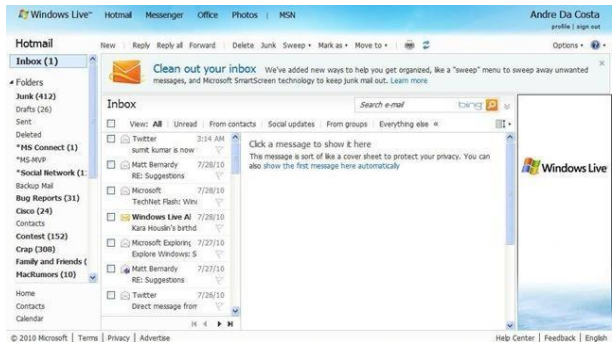

#### Create a Hotmail Account

Go to <u>https://www.hotmail.com</u> in a web browser. As you'll notice, this takes you to the <u>Microsoft</u> <u>Outlook</u> website. Microsoft has replaced Hotmail with its Outlook.com web-based email product, which is an improved version of Hotmail. When creating an Outlook.com account, you'll have the option to make your new email address end with the "@hotmail.com" domain name.

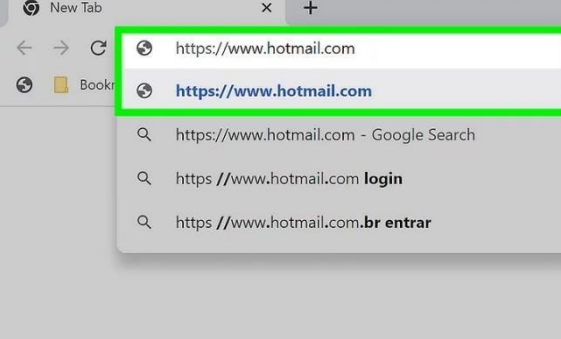

**Click** Create free account. It's the blue button on the right side of the page. link in the top-right side of the page.

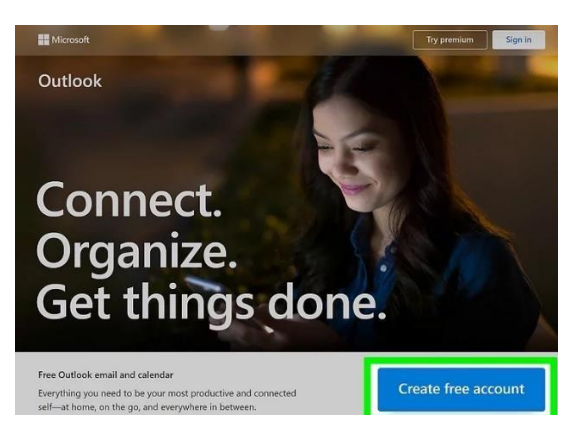

**Create your new Hotmail email address and click** Next. Type your preferred email name into the "New email" text field, and then select **hotmail.com** from the drop-down menu beside it.

- As long as your preferred email address is available, you'll be taken to a page that allows you to create a password after clicking "Next."
- If someone else has already claimed that address, you'll see a red error message telling you so. Try typing something different into the first field—you could add a number, some extra letters, an initial, or try something new altogether.

| Create account | t              |
|----------------|----------------|
| wikihow_001    | @hotmail.com 🗸 |
|                | outlook.com    |
|                | hotmail.com    |
|                |                |

**Create a password.** Type the password that you want to use into the "Create password" text field. For the most secure password, choose something that's 8 characters or more, and contains a mix of capital letters, numbers, and symbols.

• If you don't want to receive promotional emails from Microsoft, remove the checkmark from the box that says "I would like information, tips, and offers about Microsoft products."

| Hicrosoft                                                                                                    |
|----------------------------------------------------------------------------------------------------|
| ← wikihow_001@hotmail.com                                                                                    |
| Create a password                                                                                            |
| Enter the password you would like to use with your account.                                                  |
|                                                                                                    |
| Show password                                                                                                |
| I would like information, tips, and offers about<br>Microsoft products and services.                         |
| Choosing Next means that you agree to the Microsoft Services<br>Agreement and privacy and cookies statement. |
| Nevt                                                                                                    |

**Review Microsoft's policies and click Next.** By clicking the blue **Next** button, you're agreeing to Microsoft's Service Agreement and privacy and cookies statement. You can read either of these documents by clicking its corresponding link before you continue.

| Mic                     | rosoft                                                                      |                 |
|-------------------------|-----------------------------------------------------------------------------|-----------------|
| $\leftarrow$ wikił      | iow_001@hotmail.com                                                         |                 |
| Creat                   | e a password                                                                |                 |
| Enter the account.      | password you would like to u                                                | se with your    |
|                         |                                                                             |                 |
| Sho                     | w password                                                                  |                 |
| I wo<br>Mici            | uld like information, tips, and c<br>osoft products and services.           | offers about    |
| Choosing I<br>Agreement | Next means that you agree to the Micr<br>and privacy and cookies statement. | rosoft Services |
|                         |                                                                             | Next            |

Enter your full name and click Next. Your full name will be attached to your new account and will also be displayed in the "From" field in all email messages you send to others.

| ← wikihow_00               | 1@hotmail.com                  |    |
|----------------------------|--------------------------------|----|
| What's yo                  | our name?                      |    |
| We need just a<br>account. | little more info to set up you | ur |
| John                       |                                |    |
| wikiHow                    |                                |    |

Enter your birthdate and click Next. Your region is also selected by default—if it's incorrect, click the "Country/region" drop-down menu to select the right country.

| What's your birth              | date?                                                                                                    |                                                                                                    |
|--------------------------------|----------------------------------------------------------------------------------------------------|----------------------------------------------------------------------------------------------------|
| We need just a little more inf | o to set up your                                                                                                    |                                                                                                    |
| with age-appropriate setting   | eips us to provid<br>s.                                                                                                    | e you                                                                                                    |
| Country/region                 |                                                                                                    |                                                                                                    |
| United States                  |                                                                                                    | ~                                                                                                    |
| Birthdate                      |                                                                                                    |                                                                                                    |
| September ~ 9                  | ~ 1990                                                                                                    | •                                                                                                    |
|                                | What's your birth<br>We need just a little more int<br>account. Your date of birth h<br>with age-appropriate setting<br>Country/region<br>United States<br>Birthdate<br>Sentember $\sim 9$ | What's your birthdate?<br>We need just a little more info to set up your<br>account. Your date of birth helps us to provide<br>with age-appropriate settings.<br>Country/region<br>United States<br>Birthdate<br>September ~ 9 ~ 1990 |

**Prove that you aren't a robot.** In most cases, you'll be asked to solve a puzzle or click a button to ensure Microsoft that you're not a bot. Tap **Next** to begin the puzzle, and then follow the on-screen instructions to complete it.

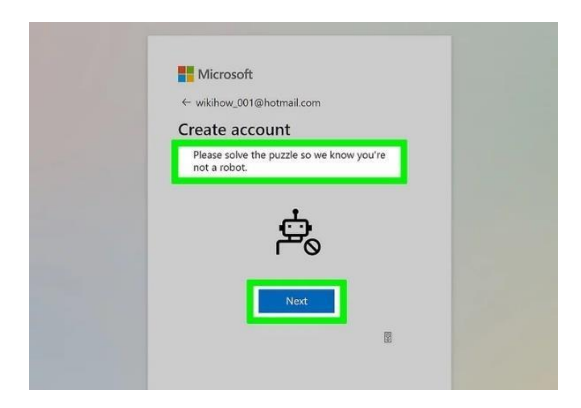

**Choose whether to stay <u>signed in</u>**. The last step in creating an account is to choose whether you want to stay logged in. If you're using a computer that only *you* use, you *could* choose **Yes** here so you don't have to sign in so often. However, clicking **No** is the safest option. Only choose **Yes** if you really know

| Microso                      | ft                                 |
|------------------------------|------------------------------------|
| wikihow_001@                 | hotmail.com                        |
| Stay sign                    | ed in?                             |
| Stay signed in<br>next time. | so you don't have to sign in again |
| Don't show                   | w this again                       |
|                              | No. No.                            |

what you're

doing and there's no risk of anyone ever using your computer.

**Browse your new inbox.** When you're finished creating your account, you'll be taken to your Outlook.com inbox. It doesn't look much like the old Hotmail interface, but the idea is the same— free web-based email that's fast and easy to use!

- To send a new message, just click New message at the upper-left corner of your inbox.
- Once you've created your new Hotmail account, you can also download the Microsoft Outlook app to your iPhone, iPad, or Android to access your email on the go.

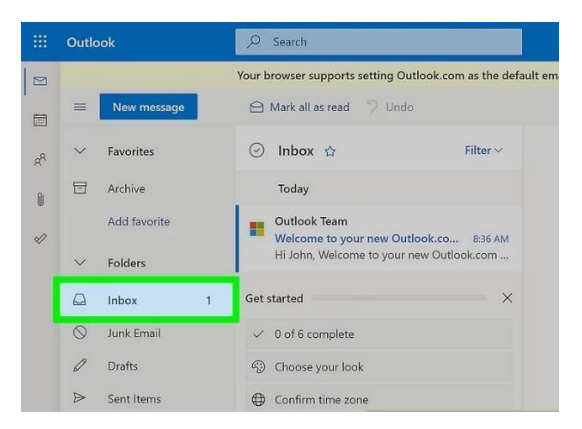

#### How to create a new Google Form

#### Step 1: Go to forms.google.com or Google Drive

The first step is to open Google Forms. You can do this by going to <u>forms.google.com</u> in your web browser, or by going to Google Drive and selecting "New" > "Google Forms."

| ≡ 📑 Forms | Q s           | earch                           |                                                                                                    |              |                    |
|-----------|---------------|---------------------------------|----------------------------------------------------------------------------------------------------|--------------|--------------------|
| Sta       | rt a new form |                                 |                                                                                                    | Ten          | nplate gallery 💲 🚦 |
|           |               |                                 | No. of the local division of the local division of the local divis |              | The spid           |
|           | +             | Territori<br>Territori<br>Local | And And And And And And And And And And                                                                                                    |              |                    |
|           |               |                                 |                                                                                                    |              |                    |
| Blan      | k             | RSVP                            | Contact Information                                                                                                    | Party Invite | T-Shirt Sign Up    |

#### **Step 2: Pick from different Google Forms templates**

Next, you can select a template. The Google Forms platform offers many different types of Google Forms templates to choose from, so you can pick the one that best suits your needs. There are templates for RSVP, Contact information, Party invites, and more!

However, if you're unsure of which template to use, you can always start with the "Blank" template.

| = 📄 Forms | Q Search         |                     |              |                 |
|-----------|------------------|---------------------|--------------|-----------------|
|           | Start a new form | 1.100 - 74-101      | Templ        | ate gallery 0   |
|           | +                |                     |              |                 |
|           | Blank RSVP       | Contact Information | Party Invite | T-Shirt Sign Up |

#### **Step 3: Change the title of your Google Form survey**

After you have selected a Google Form survey template, the next step is to change the title of your form. To do this, click on where it says "Untitled form" text at the top of the page and enter a new title. For example, you could title your form "RSVP for My Birthday Party" or "Contact Information Form."

You can also add a description to your form if you want to provide the responder with more context. To do this, click on the "Form description" text box and enter a short description of your form that will appear below the title.

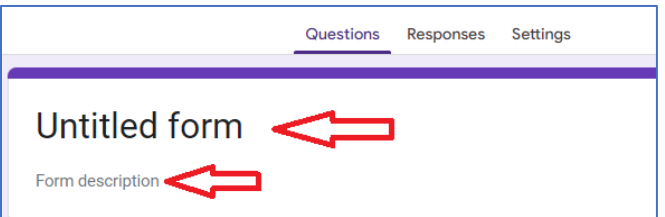

#### Step 4: Adjust questions and answers in your Google questionnaire

Once you have given your form a title and description, it's time to start adding questions to your Google questionnaire! Google Forms makes it easy to add a variety of different question types, including multiple-choice, drop-down, short answers, and more.

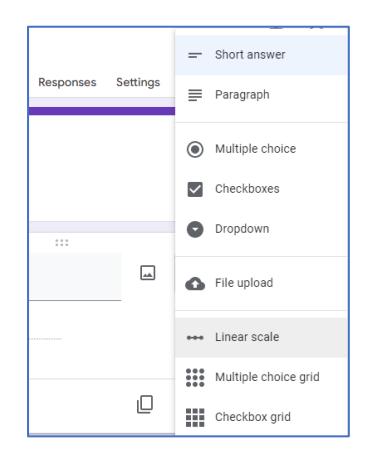

To add a question, simply replace the "Untitled Question" text with your question and then click on the answer type that you want to use. For example, if you are asking for someone's name, you would select the "Short answer" answer type.

| <br>Multiple choice | •               |
|---------------------|-----------------|
|                     |                 |
|                     |                 |
| <br>                | Multiple choice |

Google Forms also allows you to include images and videos in your questions. To do this, click on the image or video icon from the question toolbar. This is also where you can add section headers to your form if you want to divide it up into multiple parts. To do this, click on the "Add section" button from the question toolbar.

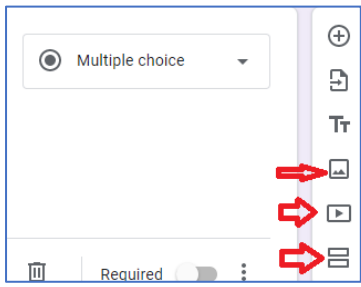

Once you've added all of the questions that you want, it's time to move on to customizing the form to your liking!

#### **Step 5: Customize the Google Form theme**

Google Forms offers a variety of themes that you can use to customize the look of your form. To select a theme, simply click on the "Theme" button from the top-right corner of the page.

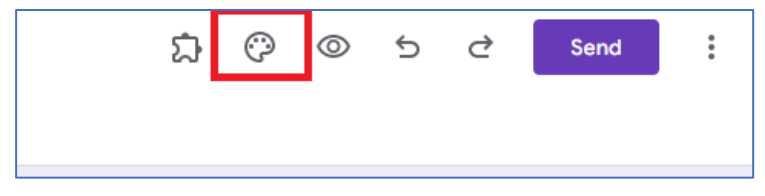

কারিগরি প্রশিক্ষণ কেন্দ্র, (টিটিসি),দাউদকান্দি, কুমিল্লা Accelerating and Strengthening Skills for Economic Transformation (ASSET You can also create your custom theme by clicking on the "Customize" button. This will allow you to change the colors, fonts, and background of your form.

#### Step 6: Preview the Google Form survey you've created

Before you share your form with the world, it's a good idea to preview it first. To do this, simply click on the "Preview" button from the top-right corner of the page.

This will open your form in a new tab, and you can test out all of the questions to make sure everything is working as it should.

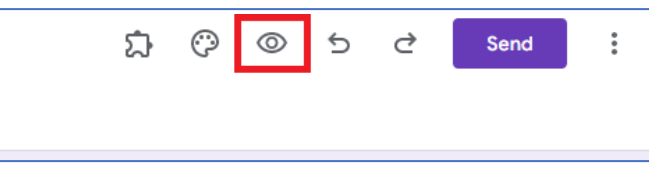

If you're happy with the way your form looks, it's time to move on to sending it out!

#### Step 7: How to create a Google Forms links or share through email

The final step is to share your form with the world! To do this, click on the "Send" button from the top-right corner of the page.

This will open a sharing dialog, and you can choose to send your form via email or share it via a link. You can also embed your form on a website if you want.

| Send fo  | rm     |   |    |  |
|----------|--------|---|----|--|
| Collect  | emails |   |    |  |
| Send via |        | Ð | <> |  |

If you are sending your form via email, simply enter the email addresses of the people who you want to receive your form, add a subject and message, and then click on the "Send" button.

| Send via             |                | Ð         | <> | fy          |
|----------------------|----------------|-----------|----|-------------|
| Email                |                |           |    |             |
| То                   |                |           |    |             |
| Subject              |                |           |    |             |
| Untitled for         | m              |           |    |             |
| Message              |                |           |    |             |
| I've invited         | you to fill ou | t a form: |    |             |
| Includ               | e form in em   | ail       |    |             |
| <mark>은</mark> † Add | editor         |           |    | Cancel Send |

If you're sharing your form via a link, simply copy the link and share it with people through email, social media, or any other method. However, make sure to shorten the link if you are sharing it online, as the default link can be quite long.

| Send via     |             | œ          | <> |        | fV   |
|--------------|-------------|------------|----|--------|------|
| Link         |             |            |    |        |      |
| https://form | s.gle/UXUj6 | 3HrhSQaRc7 | d9 |        |      |
| Shorter      | I URL       |            |    | Cancel | Сору |

And that's it! You have now learned how to create a form using Google Forms.

#### Scheduling a Zoom Meeting and Inviting Participants

- 1. Install Zoom if you haven't done so already.
- 2. Open Zoom and then sign in to your Zoom account.
- 3. In the Zoom client window, click the **Schedule** icon.

|                 | Home                 | Chat | Meetings | Contacts            | Q. Search        | SR) |
|-----------------|----------------------|------|----------|---------------------|------------------|-----|
|                 | +                    |      |          | 4:43<br>Monday, Nov | PM<br>vermber 18 |     |
| New Meeting ~ J | oin<br>♪<br>Screen ↓ |      |          | 岱 Add a C           | alendar          |     |
|                 | _                    |      |          |                     |                  |     |

4. In the "Schedule a Meeting" window, perform the following:

| ABC Group Status Meetin       | g                                              |
|-------------------------------|------------------------------------------------|
| Date                          |                                                |
| 1/ 9/2020 ~ 11:00             | AM ~ to 1/ 9/2020 ~ 12:00 PM ~                 |
| Recurring meeting             | Time Zone: Eastern Time (US and Canada) $\sim$ |
| Meeting ID                    |                                                |
| Generate Automatically        | O Personal Meeting ID 835-365-5738             |
| Password                      |                                                |
| Require meeting passwor       | d                                              |
| Video                         |                                                |
| Host On Off                   | Participants 🔇 On 🔵 Off                        |
| Audio                         |                                                |
| ◯ Telephone ◯ Compute         | er Audio 🧿 Telephone and Computer Audio        |
| Dial in from United States Ed | lit                                            |
| Calendar                      |                                                |
| 🔵 iCal 🛛 🧿 Google             | e Calendar O ther Calendars                    |
|                               |                                                |

- 5. Topic: Enter a descriptive name for your meeting in the Topic field.
- 6. **Date**: Enter the date and time information in the **Date** field. (Optional: Select **Recurring meeting** if you want this meeting to occur regularly [e.g., weekly].)
- 7. Meeting ID: Select Generate Automatically. We do NOT recommend you use your Personal Meeting ID (PMI) when scheduling meetings. Your PMI is a virtual room that is permanently reserved for you, and is essentially one continuous meeting and anyone with the link can join at any time, all the time. Reusing your PMI for multiple meetings or class sessions could mean that guests not intended for that meeting could inadvertently join as the meeting ID does not change.
- 8. **Password**: Consider setting a meeting passcode for sensitive meetings. The meeting "join link" will encrypt the passcode, and participants with the link won't actually have to enter the passcode, but participants without the join link will be asked for a passcode in order to join your meeting.
- 9. Video: Verify in the Video field that the video for both the Host and Participants are set to On.
- 10. **Audio**: We recommend you select both Telephone and Computer audio. This will allow your participants to choose the best option when connecting their audio to the meeting.

11. Calendar: We recommend Georgetown users choose to use Google Calendar. The Other Calendars option works well for those who do not use their Georgetown Google Calendar. *Note*: If you want to schedule a Zoom meeting on your Georgetown Google Calendar, we recommend you first sign in to your Georgetown Google Apps account using your NetID and password.

| Advanced Options ^                                               |
|------------------------------------------------------------------|
| Allow participants to join anytime                               |
| Mute participants upon entry                                     |
| Automatically record meeting on the local computer               |
| Approve or block entry for users from specific countries/regions |

- 12. Select your advanced options preferences from the list
- 13. Click Schedule when you're done.
- 14. If you selected *Google Calendar*, your Georgetown Google Calendar will open automatically in your browser.

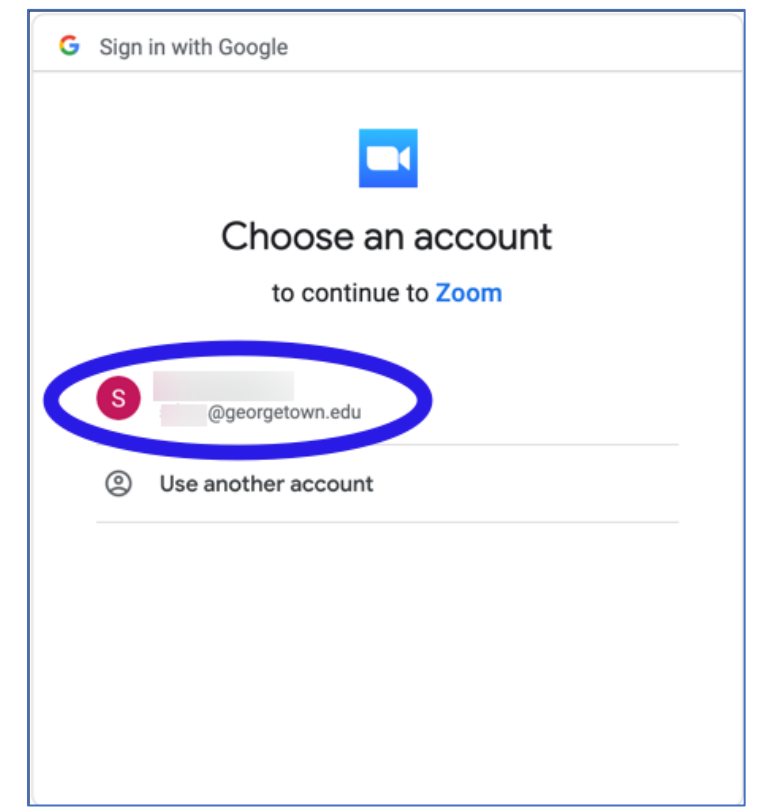

15. If the following screen is displayed, select your Georgetown account.

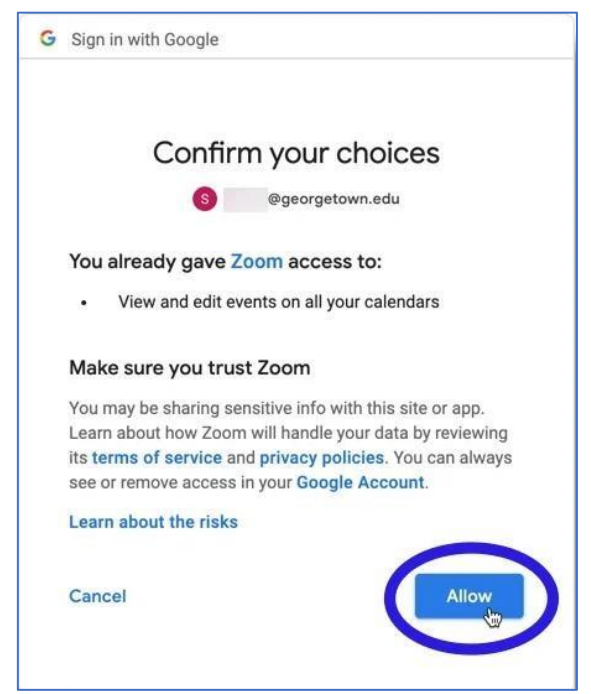

16. If you see the following screen, click Allow.

Allowing your participants to join anytime means they can join before the meeting starts. This also enables them to join before the host.

Once you click save, your scheduled meeting will appear as a calendar event in your calendar of choice. This calendar event will show on your screen as a new pop-up window.

| Thu               |   | Monica Gellar's Zoom 💿 🗘<br>Meeting                                                                         |    |
|-------------------|---|----------------------------------------------------------------------------------------------------|----|
| 23                |   | https://us05web.zoom.us/j/84813194217?<br>pwd=cE1EcDZFRnYxTkZab0xmb3lBdmk1d<br>z09                          | ır |
| 30                |   | □1 us05web.zoom.us - Join                                                                                   |    |
|                   | • | 6 Apr 2023 18:00 to 18:30<br>Alert 10 minutes before start                                                  |    |
| 6                 |   | Add Invitees                                                                                                |    |
| Monica Gell 18:00 | 5 | Monica Gellar is inviting you to a scheduled Zoom meeting.                                                  | L  |
| 13                |   | Join Zoom Meeting<br>https://us05web.zoom.us/j/<br>84813194217?<br>pwd=cE1EcDZFRnYxTkZab0xmb3IBdmk<br>1dz09 |    |
| 20                |   | Meeting ID: 848 1319 4217<br>Passcode: 7tmAvK                                                               |    |
| 27                |   | Add URL or Attachments                                                                                      |    |

If you choose "other calendar" then the meeting invitation will pop up as a text box.

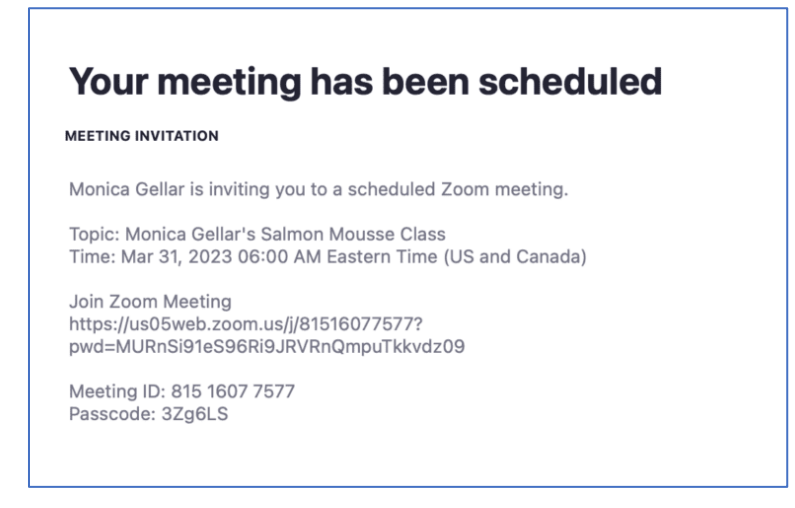

If you are wondering how to create a Zoom meeting link, fear not. The link is automatically generated when you schedule a meeting.

#### Send Zoom invite

You have two options for how to send a Zoom invite:

- 1. Copy and paste the meeting invitation from the text box into an email or text.
- 2. Invite guests with a calendar invitation from your calendar app.

Your meeting invitation will include all the important details like the meeting link and meeting passcode so your guests know where to find you, and how to join.

How to invite someone to a Zoom meeting varies depending on which calendar app you use. Your calendar will prompt you for important information like which guests you want to invite.

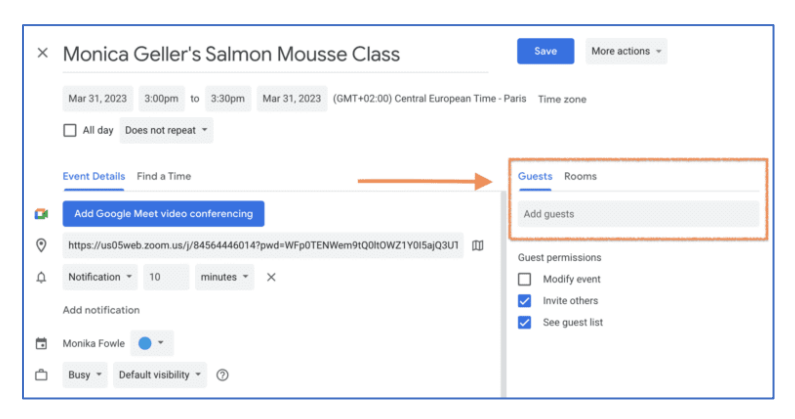

No matter which calendar you use, your guests will get an email invitation. They can choose to add it to their own calendar or not.

কারিগরি প্রশিক্ষণ কেন্দ্র, (টিটিসি),দাউদকান্দি, কুমিল্লা Accelerating and Strengthening Skills for Economic Transformation (ASSET

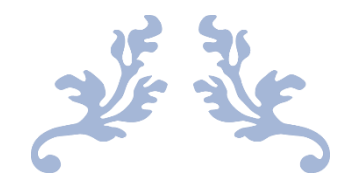

# **OPERATE OFFICE APPLICATION**

Editing By: Abu Ayub Ansari

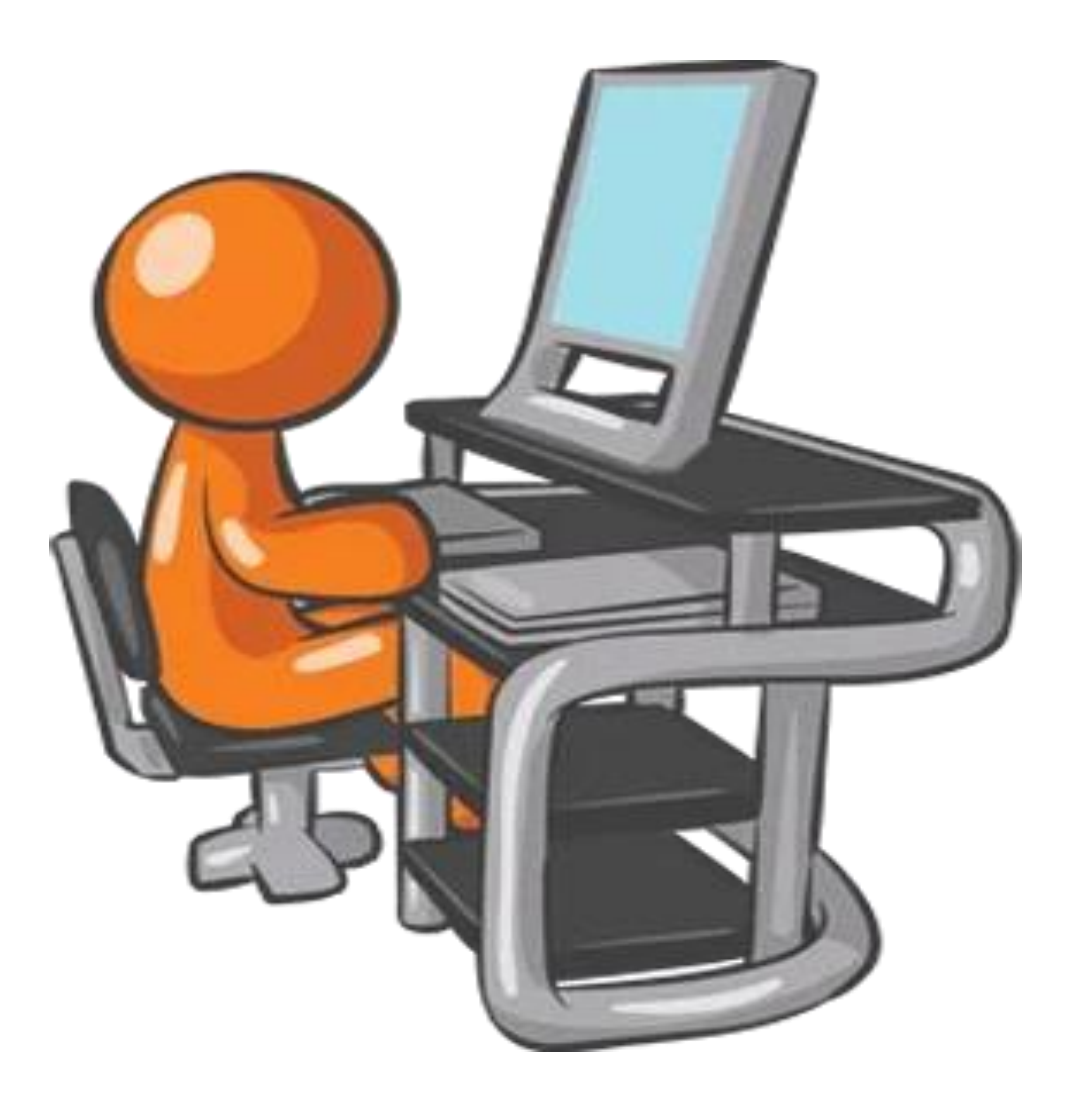

কারিগরি প্রশিক্ষণ কেন্দ্র, (টিটিসি),দাউদকান্দি, কুমিল্লা Accelerating and Strengthening Skills for Economic Transformation

| Peripheral Devices                 | 4 |
|------------------------------------|---|
| Input device                       |   |
| Mouse                              | 4 |
| Keyboard                           | 4 |
| Scanner                            | 5 |
| Touchscreen                        | 5 |
| Pen Tablet                         | 5 |
| Joystick                           | 5 |
| Digital Camera                     | 6 |
| Web Camera                         | 6 |
| Microphone                         | б |
| Output Device                      | б |
| Monitor                            | б |
| Printer                            | 7 |
| Plotter                            | 7 |
| Dot Matrix Printer                 | 7 |
| Projector                          | 7 |
| TV Screen                          |   |
| Speakers                           |   |
| Headphone                          |   |
| GPS Devices                        |   |
| Computer Output Microfilm (COM)    | 9 |
| Input/Output Device                | 9 |
| Network Interface Controller (NIC) | 9 |
| Modem                              | 9 |
| Media Card Readers                 |   |
| Storage Device                     |   |
| Hard Disk Drive                    |   |
| Floppy Disk Drive                  |   |
| Solid State Drive                  |   |
| USB Flash Drive                    |   |
| Compact disc (CD)                  |   |
| Electrical Parameters              |   |
| Voltage                            |   |
| AC Volts                           |   |

### Table of Contents

| DC Volts                       |    |
|--------------------------------|----|
| Linear AC/DC Power Supply      |    |
| Graphical User Interface (GUI) |    |
| Desktop                        |    |
| Icon                           |    |
| Taskbar                        |    |
| Resolution                     |    |
| Pointer                        |    |
| Menus                          |    |
| Dialog Box                     |    |
| Scrollbars                     |    |
| Drive                          |    |
| Folder                         |    |
| File                           | 15 |
| Operating System               |    |
| Microsoft Windows              |    |
| Microsoft Windows Version      | 16 |
| Ubuntu Linux                   |    |
| Apple Mac OS                   |    |
| Google Android                 |    |
| iOS                            |    |
| Application Software           |    |
| Microsoft Office               |    |
| Microsoft Office Version       |    |
| Microsoft Word                 |    |
| Microsoft Excel                |    |
| Microsoft PowerPoint           |    |
| Microsoft Access               |    |
| Outlook                        |    |
| Database Program               |    |
| Data Storage                   |    |
| RAM                            |    |
| ROM                            |    |
| CD/DVD                         |    |
| Flash Drive                    |    |
| Floppy Drive                   |    |
| External Hard Drive            |    |

| Print Setting                      | 22 |
|------------------------------------|----|
| Default printer brand and model    | 23 |
| Print a Document                   | 23 |
| Page                               | 24 |
| Print Selection                    | 25 |
| Print Current Page                 | 25 |
| Custom Print                       | 25 |
| Only Print Odd Pages or Even Pages | 25 |
| Printing Sides                     | 25 |
| Collated or Uncollated             | 25 |
| Page Size                          |    |
| Margins                            | 27 |
| Number of Page Per Sheet           | 27 |

# **OPERATE OFFICE APPLICATION**

### **Peripheral Devices**

A peripheral device or peripheral is an auxiliary hardware device used to transfer information into and out of a computer. The term peripheral device refers to all hardware components that are attached to a computer and are controlled by the computer system, but they are not the core components of the computer.

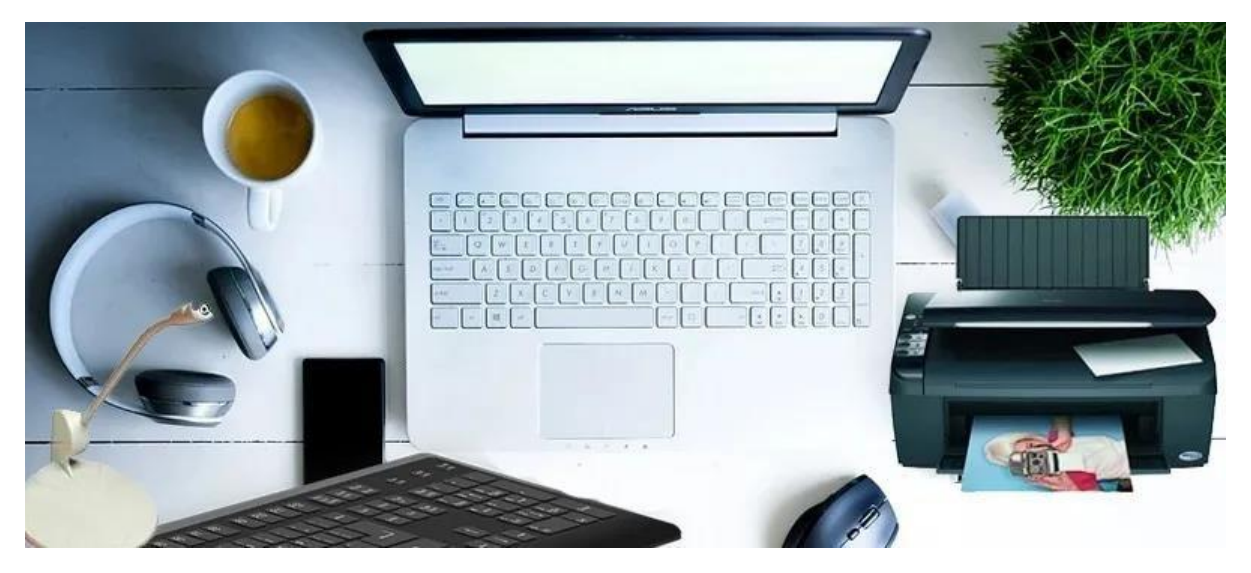

#### **Input device**

Input devices are peripherals that are used to provide give information to the system in order to get the output. Examples of input devices are computer mouse, keyboards, scanners, joysticks and digital cameras.

#### Mouse

The mouse is a pointing device. You can give input to the computer with the help of the mouse. More information of computer mouse

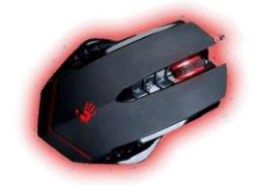

#### Keyboard

The keyboard is used for entering data into the computer system. It can type words, numbers and symbols. More information of computer keyboard.

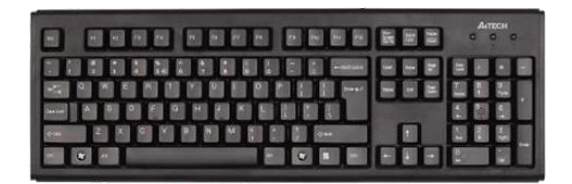

#### Scanner

A Scanner Copies pictures and pages, and turns them into images that can be saved on a computer

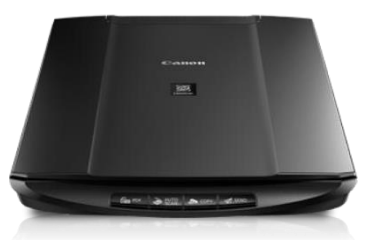

#### Touchscreen

A touch screen is an electronic display screen that is also an input device. A user interacts with the computer, tablet, smartphone or touch-controlled appliance by using hand gestures and fingertip movements to tap pictures, moving elements or type words on the screen.

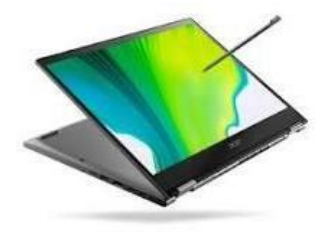

#### Pen Tablet

A graphics tablet (also known as a digitizer, digital graphic tablet, pen tablet, drawing tablet, external drawing pad or digital art board) is a computer input device that enables a user to handdraw images, animations and graphics, with a special pen-like stylus, similar to the way a person draws images with a pencil and paper.

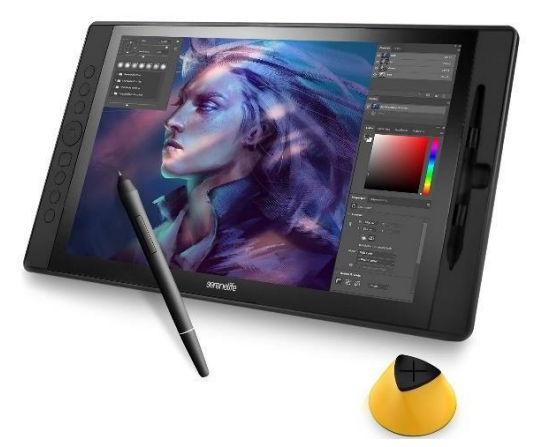

#### Joystick

A joystick makes computer games a lot more fun. When it is moved, it passes information to the computer.

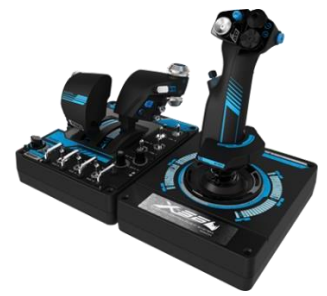
#### Digital Camera

A digital camera is a camera that captures photographs in digital memory. Most cameras produced today are digital, largely replacing those that capture images on photographic film.

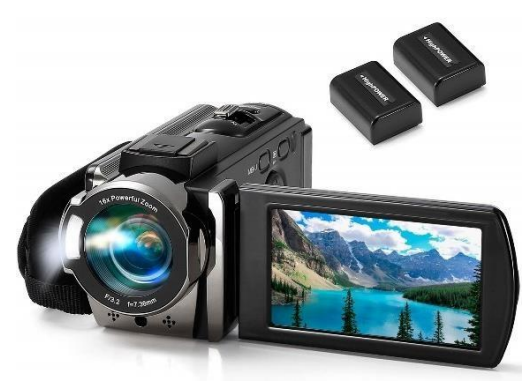

#### Web Camera

A web camera is used to take live photos videos. You can save them in the computer A Scanner Copies pictures and pages, and turns them into images that can be saved on a computer

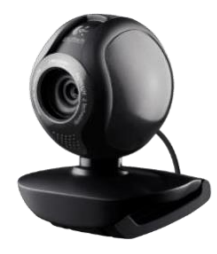

#### Microphone

A microphone is the mike that can be attached to a computer. It allows you to input sounds like speech and songs into the computer. You can record your voice with the help of a microphone.

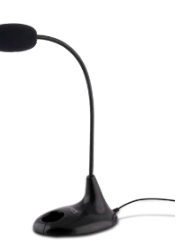

#### **Output Device**

An output device is something that connects to the user. It converts the computer language data into human-readable form. Output devices show the results of input to the user. These include computer monitor, printer etc.

#### Monitor

A monitor looks like a TV screen. It shows whatever you type on the keyboard or draw with the mouse

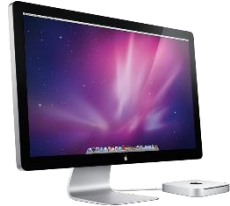

#### Printer

A printer prints the results of your work from the computer screen on a sheet of paper. This is called a printout.

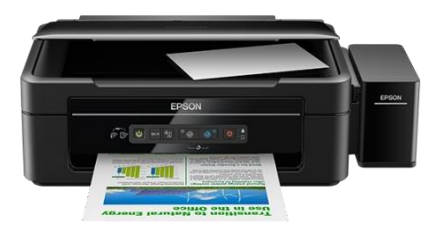

#### Plotter

Plotters are used for all kinds of construction and MCAD applications, including technical drawings, maps, orthophotos, and renders. Any application that benefits from crisp text and precise lines on a larger, single-sheet output can see value in a large format HP plotter printer.

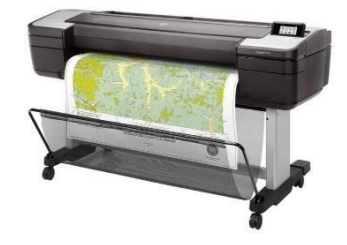

#### **Dot Matrix Printer**

A dot matrix printer is an impact printer that prints using a fixed number of pins or wires. Typically, the pins or wires are arranged in one or several vertical columns. The pins strike an ink-coated ribbon and force contact between the ribbon and the paper, so that each pin makes a small dot on the paper.

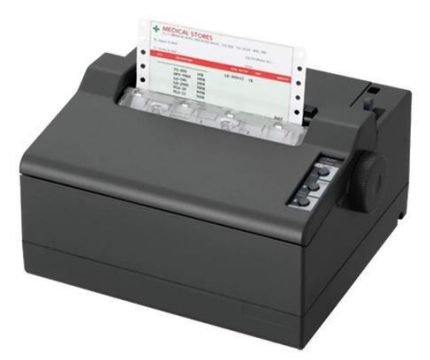

#### Projector

A projector or image projector is an optical device that projects an image (or moving images) onto a surface, commonly a projection screen. Most projectors create an image by shining a light through a small transparent lens, but some newer types of projectors can project the image directly, by using lasers.

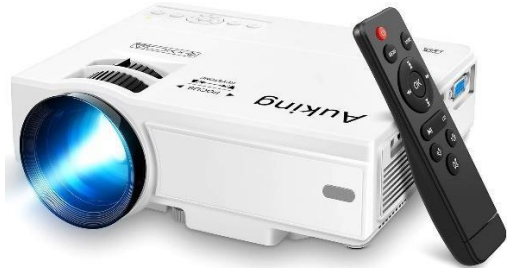

#### TV Screen

There are four primary competing TV technologies: **CRT**. **LCD** (multiple variations of LCD screens are called QLED, quantum dot, LED, LCD TN, LCD IPS, LCD PLS, LCD VA, etc.) OLED.

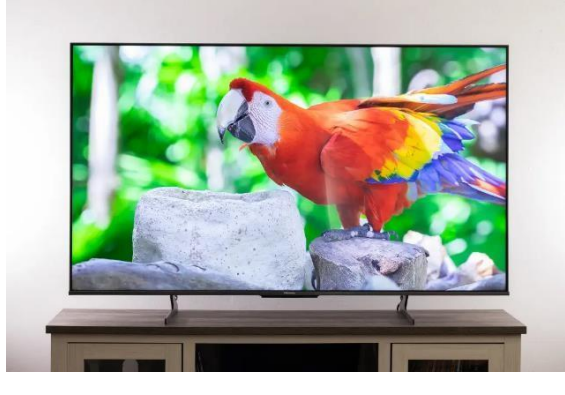

#### Speakers

The speakers are the output devices that produce different types of sounds processed by the computer. You can listen to songs or speeches stored in the computer with the help of speakers

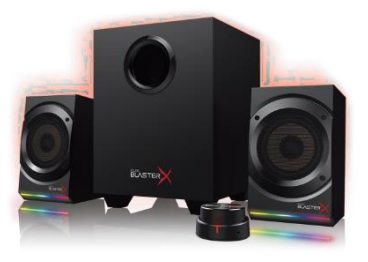

#### Headphone

You can listen to music or any sound from a computer with the help of headphones without disturbing others.

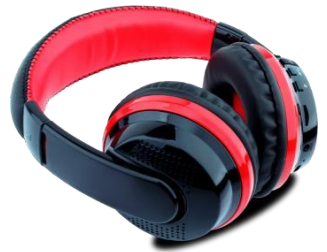

#### **GPS** Devices

A global positioning system (GPS) is a network of satellites and receiving devices used to determine the location of something on Earth. Some GPS receivers are so accurate they can establish their location within 1 centimeter.

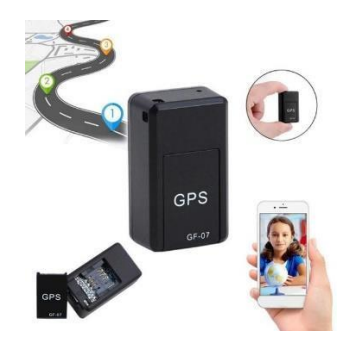

#### Computer Output Microfilm (COM)

Computer-Output-on-microfilm (COM) (also computer output microfilm) is. a process for copying data from storage media on a computer onto microfilm. COM can be produced as microfiche or as 16mm-roll microfilm. a technology enabling the output of computers be recorded directly on microfilm rather than on paper.

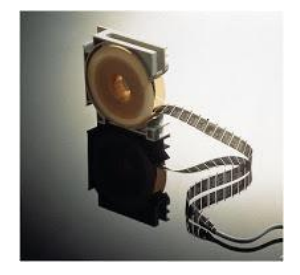

#### Input/Output Device

Input is the signals or data received by the system, and output is result of the input sent to the user in readable form. There are several input and output devices such as computer-based navigation systems. In the world of computing, input/output means source that

#### Network Interface Controller (NIC)

A NIC provides a computer with a dedicated, full-time connection to a network. It implements the physical layer circuitry necessary for communicating with a data link layer standard, such as Ethernet or Wi-Fi. Each card represents a device and can prepare, transmit and control the flow of data on the network.

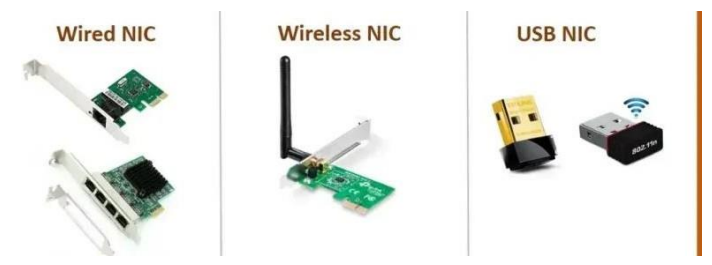

#### Modem

A modem is a computational device which is used to convert data into a signal. By converting the data into a signal, it becomes incredibly easier to send the information over a wifi connection, phone line, etc. In the olden days, you could connect to the internet by using the telephone line.

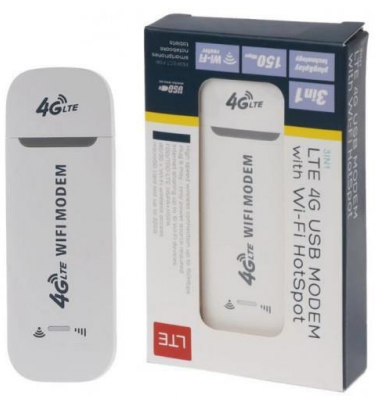

#### Media Card Readers

A memory card reader (also known as a USB card reader and an SD card reader) is a small device that is used to access, read, copy and backup data from a wide variety of memory cards such as SD (Secure Digital), CF (CompactFlash), MMC (Multi Media Card C)

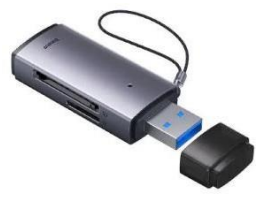

#### **Storage Device**

works as a channel of communication between computer system and the user.

A storage device is computer hardware piece that is used to store, carry and pull out the data. These devices can keep the information for both short and long term. These devices are either inside the system or could be outside. These devices come in different shapes and sizes depending on the requirement of the user. They are further categorized into two types: primary and secondary.

#### Hard Disk Drive

Inside the CPU there is a hard disk. It is made up of one or more metallic disks. It stores a large amount of information.

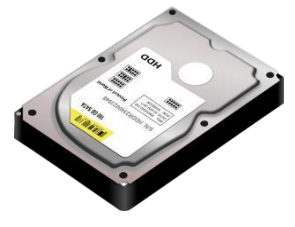

#### Floppy Disk Drive

A floppy disk stores small amounts small amounts of information. It works when it is inserted into the floppy drive. The floppy drive is fixed in the CPU.

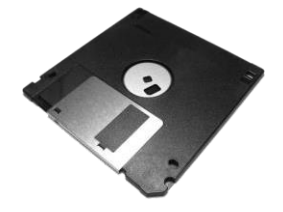

#### Solid State Drive

What is a solid-state drive (SSD)? A core component of computers, solid state drives (SSDs) feature swift read, write and boot times on modern machines that is unparalleled by traditional hard drives. A solid-state drive is non-volatile memory (NVM) computer hardware that stores data without moving parts.

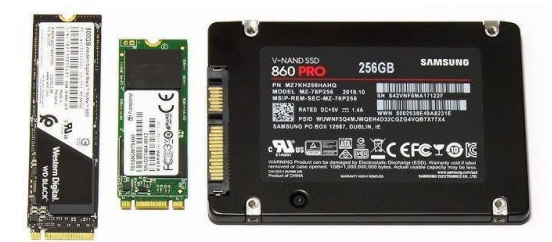

#### USB Flash Drive

A USB drive, also referred to as a flash drive or memory stick, is a small, portable device that plugs into the USB port on your computer. USB drives are commonly used for storage, data backup, and transferring files between devices.

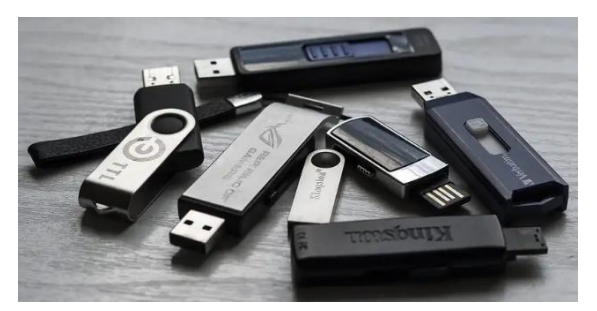

#### Compact disc (CD)

A CD stores many times more information than a floppy disk. It works when it is inserted into the CD drive. The CD drive is fixed in the CPU. Note: Not handling the CD properly may result in loss of data stored.

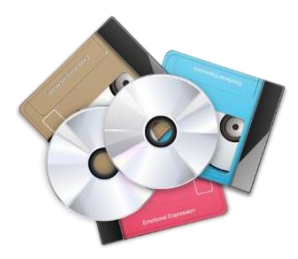

#### **Electrical Parameters**

The basic electrical quantities are electrical current and voltage, electrical charge, resistance, capacitance, inductance and electric power.

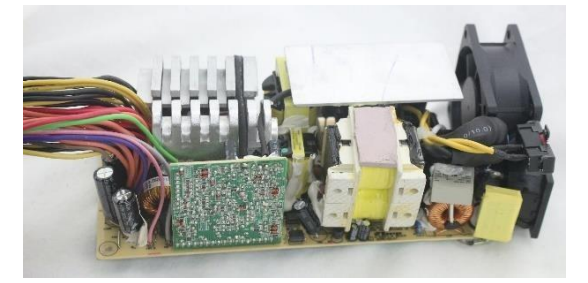

#### Voltage

Voltage is the pressure from an electrical circuit's power source that pushes charged electrons (current) through a conducting loop, enabling them to do work such as illuminating a light. In brief, voltage = pressure, and it is measured in volts (V)

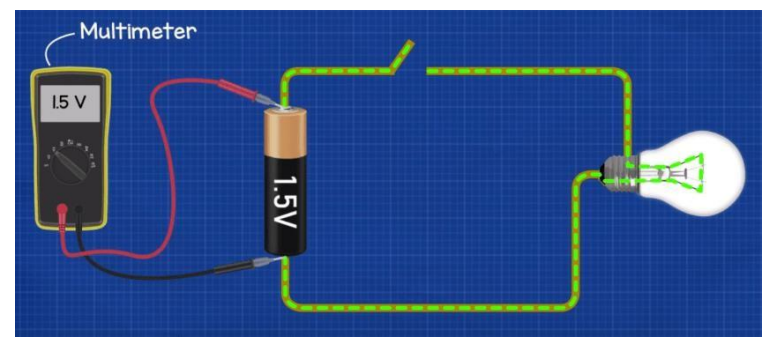

#### AC Volts

C stands for **alternating current** and it refers to how electrons are moving in an alternating direction in a conductor. In electronics, electrons move from a negative potential to a positive potential.

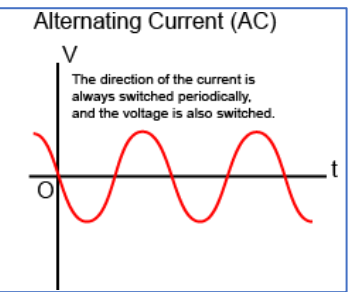

#### DC Volts

Direct current (DC) occurs when the current flows in one constant direction. It usually comes from batteries, solar cells, or from AC/DC converters. DC is the preferred type of power for electronic devices. Alternating current (AC) occurs when the electric current periodically inverts its direction

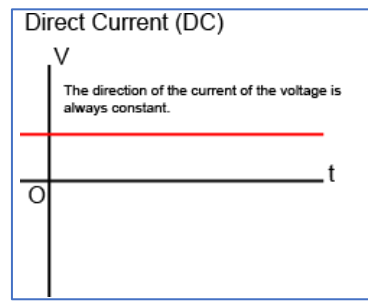

#### Linear AC/DC Power Supply

A linear AC/DC power supply has a simple design.

By using a transformer, the alternating current (AC) input voltage is reduced to a value more suitable for the intended application. Then, the reduced AC voltage is rectified and turned into a direct current (DC) voltage, which is filtered in order to further improve the waveform quality

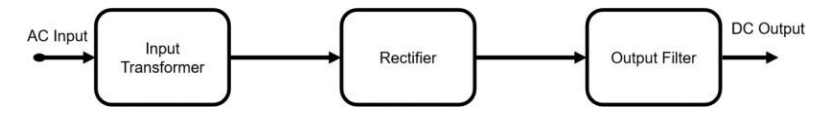

#### Graphical User Interface (GUI)

A graphics-based operating system interface that uses icons, menus and a mouse (to click on the icon or pull down the menus) to manage interaction with the system.

#### Desktop

A desktop is a computer display area that represents the kinds of objects one might find on top of a physical desk, including documents, phone books, telephones, reference sources, writing and drawing tools, and project folders.

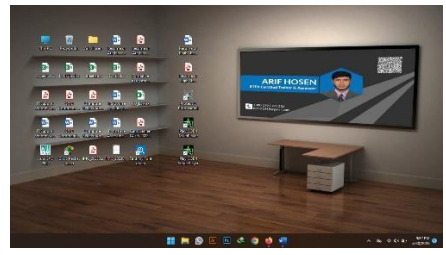

#### Icon

Desktop icons are designed to enable quick access to frequently-used programs, files, folders and so on. Many of these icons will be shortcuts, which are used to launch a program (or whatever) from another location.

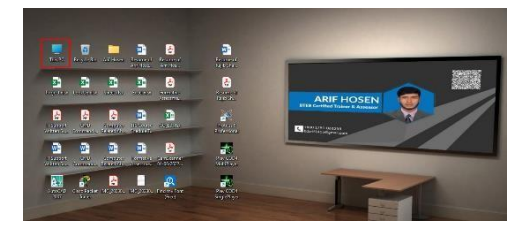

#### Taskbar

The taskbar is the access point for programs displayed on the desktop, even if the program is minimized. Such programs are said to have desktop presence. With the taskbar, users can view the open primary windows and certain secondary windows on the desktop, and can quickly switch between them.

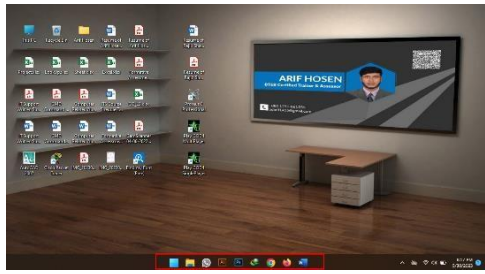

#### Resolution

Resolution indicates the number of pixels that are displayed per inch for an image (or pixels per centimeter). Most computer monitors display at resolutions of 72 pixels per inch or 96 pixels per inch.

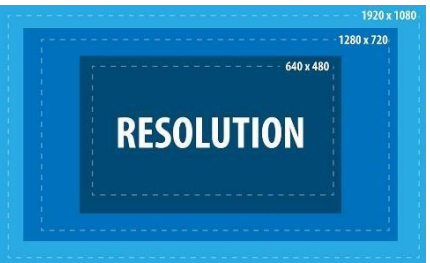

#### Pointer

In Mouse Properties, on the Pointer Options tab, at the bottom, select Show location of pointer when I press the CTRL key, and then select OK.

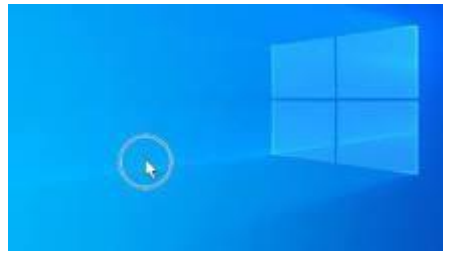

#### Menus

A menu is a set of options presented to the user of a computer application to help them find information or execute a function. Menus are common in GUIs provided in OSes such as Windows and macOS. They're also used in speech recognition and on internet websites and web pages.

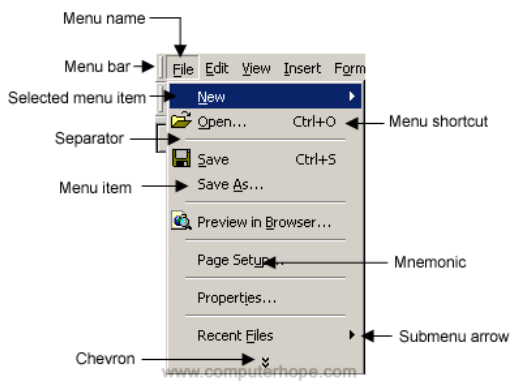

#### **Dialog Box**

A dialog box is a temporary window an application creates to retrieve user input. An application typically uses dialog boxes to prompt the user for additional information for menu items.

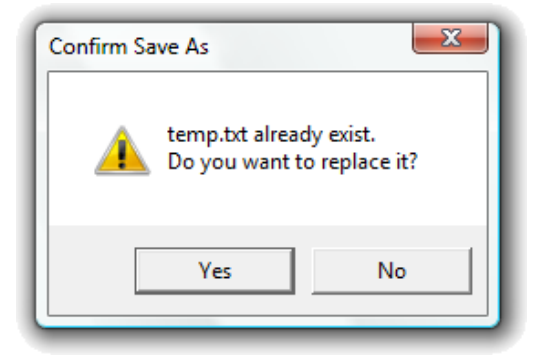

#### Scrollbars

A vertical bar on the right side of a window or a horizontal bar at the bottom of a window that is used to move the window contents up and down or left and right.

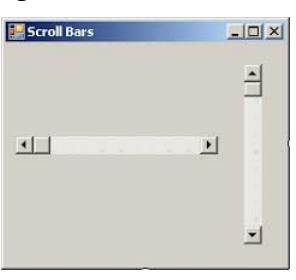

#### Drive

Disk drive (drive) - a computer device that stores and retrieves information, data, files, programs, etc., from a disk. The drive is often referred to by its letter (your drive letter may differ).

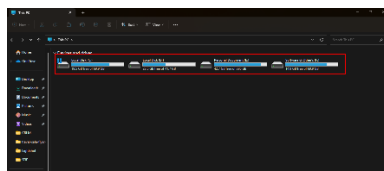

#### Folder

A folder holds one or more files, and a folder can be empty until it is filled. A folder can also contain other folders, and there can be many levels of folders within folders.

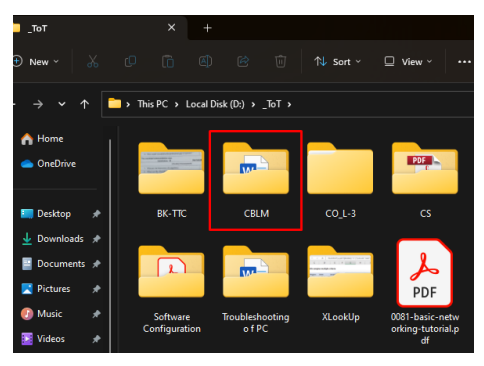

#### File

A computer file is a computer resource for recording data on a computer storage device, primarily identified by its file name. Just as words can be written on paper, so can data be written to a computer file.

| CBLM              | × +                                      |                    |                    |          |
|-------------------|------------------------------------------|--------------------|--------------------|----------|
|                   |                                          | 1\$ Sort -         |                    |          |
| ⇒ v ↑ 🚺           | > This PC > Local Disk (D;) > _ToT > CBL | м                  |                    |          |
| Home              |                                          |                    |                    |          |
| CneDrive          | Assemble Personal Computer.docx          | 5/27/2023 8:06 PM  | Microsoft Word D   |          |
|                   | Information Using Internet.docs          |                    | Microsoft Word D   |          |
| Desktop 📌         | install and Configure Software.docx      |                    |                    |          |
| 🛓 Downloads 🏓     | Operate Ofice Application.docx           | 5/27/2023 11:28 PM | Microsoft Word D., | 6,015 KB |
| Documents 🖈       | Perform Basic Networking.docs            |                    | Microsoft Word D   |          |
| Pictures P        | Perform Basic Networking.pdf             |                    | Adobe Acrobat D    |          |
| 🕐 Music 📌         | Troubleshooting Bangla.docx              |                    |                    |          |
| Videos 📌          |                                          |                    |                    |          |
| CBLM              |                                          |                    |                    |          |
| travel-sale-flyer |                                          |                    |                    |          |

#### **Operating System**

An operating system (OS) is the program that, after being initially loaded into the computer by a boot program, manages all of the other application programs in a computer. The application programs make use of the operating system by making requests for services through a defined application program interface (API).

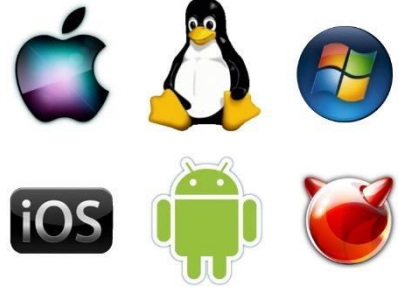

#### **Microsoft Windows**

Microsoft Windows (also referred to as Windows or Win) is a graphical operating system developed and published by Microsoft. It provides a way to store files, run software, play games, watch videos, and connect to the Internet.

Microsoft Windows was first introduced with version 1.0 on November 10, 1983. Over a dozen versions of Windows were released after that, including the current version, Windows 11.

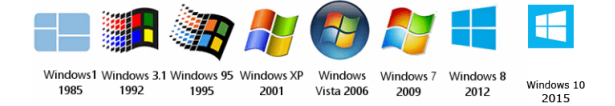

#### Microsoft Windows Version

- Windows 11, released in 2021
- Windows 10, released in 2015
- Windows 8.1, released in 2013
- Windows 8, released in 2012
- Windows 7, released in 2009
- Windows Vista, released in 2007
- Windows XP Professional x64 Edition, released in 2005
- Windows XP, released in 2001
- Windows ME, released in 2000
- Windows 2000, released in 2000
- Windows 98, released in 1998
- Windows NT 4.0, released in 1996
- Windows 95, released in 1995
- Windows NT 3.51, released in 1995
- Windows NT 3.5, released in 1994
- Windows 3.2, released in 1993
- Windows NT 3.1, released in 1993
- Windows 3.1, released in 1992
- Windows 3.0, released in 1990
- Windows 2.1x, released in 1988
- Windows 2.0, released in 1987
- Windows 1.0, released in 1985

#### Ubuntu Linux

Ubuntu is a Linux distribution based on Debian and composed mostly of free and open-source software. Ubuntu is officially released in three editions: Desktop, Server, and Core for Internet of things devices and robots. All of the editions can run on a computer alone, or in a virtual machine.

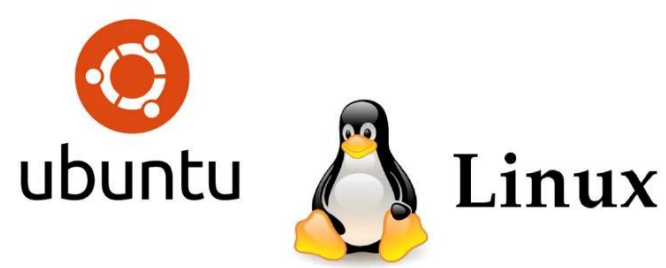

#### Apple Mac OS

macOS is a Unix operating system developed and marketed by Apple Inc. since 2001. It is the primary operating system for Apple's Mac computers. Within the market of desktop and laptop computers, it is the second most widely used desktop OS, after Microsoft Windows and ahead of Chromes.

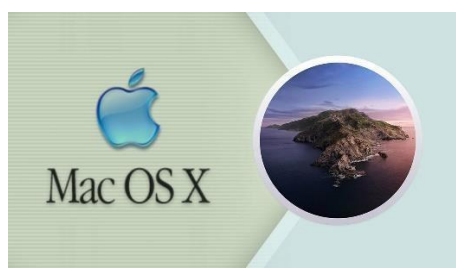

#### Google Android

Android is a mobile operating system based on a modified version of the Linux kernel and other open-source software, designed primarily for touchscreen mobile devices such as smartphones and tablets.

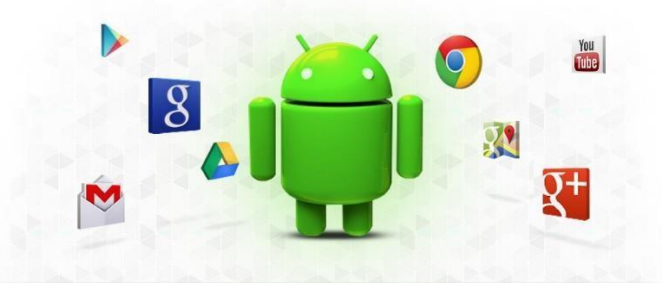

#### iOS

Apple iOS stands for iPhone operating system and is designed for use with Apple's multitouch devices. The mobile OS supports input through direct manipulation and responds to various user gestures, such as pinching, tapping and swiping.

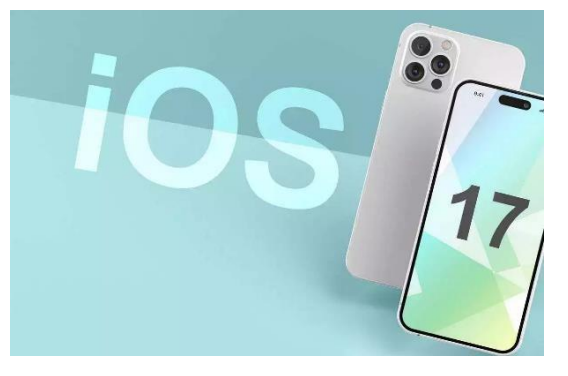

#### **Application Software**

An application is computer software developed specifically to aid a user to perform any specific tasks. A computing platform generally possesses a hardware architecture and a software framework that permits application software to operate, for example, the operating system and programming languages.

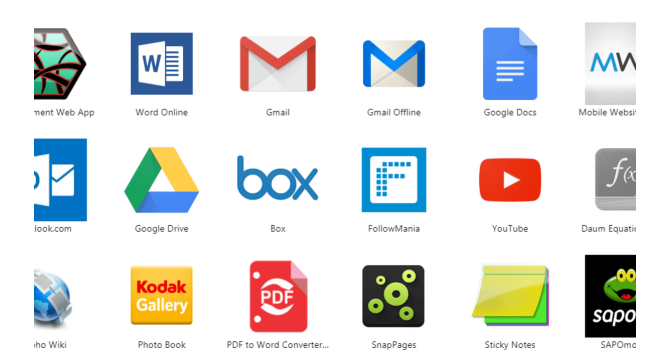

#### **Microsoft Office**

Microsoft Office, or simply Office, is a family of client software, server software, and services developed by Microsoft. It was first announced by Bill Gates on August 1, 1988, at COMDEX in Las Vegas. Initially a marketing term for an office suite (bundled set of productivity applications), the first version of Office contained Microsoft Word, Microsoft Excel, and Microsoft PowerPoint. Over the years, Office applications have grown substantially closer with

shared features such as a common spell checker, OLE data integration and Visual Basic for Applications scripting language. Microsoft also positions Office as a development platform for line-of-business software under the Office Business Applications brand. On July 10, 2012, Softpedia reported that Office was being used by over a billion people worldwide The current on-premises, desktop version of Office is Office 2021.

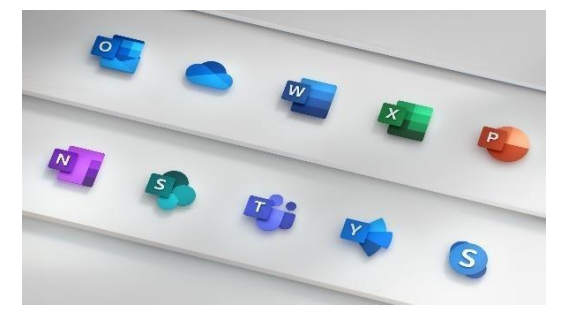

#### Microsoft Office Version

| Microsoft Office 1.0           | November 1990  |
|--------------------------------|----------------|
| Microsoft Office 3.0           | August 1992    |
| Microsoft Office 4.0           | January 1994   |
| Microsoft Office 95 (7.0)      | August 1995    |
| Microsoft Office 97 (8.0)      | November 1996  |
| Microsoft Office 2000 (9.0)    | June 1999      |
| Microsoft Office XP (10.0)     | May 2001       |
| Microsoft Office 2003 (11.0)   | November 2003  |
| Microsoft Office 2007 (12.0)   | January 2007   |
| Microsoft Office 2010 (14.0)   | June 2010      |
| Microsoft Office 2013 (15.0)   | January 2013   |
| Microsoft Office 2016 (16.0)   | September 2015 |
| Microsoft Office 2019(16.50)   | September 2018 |
| Microsoft Office 2021 (16.50+) | October 2021   |

#### Microsoft Word

Microsoft Word or MS Word (often called Word) is a graphical word processing program that users can type with. It is made by the computer company Microsoft. Its purpose is to allow users to type and save documents.

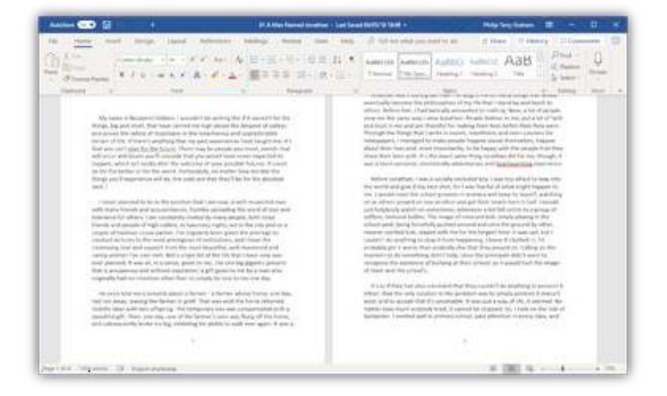

কারিগরি প্রশিক্ষণ কেন্দ্র, (টিটিসি),দাউদকান্দি, কুমিল্লা Accelerating and Strengthening Skills for Economic Transformation (ASSET Project)

#### Microsoft Excel

Microsoft Excel is a helpful and powerful program for data analysis and documentation. It is a spreadsheet program, which contains a number of columns and rows, where each intersection of a column and a row is a "cell." Each cell contains one point of data or one piece of information.

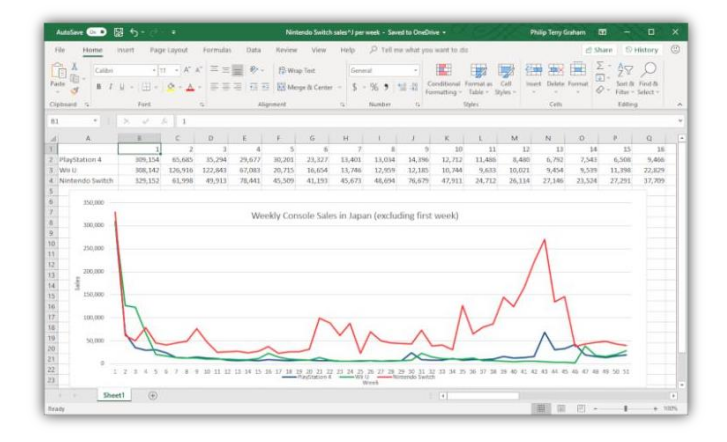

#### Microsoft PowerPoint

Microsoft PowerPoint is an electronic presentation program that helps people present a speech using a collection of slides. A PowerPoint presentation is a collection of slides that can be used to create oral presentations.

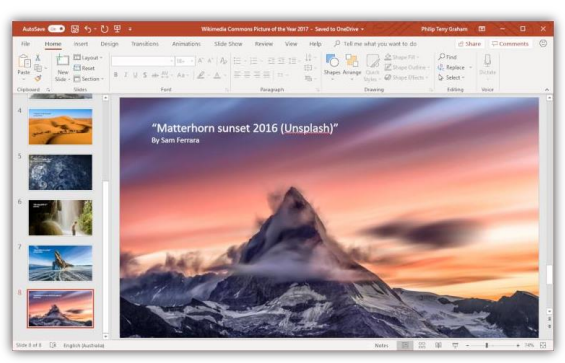

#### Microsoft Access

Microsoft Access is an information management tool, or relational database, that helps you store information for reference, reporting and analysis. Access can also overcome the limitations found when trying to manage large amounts of information in Excel or other spreadsheet applications.

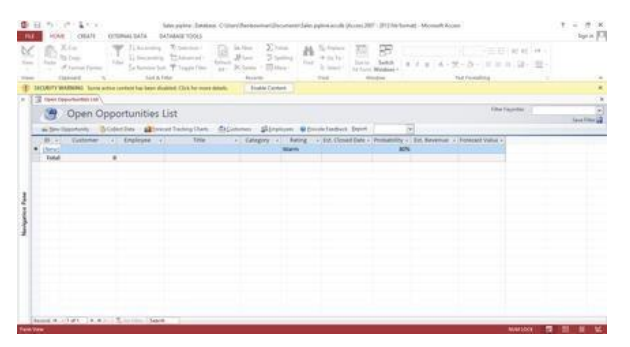

#### Outlook

Microsoft Outlook is a personal information manager software system from Microsoft, available as a part of the Microsoft Office and Microsoft 365 software suites.

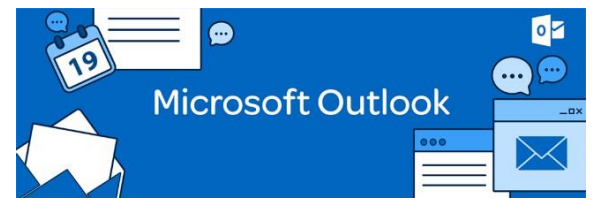

#### **Database** Program

A database program is the heart of a business information system and provides file creation, data entry, update, query and reporting functions. The traditional term for database software is "database management system" (see DBMS).

| - BLOGARS ACCURATE B TRATERIOS HAN |                                                                                                    |                                              | • ~                                                                                                    |
|------------------------------------|----------------------------------------------------------------------------------------------------|----------------------------------------------|----------------------------------------------------------------------------------------------------|
| 🔀 Structure 🚊 SQL 🔍 Search 🔒 Que   | ry 🚍 Export 🚍 Import 🥜 Operations 🍓 Routines 😒 Ever                                                                                                    | ns 🔻 More                                    |                                                                                                    |
|                                    |                                                                                                    |                                              |                                                                                                    |
| Fitters                            |                                                                                                    |                                              |                                                                                                    |
| Containing the acce                |                                                                                                    |                                              |                                                                                                    |
| Table                              | Artico                                                                                                    | Rows Ture                                    | Collection                                                                                                    |
|                                    |                                                                                                    | 9 m                                          |                                                                                                    |
| wp_commentmeta                     | 😭 📋 Browse 🔛 Structure 🕫 Search 🕌 Insert 👹 Empty 🥥 Drop                                                                                                    | + ImcOB                                      | ut8mb4_unico                                                                                                    |
| <ul> <li>wp_comments</li> </ul>    | 😭 🔃 Browne 🔀 Structure 💘 Search 🕌 Innert 👾 Empty 🥥 Deep                                                                                                    | > InnoDB                                     | utBrib4_unico                                                                                                    |
| wp_prop_icons                      | 👷 📋 Browse 🖗 Structure 🤫 Search 🥻 Insert 👾 Empty 🥥 Drop                                                                                                    | 47 InnoDB                                    | ut3_general_d                                                                                                    |
| <ul> <li>wp_pmp_maps</li> </ul>    | 🙀 📋 Browne 🔀 Sinchare 🤙 Search 🙀 Insert 👹 Emply 🥥 Deep                                                                                                    | <ul> <li>InnoDB</li> </ul>                   | wfl_general_d                                                                                                    |
| O wp_prp_markets                   | 👷 🔠 Browse 🔛 Structure 🕫 Search 🕌 Insert 🛒 Empty 🥥 Drop                                                                                                    | e incôti                                     | vfl_pineral_d                                                                                                    |
| wp_prop_marker_proces              | 👷 📋 Browse 🗽 Structure 🤙 Search 🔛 Insert 👹 Empty 🥥 Drop                                                                                                    | <ul> <li>ImoD8</li> </ul>                    | viti general d                                                                                                    |
| · we are marker process relation   | w III Browse (el Stucture de Search (el Insert (el Ensert o Orig                                                                                                    | + hrsOB                                      | vtB operation                                                                                                    |
| a we are membership presets        | w Browse lie Stuckare ie Search Salmont @Empty O Drop                                                                                                    | + kno08                                      | with occuration                                                                                                    |
| I an one middet                    | w III Droom 14 Stucture in Search 14 Insert III Drock O Droc                                                                                                    | H INNOR                                      | with occurat d                                                                                                    |
| C an one made to                   | A Design of Station is Search Million Street, Street                                                                                                    | a headle                                     | until properat al                                                                                                    |
| C wood and the second              | Harris Manager a frank Manager and                                                                                                    |                                              | and generation                                                                                                    |
| U wp_prp_spsses                    | M III nove N process of peace in uses in cath, O put                                                                                                    | 1 Prove                                      | un geven, p                                                                                                    |
| wp_grap_opdoes_categories          | 8. III provise IN spricture of search in press much the public                                                                                                    | A PreOS                                      | vi8_general_e                                                                                                    |
| wp_prop_usege_stat                 | 👷 🔟 Browse 💹 Structure 🕫 Search 🕌 Insert 👹 Empty 🥥 Drop                                                                                                    | + IncOB                                      | vf8_gineral_d                                                                                                    |
| <ul> <li>wp_feks</li> </ul>        | 😭 📋 Browse 候 Structure 🤙 Search 🕌 Insert 👹 Empty 🥥 Drop                                                                                                    | e InnoDB                                     | utBrob4_unico                                                                                                    |
| wp_opGoes                          | 🚖 🔟 Browse 🔀 Structure 👒 Search 🥻 Insert 🚍 Empty 🥥 Drop                                                                                                    | ses InnoDB                                   | ut9mb4_unico                                                                                                    |
| <ul> <li>wp_pottnets</li> </ul>    | 🚖 📋 Browse 🎉 Structure 🍕 Search 🕌 Innert 🚍 Empty 🥥 Drop                                                                                                    | an incola                                    | utfimb4_unico                                                                                                    |
| wp_posts                           | 🚖 🔝 Drowse 🕢 Structure 👒 Search 🕌 Insert 🚍 Empty 🥥 Drop                                                                                                    | ss innoDD                                    | uttimb4_unico                                                                                                    |
| wp_sm_sessions                     | 👷 📄 Browse 😿 Structure 👒 Search 🙀 Insert 👾 Empty 🤤 Drop                                                                                                    | <ul> <li>InnoD6</li> </ul>                   | uttimb4_unicor                                                                                                    |
| · we tailet clicks                 | - III Browse M Structure (it Search Skinsert @Empty @Drog                                                                                                    | + hrs08                                      | utbrib4 unicos                                                                                                    |
| and the state of the               | A Three Sciences a family Street Science & Control & Control                                                                                                    |                                              | without a manage                                                                                                    |
|                                    | 0         Restance         10         Restance         10           0         Restance         10         Restance         10           0         Restance         10         Restance | Normal 10 0000000000000000000000000000000000 | Image: Distance         Distance         Distance |

#### Data Storage

Data storage refers to the use of recording media to retain data using computers or other devices. The most prevalent forms of data storage are file storage, block storage, and object storage, with each being ideal for different purposes

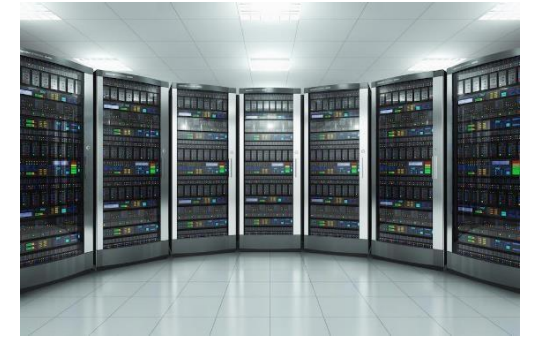

#### RAM

RAM is a common computing acronym that stands for random-access memory. Sometimes it's called PC memory or just memory. In essence, RAM is your computer or laptop's short-term memory. It's where the data is stored that your computer processor needs to run your applications and open your files.

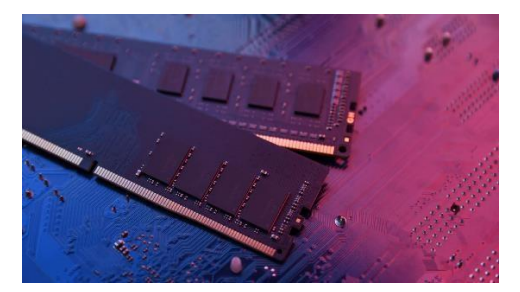

#### ROM

What is ROM? ROM (**read-only memory**) is a non-volatile memory type. This means it receives data and permanently writes it on a chip, and it lasts even after you turn off your computer.

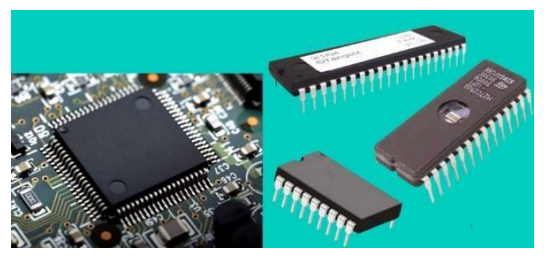

#### Hard Disk

A computer hard disk drive (HDD) is **a non-volatile data storage device**. Non-volatile refers to storage devices that maintain stored data when turned off. All computers need a storage device, and HDDs are just one example of a type of storage device.

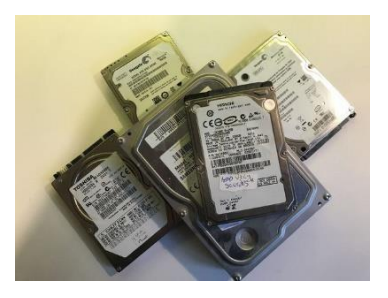

#### CD/DVD

The term CD is an acronym for Compact Disk. The term DVD is an acronym for Digital Versatile Disk. Layer of Recording. It has its metal layer or recording layer closer to the provided disk's top.

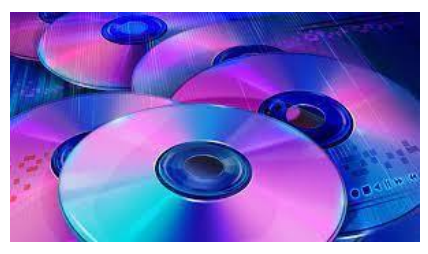

#### Flash Drive

A USB drive, also referred to as a flash drive or memory stick, is a small, portable device that plugs into the USB port on your computer. USB drives are commonly used for storage, data backup, and transferring files between devices.

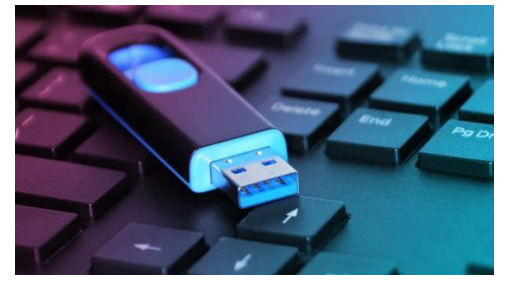

কারিগরি প্রশিক্ষণ কেন্দ্র, (টিটিসি),দাউদকান্দি, কুমিল্লা Accelerating and Strengthening Skills for Economic Transformation (ASSET

#### Floppy Drive

A floppy disk or floppy diskette is a type of disk storage composed of a thin and flexible disk of a magnetic storage medium in a square or nearly square plastic enclosure lined with a fabric that removes dust particles from the spinning disk.

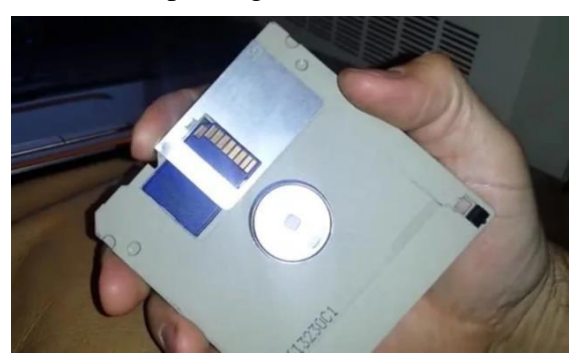

#### External Hard Drive

External hard drives are useful for backing up computers and transferring data between computers. An external hard drive can be disconnected from your computer. They can be used to back up files or an entire computer depending on size. External hard drives do not require an internet connection to access files.

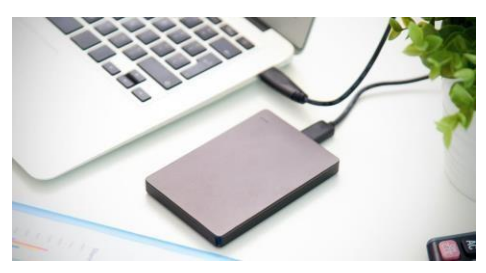

### **Print Setting**

a copy made by printing. (2): a reproduction of an original work of art (such as a painting) made by a photomechanical process. (3): an original work of art (such as a woodcut, etching, or lithograph) intended for graphic reproduction and produced by or under the supervision of the artist who designed it.

| æ |                                                                                                    | Have to Print Decomment in Ward 2016 - Wood 7 - C X<br>Segmen                                                                                                    |
|---|----------------------------------------------------------------------------------------------------|----------------------------------------------------------------------------------------------------|
|   | Print                                                                                              |                                                                                                    |
|   | Printer ©                                                                                          | And the New York State of State ( )                                                                                                    |
|   | Stage 12 +                                                                                         | mouth the Word 2020 or Manasoft Word 2020. They both can do the same test.<br>Bring Decompany in Word 2020.                                                                                                    |
|   | Proter Properties Settings Prot All Pages The whole thing                                          | Y a photocommon to reform 2016 an and rabbe reason of Motocomb Tack Space on photocomb Tack Space Y<br>Key So Andre Sans Smart All Tack Common Strategies (Strategies, Carl, and Lance Operating partners, Wither and Smart<br>Motocomb Tarics State on the Tack Strategies (Strategies, Carl, Strategies, Carl), and Strategies (Strategies, Carl)<br>Motocomb Tack Strategies (Strategies, Carl), and Strategies (Strategies, Carl), and Strategies (Strategies, Carl), and Strategies<br>Motocomb Tack Strategies (Strategies, Carl), and and an and Strategies, Charlos the Another<br>Motocomb Tack Strategies (Strategies, Carl), and and an and strategies, Charlos the Another<br>Motocomb Tack Strategies (Strategies, Carl), and and an and an and strategies, Charlos the Another<br>Motocomb Tack Strategies (Strategies, Carl), and and an and an and an and an and an and an and an and an<br>Motocomb Tack Strategies (Strategies, Carl), and and and and an and an and an and an and an and an<br>Motocomb Tack Strategies (Strategies, Carl), and and and and and and and and and and                                                                                                    |
|   | Paper Part Christelle<br>Only part on one side of th.                                              | Exercitation is using a first two large of the set is a spin regardly at an at two of them for the set is a spin regardly at the set is the set is a spin regardly at the set is a spin regardly at the set is a spin regardly at the set is spin regardly at the set is a spin regardly at |
|   | MIT + 11.60<br>MIT + 11.60<br>Name Margino<br>Late DS* Engle DS*<br>1 Page Per Sheet<br>Page Setup |                                                                                                    |

#### Default printer brand and model

Here's a list of all printer manufacturers we can help with: Brother, Canon, Dell, Dymo, Epson, Fudjisu, HP, IBM, Kodak, Konica Minolta, Kyocera, Lexmark, Oki, Panasonic, Pantum, Pitney Bowes, Pyramid, Ricoh, Samsumg, Sharp, Tektronix, Toshiba, Xerox.

| brother. | Canon     | Dell      | Бүмө        | EPSON           | FUĴÎTSU |
|----------|-----------|-----------|-------------|-----------------|---------|
| (p)      | IBM.      | Kodak     |             | <b>K</b> YDCERa | Lexmark |
| окі      | Panasonic | PANTUM    | pitneybowes | PYR             | RICOH   |
| SAMSUNG  | SHARP     | Tektronix | TOSHIBA     | xerox 🔊         |         |

#### Print a Document

1. Click the File tab.

| AutoSave 💽  | 💿 🖪 ነ- ቦ ፣         |                                        | 09-print                                              |             | Kayla C      | laypool | Ŧ  |        |   |   |
|-------------|--------------------|----------------------------------------|-------------------------------------------------------|-------------|--------------|---------|----|--------|---|---|
| File Hom    | ne insert Draw Des | ign Layout                             | References Mai                                        | lings Revie | w View       | Help    | Рт | ell me | ß | 9 |
|             | Calibri (Body)     | 1 ▼ I≣<br>A₀ I≣<br>A^ A <sup>×</sup> & | • }≡ • \\E •   ±= ±<br>≡ = ≡   \$≡•<br>• ⊞ •   2↓   ¶ | E A         | C<br>Editing | Dictate |    |        |   |   |
| Clipboard 5 | Font               | G.                                     | Paragraph                                             | Styles 5    |              | Voice   |    |        |   | ~ |

- 2. Click Print.
- 3. Examine the print preview on the right side of the screen to ensure the document appears correct.
- 4. Select the correct printer by clicking the Printer list arrow and selecting it from the

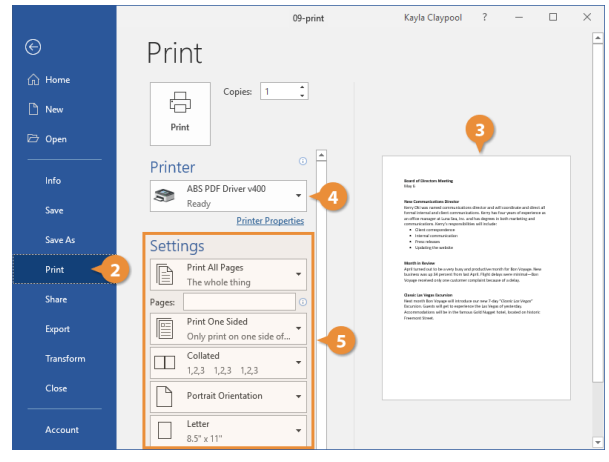

list.

5. Adjust the printer settings using the options below the printer, described in the following table.

|           | 09-print                                     | Kayla Claypool ? — 🗆 🗙                                                                                                    |
|-----------|----------------------------------------------|----------------------------------------------------------------------------------------------------|
| e         | Print                                        | <u> </u>                                                                                                    |
| ሰ Home    |                                              |                                                                                                    |
| 🗅 New     |                                              |                                                                                                    |
| 🗁 Open    | Print                                        |                                                                                                    |
| Info      | Printer 0 ABS PDF Driver v400                | Read of Strates Meeting<br>Here S                                                                                                    |
| Save      | Ready<br>Printer Properties                  | New Communications Dimeter<br>Geny Chicken strends communications director and All reporting to an effect all<br>Disording the strends of the strends of the strends of the strends of the strends<br>and the manager of them State. Let write the dynamic his best matching and<br>communications. Service manual States and Table and<br>communications. Service manual States and Table and<br>the strends of the strends of the strends of the strends of the strends of the<br>strends of the strends of the strends of the strends of the strends of the<br>strends of the strends of the strends of the strends of the strends of the<br>strends of the strends of the strends of the strends of the strends of the<br>strends of the strends of the strends of the strends of the strends of the strends of the<br>strends of the strends of the strends of the strends of the strends of the<br>strends of the strends of the strends of the strends of the strends of the<br>strends of the strends of the strends of the strends of the strends of the<br>strends of the strends of the strends of the strends of the strends of the<br>strends of the strends of the strends of the strends of the strends of the<br>strends of the strends of the strends of the strends of the strends of the<br>strends of the strends of the strends of the strends of the strends of the<br>strends of the strends of the strends of the strends of the strends of the<br>strends of the strends of the strends of the strends of the strends of the<br>strends of the strends of the strends o |
| Save As   | Settings                                     | Over compondence     Internal contracticutor     Press information     Contracticutor     Contracticutor     Contracticutor     Contracticutor                                                                                                    |
| Print     | Print All Pages<br>The whole thing           | Month in Strukew<br>April Lansei cask is the anxiety long and production-results for Ser-Vopage, New<br>Toulines was of all persons there had April Falget delays sees monimal—loss<br>Stopage resolved only new containers complete lancaus of a delay.                                                                                                    |
| Share     | Pages:                                       | Canada Lan Vagan Danamian<br>Nant month lon Vagang will introduce our new 7-day "Closed Jan Vagan"<br>Danaming Ganah will get to expendence the La Vagan of particular,<br>Internet the set of the low new Politik transmission land lowering on Manada                                                                                                    |
| Export    | Print One Sided<br>Only print on one side of | Addentications was a man tensor load hagger tow, score of near-                                                                                                    |
| Transform | Collated<br>1,2,3 1,2,3 1,2,3                |                                                                                                    |
| Close     | Portrait Orientation 👻                       |                                                                                                    |
| Account   | Letter                                       |                                                                                                    |

- 6. Set the number of copies in the Copies text field.
- 7. Click Print.

#### Page

This is the very important part of printing that now we would like to explain for you. Tap on the file tab then selects "Print Option" Find out Settings. The first option is "Print All Pages". In this section, you will see the following options.

- o Print All Pages
- Print Selection
- Print Current Page
- Custom Print
- Only Print Odd Pages
- Only Print Even pages
- o Print All Pages

Whenever you select this option, this will allow you to print all the document pages. That's not a problem, whether there should be one page or thousands of pages. The Printer will print all those pages.

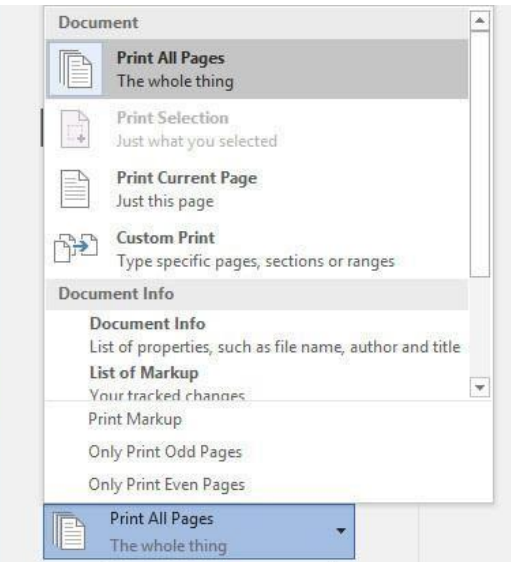

#### Print Selection

When you choose this option, it will help you to print a particular part of the page. For example; you want to print only a table from one page. This option is the best way to do this task.

#### Print Current Page

The print current page will allow the user to have the print of only the page is currently in use. This only prints the current page from that document.

#### **Custom Print**

Type the specific pages, sections, or ranges. Select Custom Print will help you to print some particular pages. For example; You want to print page 1,3,5,6,20. Just select those pages and hit the print button.

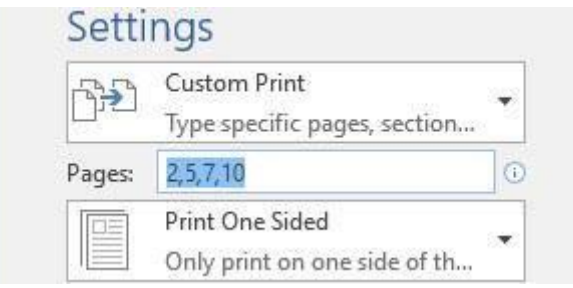

#### Only Print Odd Pages or Even Pages

There may be many times that you need to print either odd or even pages in a print job. For instance, you may want to put your pages through the printer twice so you can print on both sides. (This is a viable approach if your printer doesn't automatically print on both sides of the paper). If you choose the Even page, the Printer will print all even pages Like; 2,4,6,8,10,12, and so on. Whenever you select the Odd Pages, the Printer will print all those odd pages like; 1,3,5,7,9,11, and so on.

#### **Printing Sides**

If you want to print one side of the paper, you can select "Print One Sided". Otherwise, do select "Manually Print on Both Sides". When you select on both side of the paper. It has some advantages. For instance, you will avoid wasting papers.

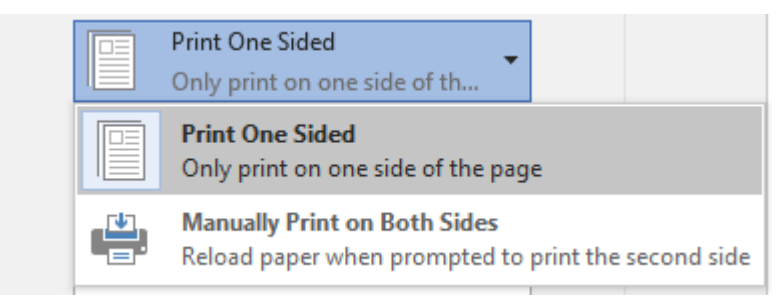

#### Collated or Uncollated

Collated, it means that when you want to print something, it will copy the first page then will go to the second page & third page. As an example; You have 5 pages and you want to copy each page 3 times. So now if you select the "Collated", the Printer will print the first-page second page till 5 page then start from the beginning until 3 times completed. On the other hand, if you choose the uncollated. This means that the Printer will print first page 3 time and second page 3 times till 5 pages.

| Collated                        |
|---------------------------------|
| 1,2,3 1,2,3 1,2,3               |
| Collated<br>1,2,3 1,2,3 1,2,3   |
| Uncollated<br>1,1,1 2,2,2 3,3,3 |

#### **Page Orientation**

You might see some papers that are landscape and some of them are Portrait. Portrait means vertical and Landscape means scenery.

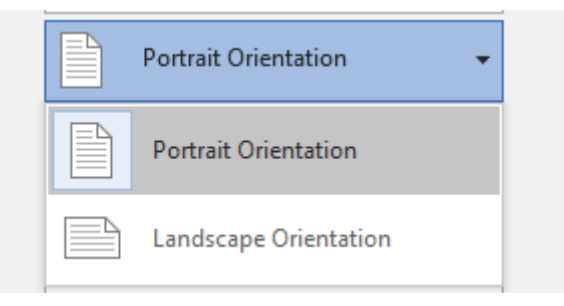

#### Page Size

This is very important everyone must know about it. When you have an idea to print some papers. First, you have to find a proper size in which type of paper, you would like to print. A4 paper, Legal, Executive, Envelope, Letter, and so many more sizes are there that you have to select the one which you have the paper with yourself.

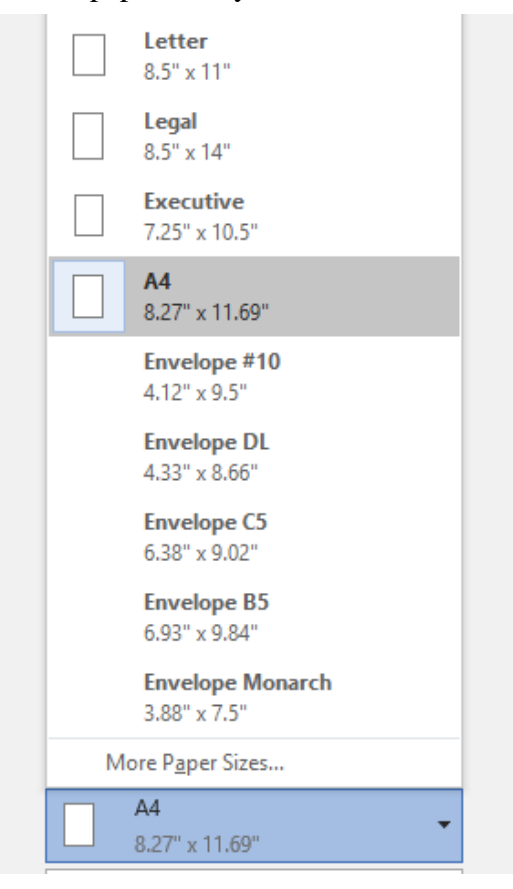

#### Margins

The margin is likely notebook's side. If you want to save your paper, so select the narrow margin from the list. You can find this tool under Layout Tab. You can be setting up the Page Setup.

| *     | Last Cu<br>Top:<br>Left:         | stom Sett<br>0.5"<br>0.5" | ing<br>Bottom:<br>Right: | 0.5"<br>0.5" | <b></b>  |
|-------|----------------------------------|---------------------------|--------------------------|--------------|----------|
|       | <b>Norma</b><br>Top:<br>Left:    | I<br>1"<br>1"             | Bottom:<br>Right:        | 1"<br>1"     |          |
|       | Narrov<br>Top:<br>Left:          | 0.5"<br>0.5"              | Bottom:<br>Right:        | 0.5"<br>0.5" |          |
|       | Moder<br>Top:<br>Left:           | ate<br>1"<br>0.75"        | Bottom:<br>Right:        | 1"<br>0.75"  |          |
|       | Wide<br>Top:<br>Left:            | 1"<br>2"                  | Bottom:<br>Right:        | 1"<br>2"     |          |
|       | <b>Mirror</b><br>Top:<br>Inside: | ed<br>1"<br>1.25"         | Bottom:<br>Outside:      | 1"<br>1"     | <b>-</b> |
| Custo | om M <u>a</u> rgi                | ns                        |                          |              |          |
| Lef   | irrow Ma<br>ft: 0.5"             | rgins<br>Right: 0.5'      |                          | •            |          |

#### Number of Page Per Sheet

Microsoft allows you to print multiple pages just in one page. As you can see the screenshot below. Even you can print 16 pages in one sheet. Moreover, you choose more page so the quality will decrease. The reader will not be able to read that without glasses. It's good on that time that you don't have enough paper. Just use this feature.

## Settings

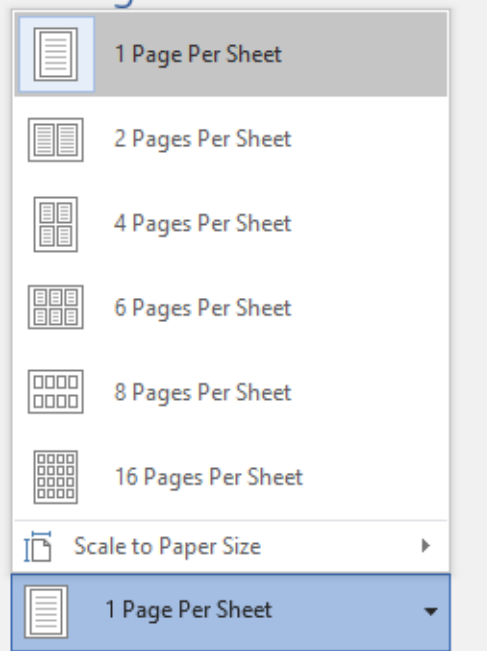

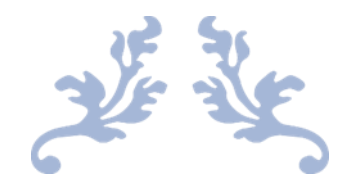

# MICROSOFT OFFICE

## Editing By: Abu Ayub Ansari

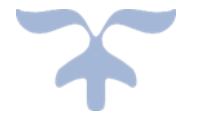

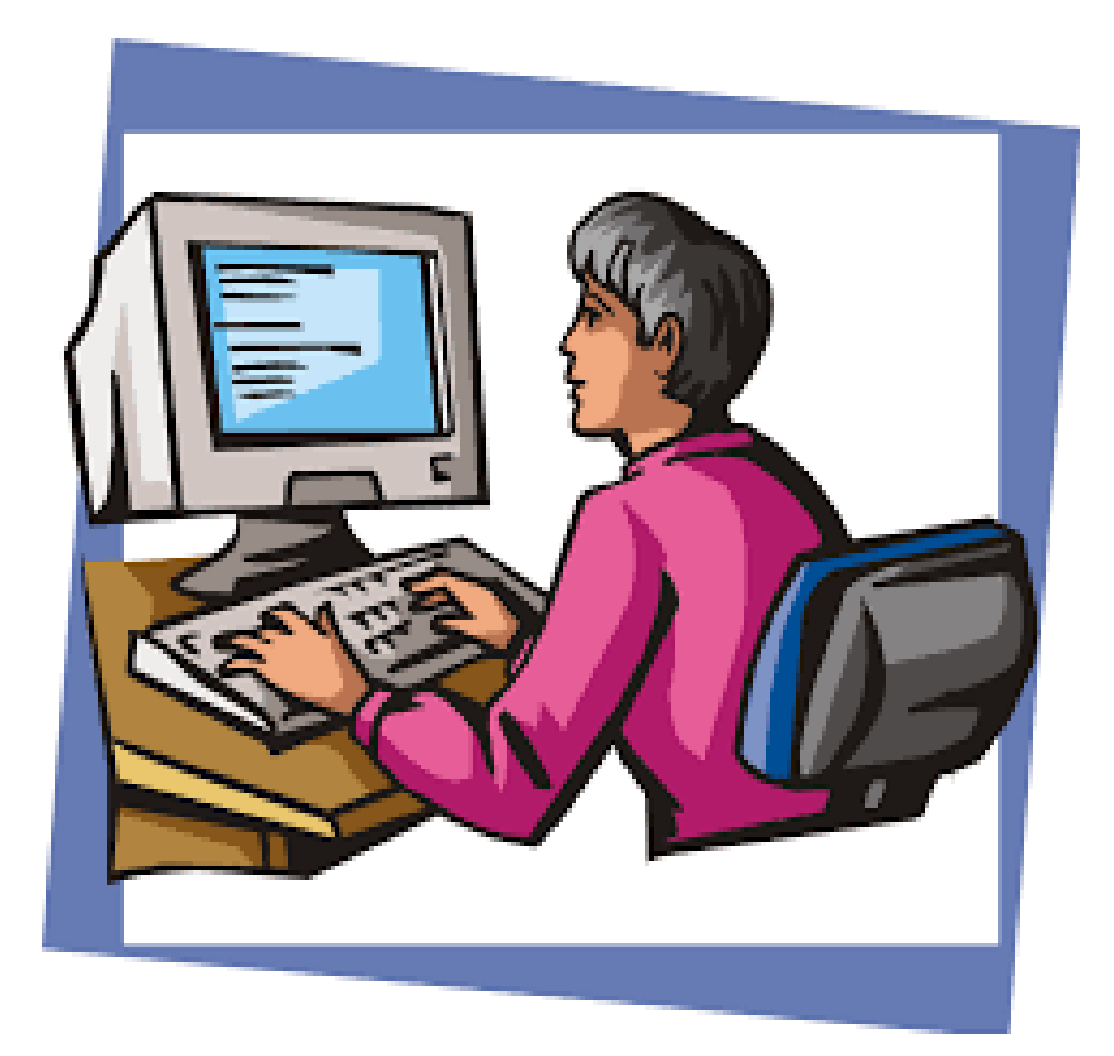

কারিগরি প্রশিক্ষণ কেন্দ্র, (টিটিসি),দাউদকান্দি, কুমিল্লা Accelerating and Strengthening Skills for Economic Transformation (ASSET Project)

## **Run Microsoft Word:**

Run the application from the start menu, or clicking the Word icon

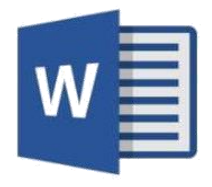

Following environment of MS Office will appear. You can create and format document here.

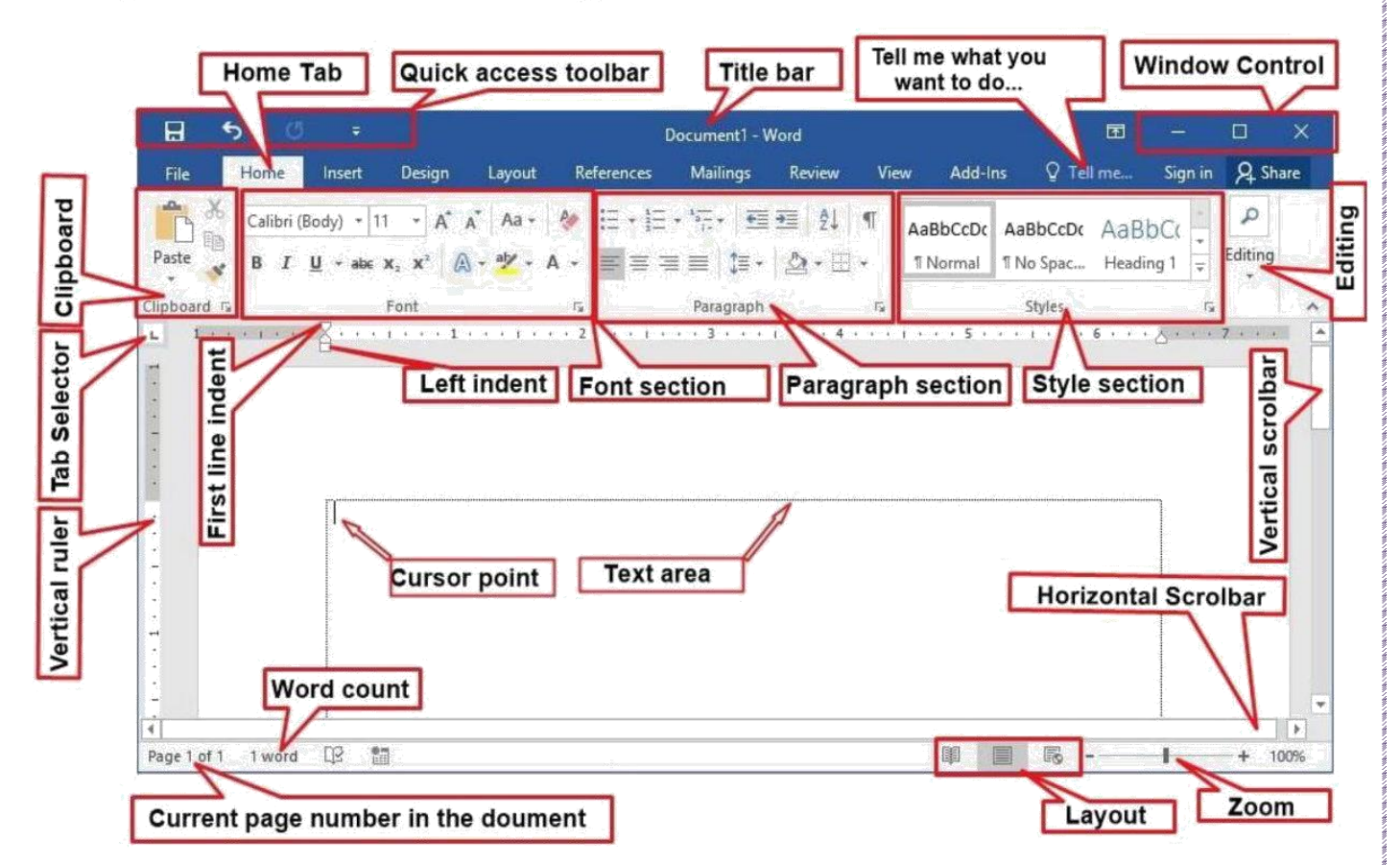

You can start creating document from the cursor point.

#### **Keyboard Layout:**

- It is important to know the use of Keyboard and its keys while you are creating documents.
- A keyboard layout is any specific mechanical, visual, or functional arrangement of the keys, legends, or key-meaning associations of a computer, typewriter, or other typographic keyboard. Mechanical layout is the placements and keys of a keyboard.
- Following figure oa aKeyoard is self explanatory.

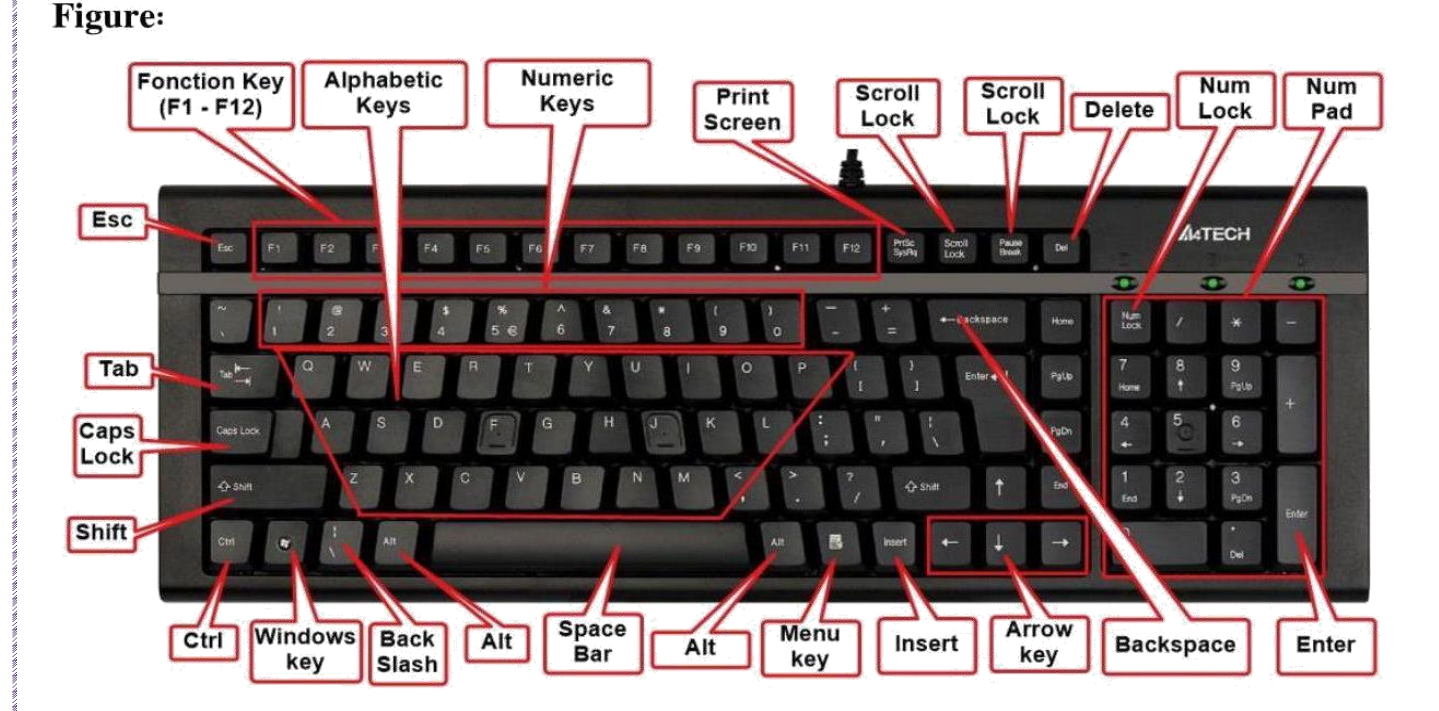

#### Use of Function key:

- F1 Displays the Word Help window.
- F2 Rename file or folder
- F3 Building Block? Replaces an AutoText entry from the preceeding word
- F4 Repeats the last command or action.
- F5 Displays the GoTo dialog box.
- **F6** Moves to the next pane in a document (if the window is split)
- F7 Displays the Spelling dialog box.
- **F8** Toggles whether to extend a selection with the arrow keys
- F9 Updates all the field codes in the current selection
- F10 Toggles the display of the ribbon shortcut keys otherwise known as Access keys.
- F11 Moves to the next Field
- F12 Displays the Save As dialog box.

### Shift + Function

- Shift + F1 Redundant see below.
- Shift + F3 Toggles between lowercase, mixedcase and uppercase on the selection
- Shift + F4 Repeats the last Find, the same as Find Next
- Shift + F5 Moves to the position of the insertion point when the document was last saved
- Shift + F6 Moves to the previous pane in a document (if the window is split)

- Shift + F7 Displays the Thesaurus dialog box.
- Shift + F8 Shrink / reduce selection
- Shift + F9 Toggles between displaying field codes and field results
- Shift + F10 Displays the Shortcut menu for the selected item.
- Shift + F11 Moves to the previous Field
- Shift + F12 Saves, Displays the Save As dialog box if a new document

#### Ctrl + Function

- Ctrl + F1 Toggles the display of the Ribbon.
- Ctrl + F2 Displays the Print Options on the File tab.
- Ctrl + F3 Spike / cut to spike (multiple cuts to clipboard)
- Ctrl + F4 Closes the active document or window (saving first).
- Ctrl + F5 Restores the size of the active document or window
- Ctrl + F6 Moves to the next open document or window
- Ctrl + F7 Activates the Move window command
- Ctrl + F8 Activates the Resize window command
- Ctrl + F9 Inserts a blank Field containing two curly brackets
- Ctrl + F10 Toggles between maximising and restoring the size of the active document or window
- Ctrl + F12 Displays the Open dialog box.

#### **Ctrl + Letters**

- Ctrl + A Selects all the text in the active document Ctrl + B Toggles bold on the current selection Ctrl + C Copies the current selection to the clipboard. Ctrl + D Display the Font dialog box Ctrl + E Centre aligns the current selection Ctrl + F Displays the Navigation task pane. Ctrl + G Displays the GoTo tab on the Find and Replace dialog box. Ctrl + H Displays the Find and Replace dialog box with the Replace tab active. Ctrl + I Toggles italics on the current selection Ctrl + J Justifies the current selection / ie full paragraph justification Ctrl + K Inserts a hyperlink (does is display dialog?) Ctrl + L Left aligns the current selection Ctrl + M Indents the paragraph. Increase indent Ctrl + N Creates a new document based on Normal.dot template Ctrl + O Displays the Open dialog box Ctrl + P Displays the Print Options on the File tab. Ctrl + Q Resets the formatting back to the original paragraph style (removes any manual character formatting) Ctrl + R Right aligns the current selection
- Ctrl + S Saves. Displays the Save As dialog if new document

Ctrl + TIncreases the Hanging Indent of the current paragraphCtrl + UToggles underining (continuous) on the current selectionCtrl + VPastes the entry from the clipboard.Ctrl + WCloses the active document or window (saving first).Ctrl + XCuts the current selection to the clipboard.Ctrl + YRedo the last Word operation.Ctrl + ZUndo the last Word operation.

## **Formatting Data:**

Ctrl + ] Increases the font size of the current selection by 1 point Ctrl + [ Decreases the font size of the current selection by 1 point Ctrl + Shift + ] Increases the font size of the current selection by 1 point Ctrl + Shift + [ Decreases the font size of the current selection by 1 point Ctrl + Shift + > Increases the font size to the next size in the font drop-down list Ctrl + Shift + < Decreases the font size to the previous size in the font drop-down list **Ctrl + Shift + -** Inserts a non breaking hyphen (iegrammer note 2 hyphens = 1 dash) Applies Subscript to the selection (automatic spacing ??) Ctrl + =Ctrl + Shift + = Applies Superscript to the selection Resets the formatting back to the original style (removes any manual Ctrl + Spacebar formatting) Alt + Shift + Right Arrow Demotes the paragraph to the previous heading style Alt + Shift + Left Arrow Promotes the paragraph to the next heading style

## **Creating Document**

- Geneally the writing space will appear when you open MS Word or any word processing application.
- If you Choose New from filemenu, a dialogue box will appear with default templets for your document.

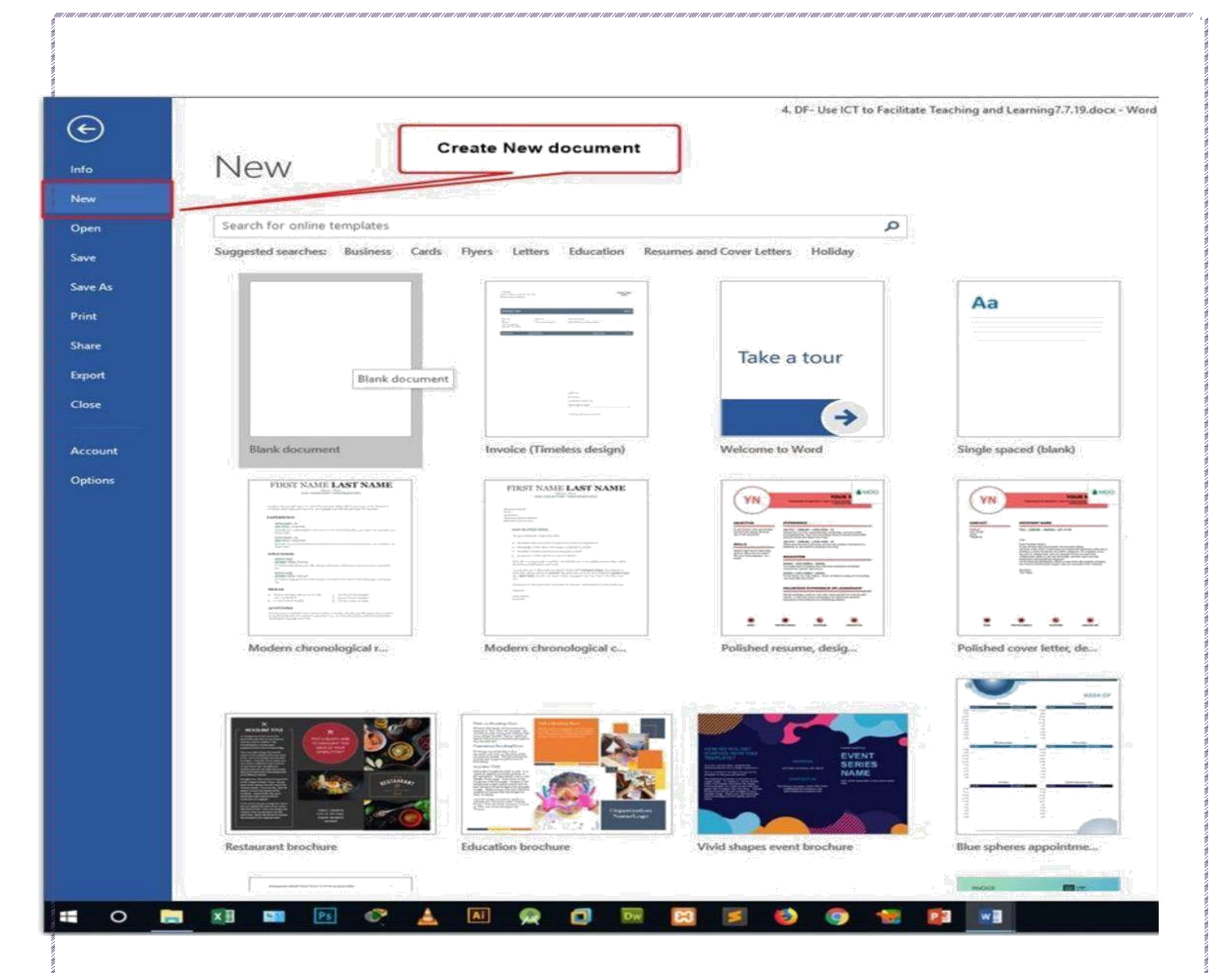

- Create document on the following topics
  - Resume /Curriculum vitae.
  - Envelopes
  - Letters
  - Memos
  - Minutes
  - Short reports
  - Simple one-page flyers
- From File Tab choose Save or Save As
- A dialogue box will appear. Here
  - Select a destination where the document will be saved. Default location is
     "Document" folder.
  - Put arelevent name for the document.
  - Click on the button marked "Save".
- You can use this document for editing, store or sending to other.

## Save Document:

You can save a file to a folder on your hard disk drive, a network location, the cloud, a DVD, the desktop, flash drive, or save as another file format such as RTF, CSV or PDF. While you must identify the target location, if it is different than the default folder, the saving process is the same regardless of what location you choose. Bydefault, Office programs save files in the default working folder. To save the copy in a different location, click a different folder in the folder list.

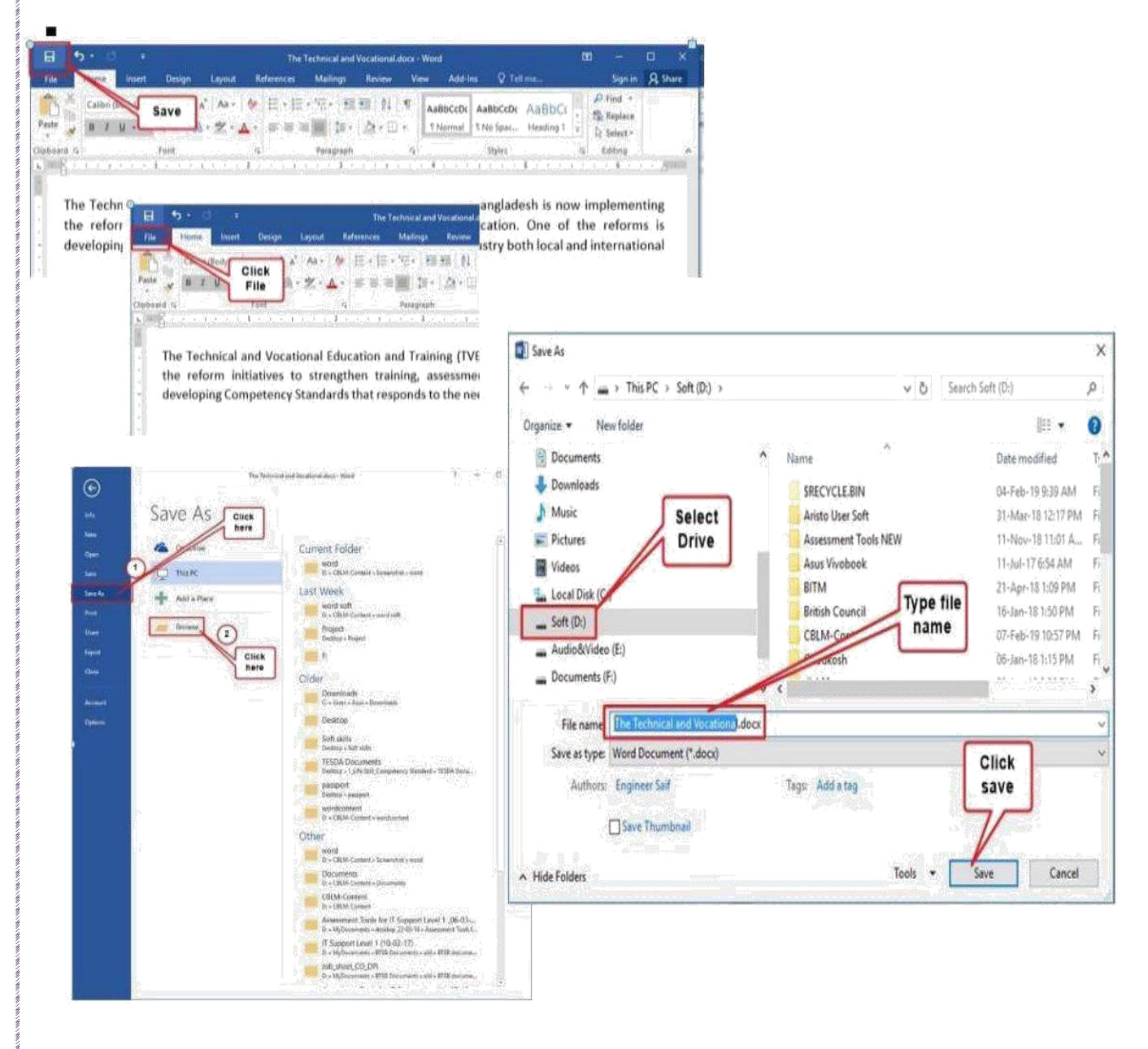

#### Document layout and formatting

Document layout and formatting includes followings -

- Page settings
- Font Settings
- Formatting styles
- Table utilization

#### Page setting

For pge setting options press on the "Layout" tab and you will find options related to set up a document page.

| H       | 5-0        | )         | ŧ            |                  |                 |          |           |                |          |        | 4. DF- Use  | e ICT to Fac       | ilitate Tea | aching and Learning7.7.19.docx - Word (Product Activation Faile |
|---------|------------|-----------|--------------|------------------|-----------------|----------|-----------|----------------|----------|--------|-------------|--------------------|-------------|-----------------------------------------------------------------|
| File    | Home       | Inse      | nt De        | sign Layout      | References      | Mailings | Review    | View           | Add-Ins  | Q      | Tell me wha | it you want        | to do       |                                                                 |
| H       |            |           |              | H Breaks *       | Indent          | S        | pacing    | and the second |          |        |             |                    |             | 🖡 Align -                                                       |
| HH I    |            |           |              | Line Numbers -   | 🐮 Left:         | 0* ‡     | ≣ Before: | 0 pt 🗘         |          |        |             |                    |             | [편] Group ~                                                     |
| Margins | Unentation | Size<br>* | Columns<br>* | bc Hyphenation * | <b>≣€</b> Right | 0.31" 🗘  | ≝ After:  | 0 pt 🗘         | Position | Text - | Forward - B | sena<br>Backward = | Pane        | ∠k Rotate =                                                     |
|         |            | Page S    | etup         | 15               | i.<br>N         | Paragra  | ph        |                |          |        | A           | rrange             |             |                                                                 |

Use the options to make your document pages attractive.

#### Font Settings

For choosing font and its attributes, you will find options on Home tab.

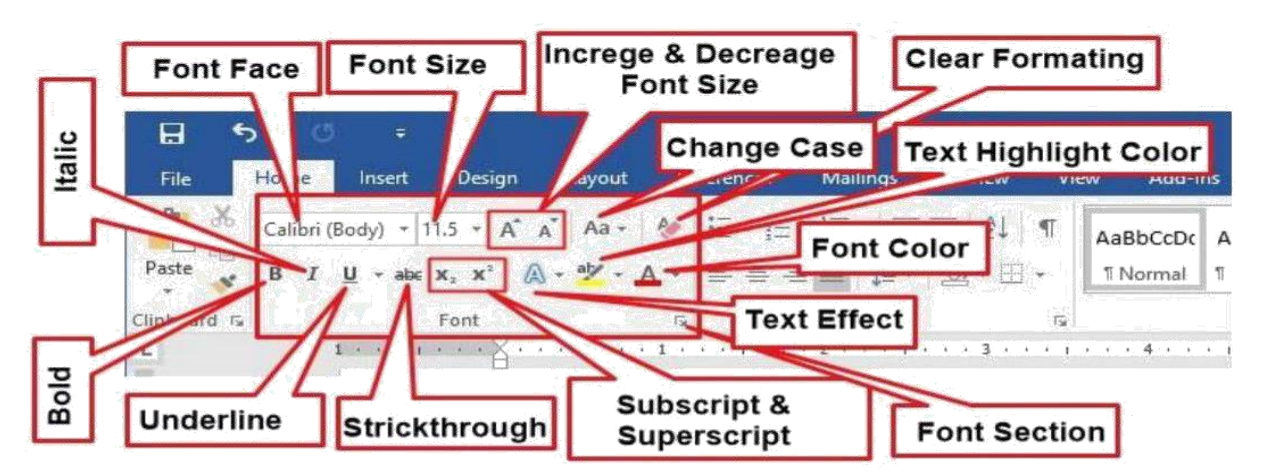

More options will be found by clicking on: Font section point.

## **Formatting styles**

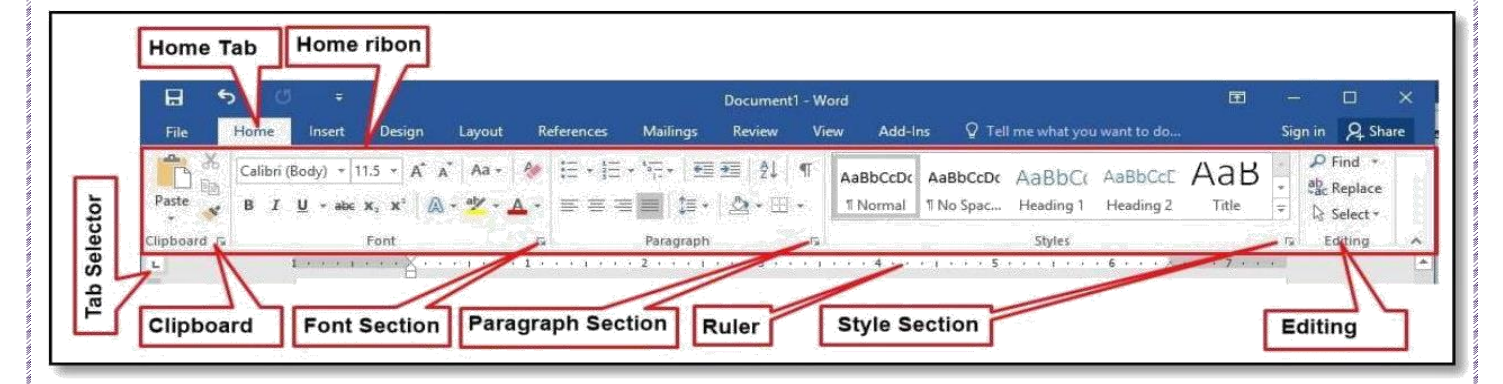

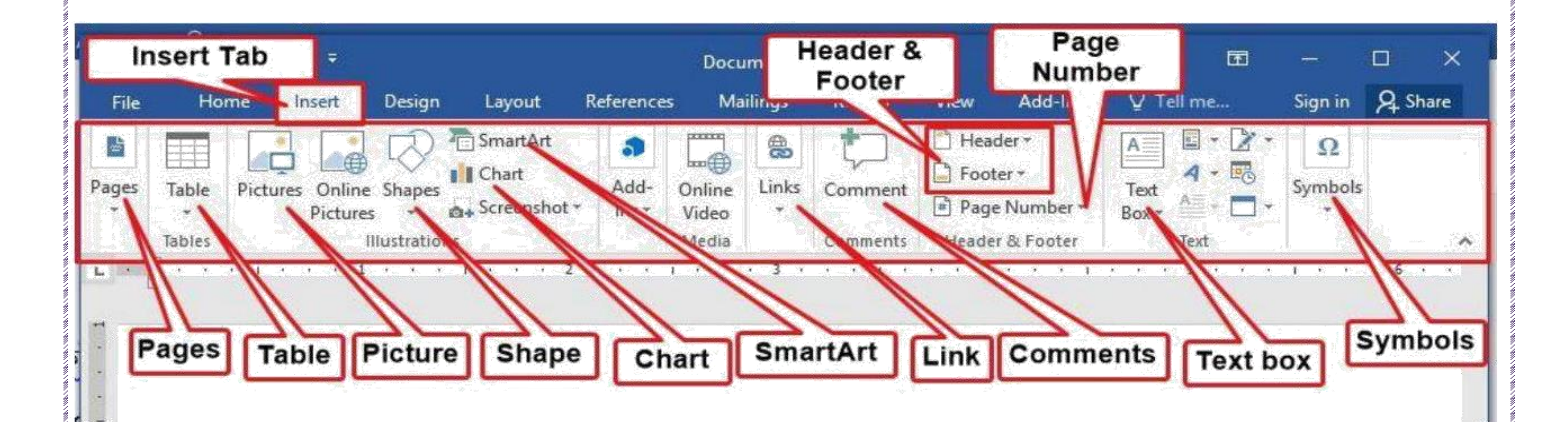

## **Format Painter:**

|        | •                                                     | नासार                                                       | গ্রা 🖸                                     | Bijoy                 | Classic              | ~ 6            | 2.20        |         |             |       |         |            |                   |            | D        | cumer           | 112 - V | ford    |           |                  |       |           |                 |            |                 |             |       |               |            | a –                  |       |       |
|--------|-------------------------------------------------------|-------------------------------------------------------------|--------------------------------------------|-----------------------|----------------------|----------------|-------------|---------|-------------|-------|---------|------------|-------------------|------------|----------|-----------------|---------|---------|-----------|------------------|-------|-----------|-----------------|------------|-----------------|-------------|-------|---------------|------------|----------------------|-------|-------|
|        | Ho                                                    | me 🚺                                                        | nsert                                      | Desi                  | gni -                | Layout         | I           | teferen | ies         | Ma    | ilings  | Re         | eview             | Vi         | eav      | Add-            | Ins     | 91      | ell m     | e what y         | rou w | iant to   | o de            |            |                 |             |       |               |            | Sign                 | n A   | Share |
| ב<br>נ | X Cut<br>E Copy<br>✓ Form                             | y<br>nat Painte                                             | Tir<br>B                                   | nės Nev<br>I <u>L</u> | v Ro =               | 16 -<br>x, x'  | A A         | a*   A∂ | - 1)<br>- 🛆 | en 1  | Ш.<br>П | [三・<br>[二] | 9 <sub>77</sub> • | ()题)<br>注: | 毎(<br>②: | 4   . •<br>El • |         | AaBbC   | :Dr<br>ai | AaBbC<br>T No Sp | cDc   | Аа<br>Неа | BbC)<br>iding 1 | Aal<br>Hei | 3bCcE<br>ding 2 | Aa          | Ъ     | AaBb<br>Subti | CcE<br>tle | P Find -<br>P Replac | Ę.    |       |
| -      | hpboard                                               | d                                                           | fiji (                                     |                       | _                    | Font           |             | Oliek   |             |       |         |            | age               | aph        |          |                 | 14      |         |           |                  | 2.65  |           | 5               | tyles      | 540             |             | -     |               | . 6        | Editing              |       |       |
|        | Forma                                                 | it Painter                                                  | (Ctrl+5                                    | hift+C                | Ctrl+S               | hift+V)        |             | CIICH   | 10          | rma   | at pa   | ainte      | ar                | 1.1        |          | 1               |         | dente : |           | 4.1              |       | 1.11      |                 | 5          |                 | 1.3.24      |       |               | 6          | e e 7 e              | 57.16 |       |
|        | Like th<br>can ap<br>docum                            | e look of<br>ply that le<br>nent.                           | a partic<br>pok to c                       | ular sel<br>ther co   | ection?<br>ntent in  | You<br>the     |             | (2      | )           |       |         |            |                   |            |          |                 |         |         |           |                  |       |           |                 |            |                 |             |       |               |            |                      |       |       |
|        | To get<br>1. Selec<br>2. Click<br>3. Selec<br>apply t | started:<br>cl.conten<br>k Format<br>ct someth<br>the forma | t with t<br>Painter<br>sing else<br>itting | se form<br>E to aut   | atting y<br>pimatica | ou like<br>Ily |             |         | ļ           | Pla   | ice I   | Mou        | se c              | urs        | or       |                 |         |         |           | 5                | Sele  | ect t     | targe           | et te      | xt              |             |       |               |            |                      |       |       |
|        | FYI: To<br>places,                                    | apply the                                                   | e forma<br>click Fo                        | tting in<br>mat Pa    | multip<br>inter      | ė              | nie         | cal     | an          | d I   | Vo      | Lat        | ion               |            | Ea       | uci             | ati     | on i    | an        | d T              |       | h         | ing             | a          | VE              | <b>T)</b> s | eci   | tor i         | n          |                      |       |       |
|        | Ø Te                                                  | dl me mo                                                    | ite:                                       |                       |                      |                | h           | is      | no          | w     | im      | ple        | me                | ent        | ing      | the             | ref     | orm     | ini       | iati             | /s t  | o st      | trens           | ther       | trai            | ning.       | asse  | essme         | nt         |                      |       |       |
|        |                                                       |                                                             |                                            | and                   | certi                | ficati         | on          | One     | oft         | he r  | efor    | ins i      | is de             | velc       | min      | Co              | mm      | etenc   | v S       | t/d              | ards  | th:       | at re           | spon       | ds to           | the         | ieed  | soft          | he         |                      |       |       |
|        |                                                       |                                                             |                                            | indu                  | strv                 | both           | loca        | 1 and   | l int       | erna  | atio    | nal.       |                   | 1.403      |          | 0.00            |         |         | 1         | $\sim$           |       |           |                 | -p-c-s     |                 |             |       |               |            |                      |       |       |
|        |                                                       |                                                             |                                            |                       | ,                    |                |             |         |             |       |         |            |                   |            |          |                 |         |         |           |                  |       | -         |                 |            | -               |             |       |               |            |                      |       |       |
|        |                                                       |                                                             |                                            | Th                    | e 1                  | ech            | mi          | cal     | a           | nd    | Ve      | oca        | tio               | na         | ll       | du              | ca      | tion    | 1 6       | ind              | T     | ra        | ini             | ng         | (T)             | VE1         | ) s   | ector         | în         |                      |       |       |
|        |                                                       |                                                             |                                            | Ban                   | glade                | sh is          | nov         | w im    | pler        | nen   | ting    | the        | refo              | rm i       | initi    | ative           | s to    | stre    | ngt       | hen t            | rain  | ing       | , ass           | essn       | ient            | and c       | ertit | icatio        | n.         |                      |       |       |
|        |                                                       |                                                             |                                            | One<br>and            | of th<br>inter       | e ref<br>natio | orm<br>nal. | s is c  | leve        | lop   | ing     | Com        | ipete             | ency       | Sta      | ndar            | ds tl   | hat re  | spo       | onds             | to tl | he n      | leed:           | oft        | he ir           | dustr       | y bo  | th loc        | al         |                      |       |       |
|        |                                                       |                                                             |                                            | The                   | Tech                 | inica          | lan         | d Ve    | cati        | ona   | I Ec    | luca       | tion              | and        | Tra      | inin            | r (T    | VET     | ) s       | ector            | in    | Bar       | glad            | lesh       | is no           | w in        | nlei  | nenti         | ng         |                      |       |       |
|        |                                                       |                                                             |                                            | the                   | efor                 | n ini          | tiati       | ves t   | to st       | ren   | gthe    | n tra      | inin              | ig, a      | sses     | sme             | nta     | nd ce   | ertit     | icati            | on.   | On        | e of            | the 1      | efor            | ms is       | dev   | elopi         | ng         |                      |       |       |
|        |                                                       |                                                             |                                            | Con                   | ipete                | ney S          | stan        | dard    | s tha       | at re | spo     | nds t      | to th             | e ne       | eds      | of th           | e in    | dust    | ry b      | oth I            | oca   | l an      | d in            | terna      | tion            | al.         |       |               | -0-        |                      |       |       |
|        |                                                       |                                                             |                                            |                       |                      |                |             |         |             |       |         |            |                   |            |          |                 |         |         |           |                  |       |           |                 |            |                 |             |       |               |            |                      |       |       |
|        |                                                       |                                                             |                                            |                       |                      |                |             |         |             |       |         |            |                   |            |          |                 |         |         |           |                  |       |           |                 |            |                 |             |       |               |            |                      |       |       |
|        |                                                       |                                                             |                                            |                       |                      |                |             |         |             |       |         |            |                   |            |          |                 |         |         |           |                  |       |           |                 |            |                 |             |       |               |            |                      |       |       |
|        |                                                       |                                                             |                                            |                       |                      |                |             |         |             |       |         |            |                   |            |          |                 |         |         |           |                  |       |           |                 |            |                 |             |       |               |            |                      |       |       |
|        |                                                       |                                                             |                                            |                       |                      |                |             |         |             |       |         |            |                   |            |          |                 |         |         |           |                  |       |           |                 |            |                 |             |       |               |            |                      |       |       |
|        |                                                       |                                                             |                                            |                       |                      |                |             |         |             |       |         |            |                   |            |          |                 |         |         |           |                  |       |           |                 |            |                 |             |       |               |            |                      |       |       |
|        |                                                       |                                                             |                                            |                       |                      |                |             |         |             |       |         |            |                   |            |          |                 |         |         |           |                  |       |           |                 |            |                 |             |       |               |            |                      |       |       |
|        |                                                       |                                                             |                                            |                       |                      |                |             |         |             |       |         |            |                   |            |          |                 |         |         |           |                  |       |           |                 |            |                 |             |       |               |            |                      |       |       |

## Numbering:

Numbering referred to as an ordered list, number format, or number list, numbering is a list order done with numbers for checklists or a set of steps.

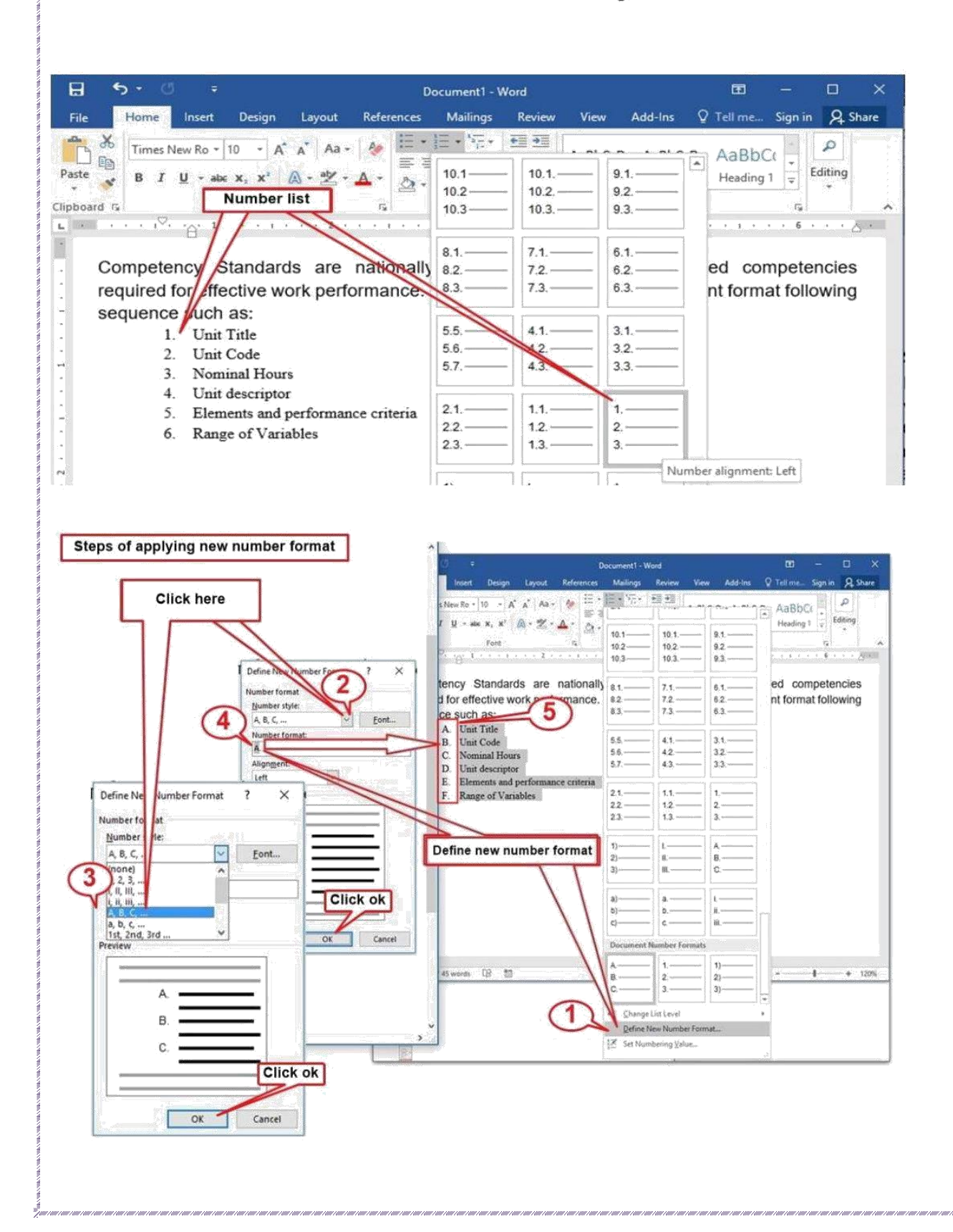

## Shower Hide Formatting Mark:

Formatting marks The button for the 'Show/Hide Formatting Marks' command looks like *marks* (e.g., spaces, tabs, and paragraph breaks) in a Microsoft *Word* document.

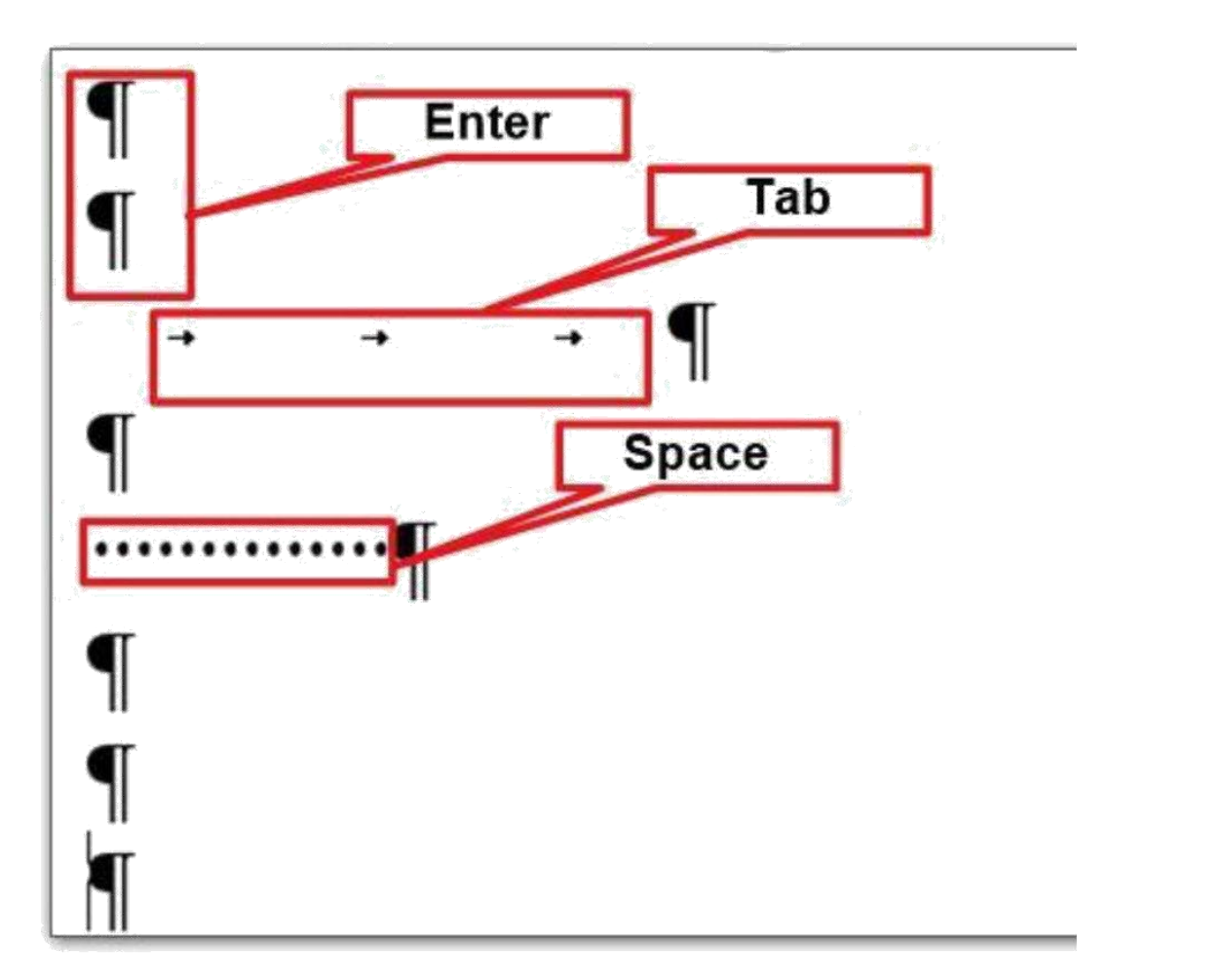

• You will find formatting styles options at the right side of "Home" Tab.

|        |               |          |        | 4.       | DF- Use ICT ti | o Facilitate Tea | ching and Lea | arning7.7.19.d | ocx - Word (P | roduct Activa | tion Failed) |         |                       |           |             |          |          |            | Ξ      | ÷                      | đ    | Х    |
|--------|---------------|----------|--------|----------|----------------|------------------|---------------|----------------|---------------|---------------|--------------|---------|-----------------------|-----------|-------------|----------|----------|------------|--------|------------------------|------|------|
| Review | View          | 4        | dd-Ins | Q Tell r | ne what you    | want to do       |               |                |               |               |              |         |                       |           |             |          |          |            |        | Sign in                | ₽ sh | nare |
| Er 17. | ₫重<br>= .   ∧ | <u>A</u> | 1      | AaBbCcI  | AaBbCcDc       | AaBbCcDr         | AaBbC(        | AaBbCcE        | AaBbCcD       | AaBbCcDc      | АаВ          | AaBbCcC | AaBbCcDi<br>Subtla Em | AaBbCcDi  | AaBbCcDi    | AaBbCcDr | AaBbCcDi | AaBbCcDi   | - a    | O Find →<br>ac Replace |      |      |
| Parag  | raph          | g ' 4    | 5      | DUNCLYON | I INVITUAL     | nu spaciny       | Frequiny 1    | ricauny 2      | ricausiy 5    | ricounty 4    | Styles       | 300000  | JUDIC LIBA            | LUIPINGIS | IIIICIDE Lo | sciony   | Quote    | Intense Qu | 1<br>6 | ∂ Select *<br>Editing  |      | ٨    |

 You will find all styles by clicking on the drop down arrow at the right side of the style icons.

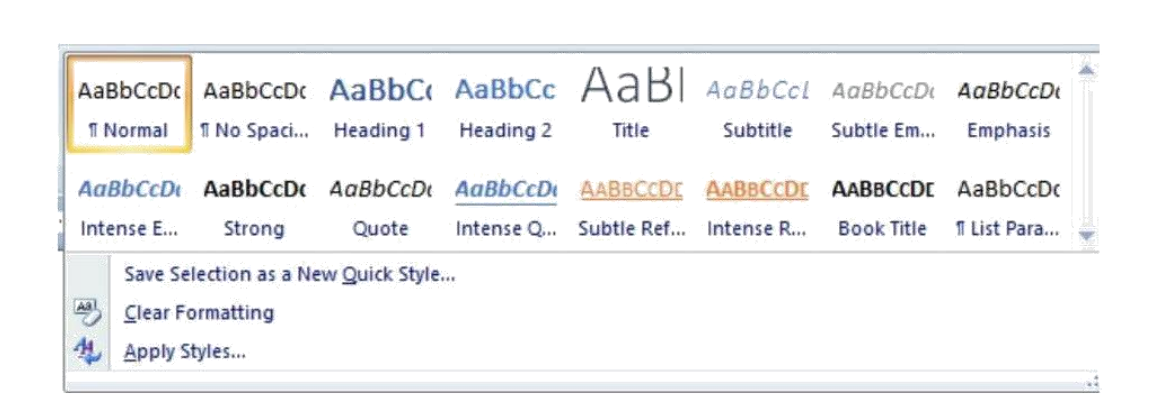

• Select text on your document and apply styles from the list. Check the effects.

## Table utilization

To work with table, you will find options on "Insert" Tab. Click on Table icon and following options will appear. Apply them to create or modify tables for your document.

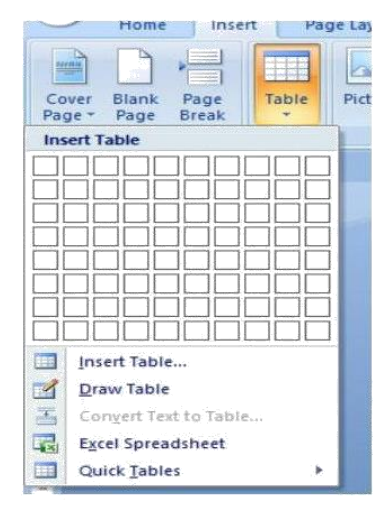

## Insert Table:

To inserta blank table Place your insertion point in the

document where you want the tableto appear. Select the InserttabClick the Table command. Hover your mouse over the diagram squares to select the number of columns and rows in the table. Click your mouse, and the tableappears in the document.

| 3 5 C .                    | Insert Table ? × Insert required number of raw & column                                                                                                    |
|----------------------------|----------------------------------------------------------------------------------------------------|
| Here Table 1               | Rumber of golumes:<br>Rumber of golumes:<br>Rumber of golumes:<br>AutoFit behavior<br>Prined column goldth:<br>AutoFit to concerts:<br>OK Cancel<br>Press oK |
| ally Congert Test in Table | 4 Table created                                                                                                    |

# Here's how to make a table from the Insert Table dialogue box:

- 1. Click on Table from the insert tab. Select Insert table.
- 2. Enter the desired number of **rows** and columns.
- Choose AutoFit behavior if you want the table's cells to automatically expand to fit the text inside them.
- 4. Click OK to insert your table.

## Use of marge cell in table

Select the cells to be merged and press Alt + Enter key. It easily works in windows 2010. Select the cells or rows you want to merge and then press Alt + A and then press M (2 times).

## **Figure**:

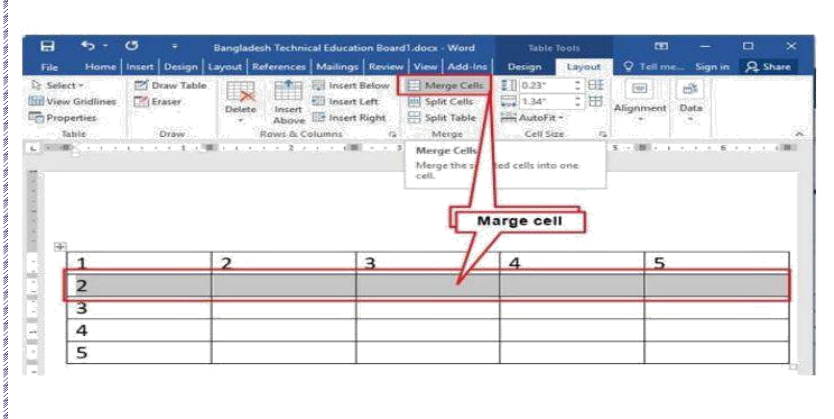

- 1. All you need to do is select the cells you'd like to merge
- 2. right click inside the selected cells and select Merge cells.
- You can also select Mergecells from the Table drop-down in the menu at the top of your screen.

## Split Cell

Click the table cell that you want to split. undertable tools, on the layout tab, in the merge group, click split cells, and then do one or more of the following: To divide a cell vertically, in the number of columns box, enter the number of new cells that you want.

| Gridlines Craser | inser   | t Below 🗐 Merge Cells<br>t Left 📑 Split Cells | Snipping | Tool                                                                                    |          |
|------------------|---------|-----------------------------------------------|----------|-----------------------------------------------------------------------------------------|----------|
| offick Spli      | t cells | 2 Merge                                       | New 1    | Model • 🕑 Delay • 📊                                                                     | 1        |
| Place cursor he  | re      | Split Cells<br>Split the curren<br>cellu      | Selec    | t required row & d                                                                      |          |
|                  |         | 20<br>33                                      | Ó        | <u> </u>                                                                                |          |
|                  |         |                                               |          | Salit Calle                                                                             |          |
|                  | 3       | 4                                             |          | Split Cells<br>Number of columns: 6                                                     | <<br>ज्ञ |
|                  | 3       | 4                                             |          | Split Cells ?<br>Number of columns: 6<br>Number of rows: 1                              | < • •    |
|                  | 3       | 4                                             |          | Split Cells ?<br>Number of columns: 6<br>Number of cows: 11<br>Merge cells before split | <        |
|                  | 3       | 4                                             | k ok     | Split Cells 7<br>Number of columns: 6<br>Number of cows: 1                              | < 00 0   |

## Split cells

- Click in a cell, or select multiple cells that you want to split.
- 2. Under Table Tools, on the Layout tab, in the Merge group, click Split Cells.
- 3. Enter the number of columns or rows that you want to split the selected cells into.

## **Convert Text to Table:**

To convert text to a table, select the text, and choose Format > Table > "Convert Text to Table." When Pages encounters a paragraph return, it creates a new row. When Pages encounters a tab stop, it creates a new column. To convert a table to text, select the table, and choose Format > Table > "Convert Table to Text.

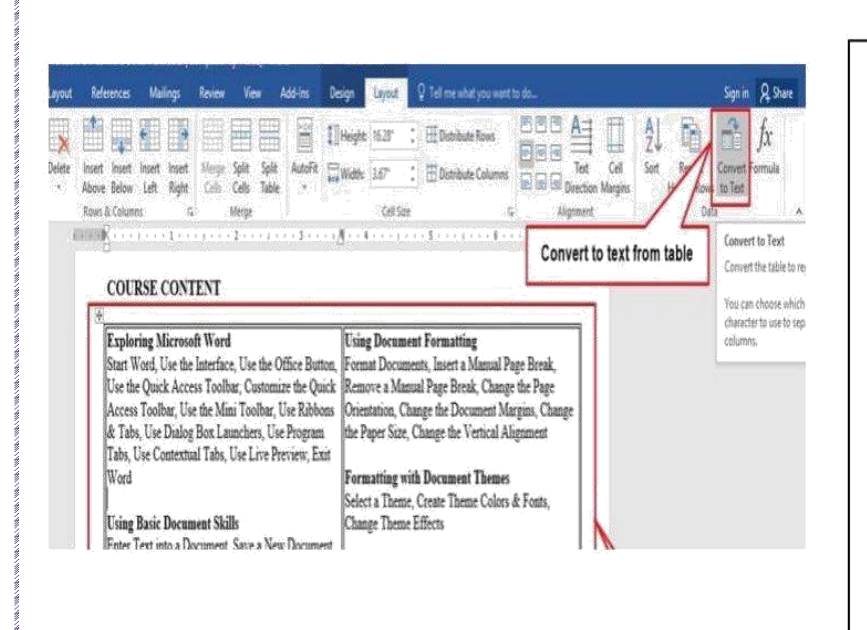

## Convert text to a table

- 1. Insert separator characters such as commas or tabs to indicate where you want to divide the text into table columns.
- 2. Use paragraph marks to indicate where you want to begin a new table row.
- 3. Select the text you want to convert to a table.
- 4. On the Insert tab, click Table> Convert Text to Table.

## **Insert Picture:**

To insertapicture from a file: Place your insertion point where you want the image to appear. Select the insert tab. Click the picturecommand in the illustrations group. The insert picture dialog box appears. Select the desired image file, then click Insert to add it to your document.

Selecting an image file.

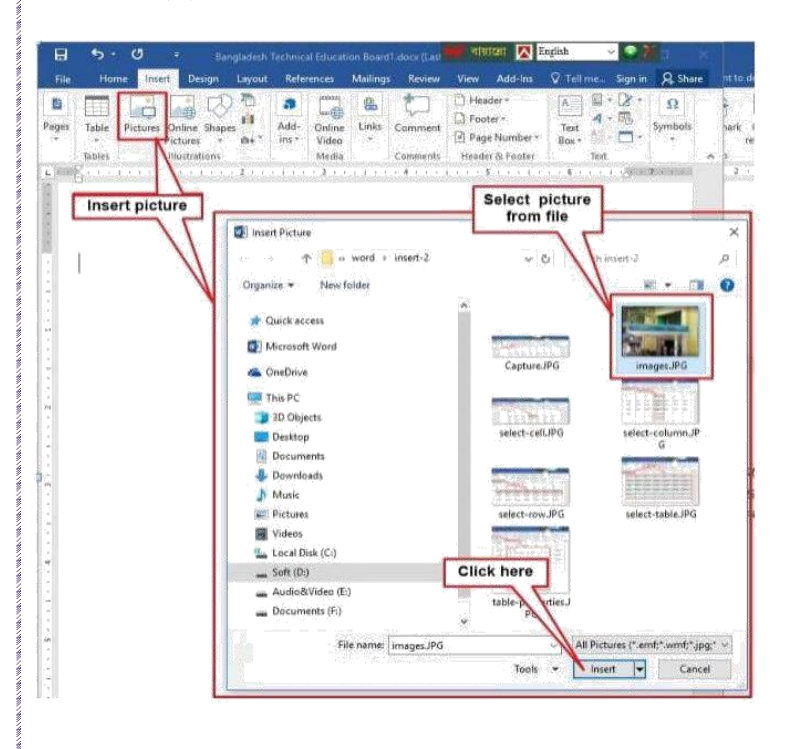

## To insert a picture from a file:

- 1. Place your insertion point where you want the image to appear.
- 2. Select the Insert tab.
- 3. Click the **Picture** command in the Illustrations group. The **Insert Picture** dialog box appears. ...
- 4. Select the desired image file, then click **Insert** to add it to your document. Selecting **an image** file.
#### Format document:

Formating document is the main purpose of using word processing applications. It starts from from the creating new blank page. Along with software functions, page setup functions includes

Default settings

- Headers/footers
- Indent
- Line spacing
- Page numbers
- Page set up
- Paragraph formatting
- Spell check
- Text formatting

#### Some software functions

 At the right most corner of Home menu you will find options to find, replace and select text on your document.

| itate Teaching an | d Learning7.7.        | 19.docx - Wor        | rd (Product Ac         | tivation Failed     | 4)                   |                      |                       |     | Ŧ   |          |     | ×     |
|-------------------|-----------------------|----------------------|------------------------|---------------------|----------------------|----------------------|-----------------------|-----|-----|----------|-----|-------|
| liew Add-Ins      | ♀ Tell n              | ne what you w        | vant to do             |                     |                      |                      |                       |     |     | Sign in  | Q s | ihare |
|                   | AaBbCcI<br>Bullet Poi | AaBbCcDc<br>1 Normal | AaBbCcDc<br>No Spacing | AaBbC(<br>Heading 1 | AaBbCcE<br>Heading 2 | AaBbCcD<br>Heading 3 | AaBbCcDc<br>Heading 4 | AaB | 4 1 | P Find → |     |       |
|                   |                       |                      |                        | St                  | yles                 |                      |                       |     | G   | Editing  |     | ^     |

#### Find

To find specific word(s) on your document you can use this function. If you click on "Find" icon or press ctrl+f, the find dialogue box will appear. Write desired word and click on "Find Next". Use other options of this box.

| nd and Repla        | ice                                                                                                    |  | ? | × |
|---------------------|----------------------------------------------------------------------------------------------------|--|---|---|
| Fin <u>d</u> Re     | glace Go To                                                                                                    |  |   |   |
| Fi <u>n</u> d what: | Adam                                                                                                    |  |   | ~ |
|                     | the second second second second second second second second second second second second second second second se |  |   |   |
| Options:            | Search Down                                                                                                    |  |   |   |
| Options:            | Search Down                                                                                                    |  |   |   |
| Options:            | Search Down                                                                                                    |  |   |   |
| Options:            | Search Down                                                                                                    |  |   |   |

#### Replace

When you need to replace any word throughout the document, use replace function. Following figure is self explanatory.

| nd and Repla        | ce                  |         |             |           | ?   | $\times$ |
|---------------------|---------------------|---------|-------------|-----------|-----|----------|
| Fin <u>d</u> Re     | place <u>G</u> o To |         |             |           |     |          |
| Fi <u>n</u> d what: | Adam                |         |             |           |     | ~        |
| Replace with:       | Lilith              |         |             |           |     | ~        |
| More >>             |                     | Replace | Replace All | Find Next | Can | cel      |

#### Select

Select options are -

|                                                | ton → ton → Sign in 🔎 Share                       |
|------------------------------------------------|---------------------------------------------------|
| ABBCCC ABBCCD: ABBCCD: ABBCCD: ABBCCD: ABBCCD: | AaBbCcDr AaBbCcDr + P Find +                      |
| auotitie auotie cm cmpnasis intense c atrong   | Egi Select All                                    |
| 5                                              | C Select Objects                                  |
|                                                | Select All Text With Similar Formatting (No Data) |
|                                                |                                                   |

On insert tab, you will find options for "Illustration". You can insert pictures, clip art, shapes, smart art and chart using functions of illustration.

| 8    | 5.                           | G      | 1       |            |        |               |        | 4. 1       |
|------|------------------------------|--------|---------|------------|--------|---------------|--------|------------|
| File | Home                         | In     | ert (   | ert Design |        | Refe          | rences | Mailings   |
| Cove | er Page +<br>k Page<br>Break | Table  | Picture | s Online   | Shapes | 2<br>SmartArt | Chart  | Screenshot |
| Pa   | ges                          | Tables |         | Pictures   | Illu   | trations      |        |            |

#### Page setup functions

We will discuss some commonly used page setup functions here.

#### **Default settings**

When you open a new document, it appears with some default settings. You can change these settings as you required and set as default. You will find default settings on the following figure –

| Margins     | Paper Layout   |                  |      |   |
|-------------|----------------|------------------|------|---|
| Margins -   |                |                  |      |   |
| Top:        | 1              | Bottom:          | 1"   | - |
| Left:       | 1"             | Right:           | 1"   |   |
| Gutter:     | 0*             | Gutter position: | Left |   |
| Orientation | i              |                  |      |   |
| A           | A              |                  |      |   |
| Portrai     | t Landscape    |                  |      |   |
| Pages       |                |                  |      |   |
| Multiple c  | ages: Normal   | ~                |      |   |
|             | -              |                  |      |   |
| Draviaw     |                |                  |      |   |
| Freview     |                |                  |      |   |
|             |                |                  |      |   |
|             |                |                  |      |   |
|             |                |                  |      |   |
|             |                |                  |      |   |
|             |                |                  |      |   |
|             |                |                  |      |   |
| Apply to:   | Whole document | ×                |      |   |

You can set up your page layout from this window.

#### Headers, footers and page number

You will find the options for inserting headers, footers and page numbers on the "Insert" Tab.

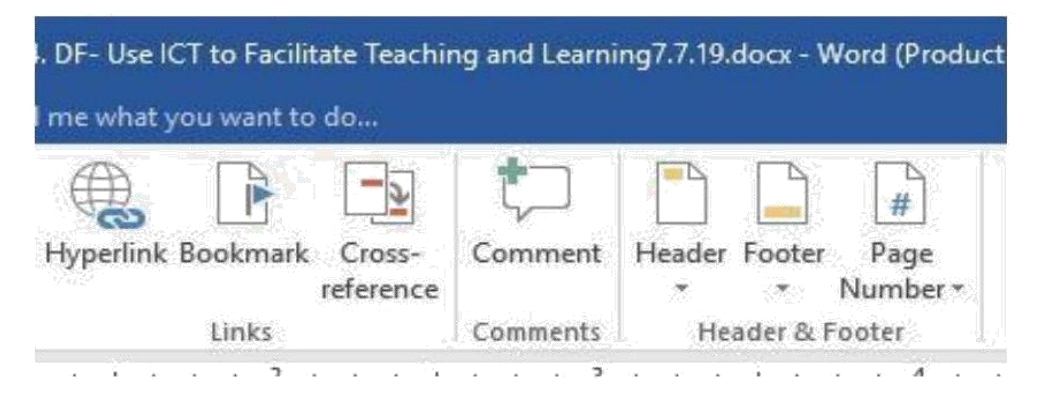

Click on the icons and follow the instructions for headers, footers and page numbers.

#### Indent:

Increase/Decrease Indent. By pressing the 'Increase Indent' button on the Paragraph section, the indentation function is called: The distance is increased between the current paragraph (the selected one or the one where the cursor is placed) and the left page margin.

Increase or decrease the indentation of an entire paragraph. Select the paragraph that you want to change. On the home tab, in the Paragraph

| Children (           | I lived market second                                                                                                    | Document1-Word          |                                                     |           | 0.94               | × |
|----------------------|----------------------------------------------------------------------------------------------------|-------------------------|-----------------------------------------------------|-----------|--------------------|---|
| A Trees              | Increase Ind                                                                                                    | ent                     | Antibecelar Antibecelar /<br>Triburyal Tribe Space. | AaBbCr    | ي<br>peliting<br>• |   |
| Competer<br>required | in of effective work p<br>as such as:<br>Unit Title<br>Unit description<br>Second Second Second<br>Second Second Second Second<br>Second Second Se | ormance. These are pres | industry-determine                                  | d compete | ncies              |   |
| s quenc<br>ti        | ie such as:<br>Init Title<br>Init Code<br>formund Hours                                                                                                    | Decr                    | ease Indent                                         |           |                    |   |

group, do one of the following: Click the Increase Indent button to increase the indentation of the paragraph and Click the decrease Indent button to decrease the indentation of the paragraph.

#### Line spacing

For line spacing, you need to go to "Paragraph" properties. It is included in "Home" Tab. You can set line spacing directly from here.

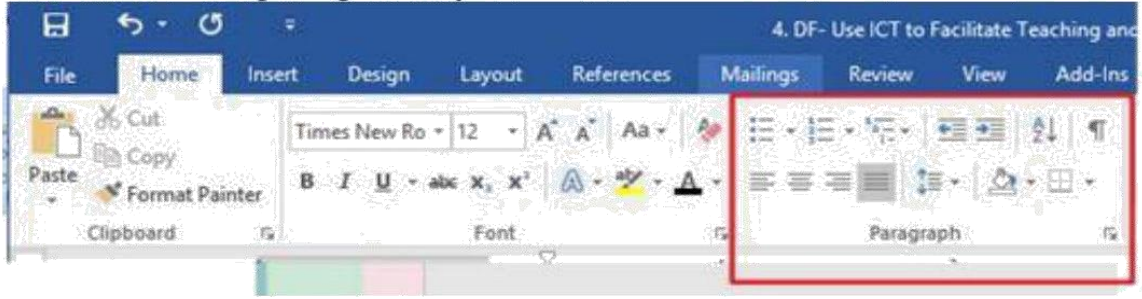

#### **Page numbers**

From insert Tab you will be able to insert page number to your document. Choose necessary options for your document. Following figure will show you the way.

| Text                    | Would Barrier O Sumbals                                                                                                    |         |
|-------------------------|----------------------------------------------------------------------------------------------------|---------|
| Top of Page             | Transfer - C. Copiel -                                                                                                    |         |
| Zi Bottom of Page *     | Plain Number 1                                                                                                    |         |
| E Rage Margine +        | [ [                                                                                                    |         |
| Surrent Position +      |                                                                                                    |         |
| By Epermat Page Numbers |                                                                                                    |         |
| 🔆                       | PEnirs Bissessinger .2                                                                                                    |         |
|                         |                                                                                                    |         |
|                         |                                                                                                    | - 1 m   |
|                         |                                                                                                    |         |
|                         | Plaies Muzerboor 3                                                                                                    | _       |
|                         |                                                                                                    |         |
|                         |                                                                                                    |         |
|                         |                                                                                                    |         |
|                         | Page X                                                                                                    |         |
|                         | Access Bar 1                                                                                                    | - 1     |
|                         | 88~240                                                                                                    |         |
|                         |                                                                                                    |         |
|                         | 1. A count flat 3.                                                                                                    | - 1 C I |
|                         | ( interest of the second second |         |
|                         | Press ye                                                                                                    |         |
|                         |                                                                                                    |         |
|                         | Page X of Y                                                                                                    | 1.0     |
|                         | Bold Numbers 1                                                                                                    |         |
|                         |                                                                                                    |         |
|                         | Talle Louis                                                                                                    | 111     |
|                         | 1                                                                                                    | 1.6     |
|                         | More Page Numbers from Office.com                                                                                                    |         |
|                         | Rea Save Selections as Page Number Climb                                                                                                    |         |

#### **Paragraph formatting**

The paragraph dialogue box will give you more options that is shown on the following figure –

| ragraph                                                                               |                                           |                                                                                               |                                                                                                    | ?                                 | >    |
|---------------------------------------------------------------------------------------|-------------------------------------------|-----------------------------------------------------------------------------------------------|----------------------------------------------------------------------------------------------------|-----------------------------------|------|
| ndents and Spa                                                                        | ding                                      | Line and Pa                                                                                   | ge Breaks                                                                                                    |                                   |      |
| Seneral                                                                               |                                           |                                                                                               |                                                                                                    |                                   |      |
| Alignment:                                                                            | Left                                      |                                                                                               | ~                                                                                                    |                                   |      |
| Qutline level:                                                                        | Body                                      | Text                                                                                          | *                                                                                                    |                                   |      |
| ndentation                                                                            |                                           |                                                                                               |                                                                                                    |                                   |      |
| Left:                                                                                 | 0*                                        | -                                                                                             | Special:                                                                                                    | B <u>y</u> :                      |      |
| Right:                                                                                | 0*                                        | -                                                                                             | (none)                                                                                                    | ~                                 |      |
| Mirror inder                                                                          | nts                                       |                                                                                               |                                                                                                    |                                   |      |
| a - 4                                                                                 |                                           |                                                                                               |                                                                                                    |                                   |      |
| pacing                                                                                |                                           | 1278                                                                                          |                                                                                                    |                                   |      |
| Before:                                                                               | 0 pt                                      |                                                                                               | Line spacing:                                                                                                    | <u>A</u> t:                       |      |
| After:                                                                                | 8 pt                                      | -                                                                                             | Multiple                                                                                                    | ~ 1.08                            |      |
| Don't add s                                                                           | pa <u>c</u> e                             | between para                                                                                  | agraphs of the same s                                                                                                    | tyle                              |      |
| Patrolour Schiggerigh<br>Patrolour Schiggerigh                                        | Product P                                 | engrup fransskanger<br>Ansstativergenger Sama                                                 | ter Dissonan Aussigninger Frankrikter Kunster och förs<br>er Dissonande versprotere                                                                                | halaan                            |      |
| Sarnyin Yest Karny<br>Sarnyin Test Karny<br>Xarnyin Yest Sany                         | in Taxislar<br>In Taxislar<br>In Taxislar | gin Text Sample Text Sam<br>gin Text Sample Text Sam<br>gin Text                              | yin Teac Sarryin Tech Sarryin Teac Sarryin Te<br>din Teac Sarryin Tech Sarryin Teac Sarryin Te                                                                     | ort Sample Text<br>of Sample Text |      |
| Friddaling The regified<br>The optimized in Fideration<br>Contraction of The American | R Tudissing<br>Ji Managhani<br>A Tudasana | Constraint Colonalis, Produ<br>19 diaeonis: Protostatio Pada<br>2006-001110, Colonalis Donali | nahrf dilaeng Kongowit (1996-99) Nengowi<br>Alag Penagtad (1988-99) Kango (1988-99)<br>Mana (1986-99) Tanan (1979-1989) Natana<br>Mana (1986-99) Tanan (1979-1999) | y facilitation<br>y facilitation  |      |
| Tabs                                                                                  |                                           | Default                                                                                       | ОК                                                                                                    | Car                               | ncel |

#### Spell check

To check spelling and grammer of your document, you need to go to "Review" Tab.

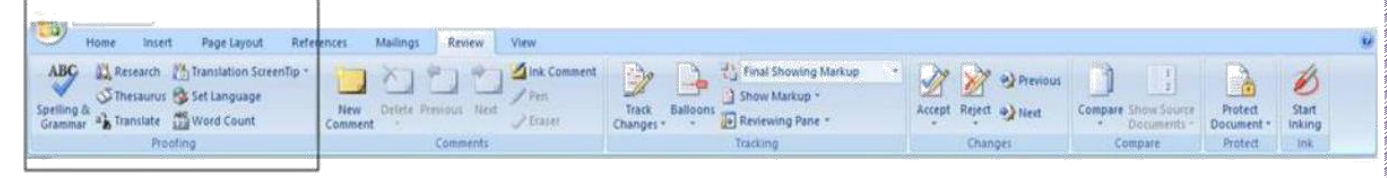

Apply the options and check the results on your document.

#### **Text formatting**

Text formatting options wil let you insert text box and other fascinating actions on your document. You will find the options on "Insert" Tab.

| 2             | Home                   | Inser         | Pa              | ge Layout | Re          | ferences            | Mai            | lings | Review          | View    |                 |        |                  |                            |                    |                |        |                  |                  |                      |                      |
|---------------|------------------------|---------------|-----------------|-----------|-------------|---------------------|----------------|-------|-----------------|---------|-----------------|--------|------------------|----------------------------|--------------------|----------------|--------|------------------|------------------|----------------------|----------------------|
| over<br>age * | Blank<br>Page<br>Pegel | Page<br>Break | Table<br>Tables | Picture   | Clip<br>Art | Shapes<br>Instratio | SmartArt<br>ns | Chart | Q.<br>Hyperfink | Bookman | Cross-reference | Header | Footer<br>ader & | Page<br>Number -<br>Footer | A<br>Text<br>Box * | Quick<br>Parts | WordAn | A<br>Drop<br>Cop | Signature Line * | π<br>Equation<br>Sym | Ω<br>symbol<br>abols |

You will be able to insert text box, word art drop cap, signature line, date and time and objects from here.

#### Use of Section break:

In a word processor, such as Microsoft Word, a section break splits your document's pages into sections that can have a different format or layout. For example, you could create pages that have different headers and footers.

| 8 5 0 :                                                                                                    | Bangladesh Technical Education Board.docx - Word 🛛 🦳 🖡                                                                                                    | n x     |
|----------------------------------------------------------------------------------------------------|----------------------------------------------------------------------------------------------------|---------|
| File Hame Insert D                                                                                                    | sign Liyout References Mailings Review View Add-Ins 🛛 Tell me what you want to do Sign in                                                                                                    | A Share |
| Maging Griefdation<br>Maging Griefdation<br>Page Schip<br>Lancascere<br>Lancascere<br>La | Indext       Control       Argen         Image: Section Section Sectin Sectin Section Section Sectin Section Section Sectin |         |
| With the second second s                                                                                                    | Landscape page                                                                                                    |         |

#### **Use of Wrap Text:**

Word wrap is a **word** processing feature that forces all text to be confined within defined margins. When a line of text is filled, the **word** processor automatically moves the text to the next line, so the user doesn't have to press the return key after every line.

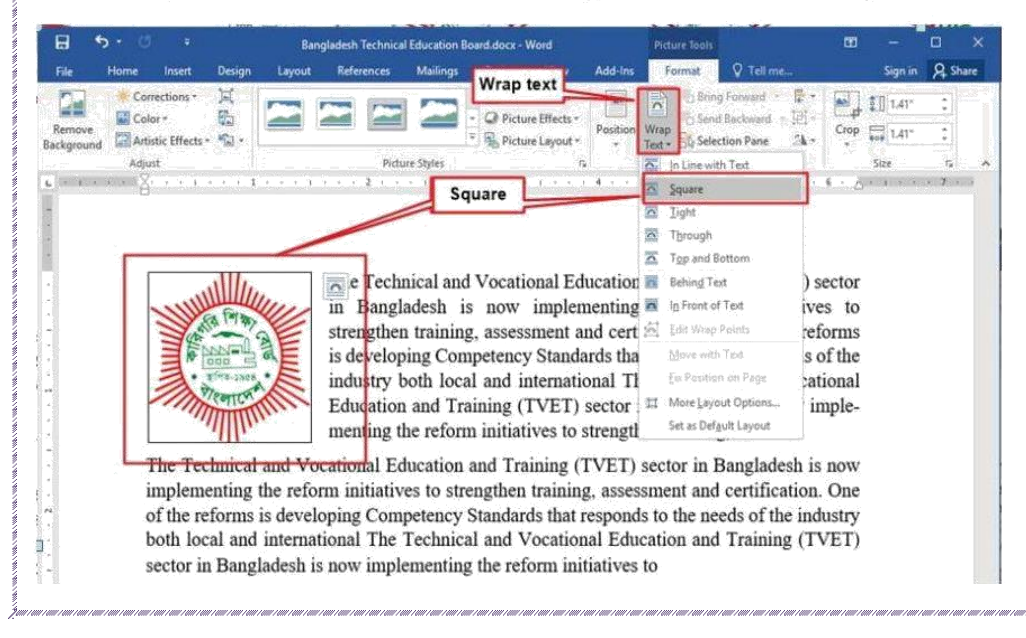

#### **Appication features**

There are so many application features to make your document attacctive and useful. Here most commonly used features will be discussed and they are -

- Footer and header setting
- Mail merge
- Review and editing tools
- Reference features
- Form creation features

#### Footer and header setting

Choose footer and header options from "Insert" Tab to apply footer and header to your documents. Following figures are self explanatory.

#### Footer options:

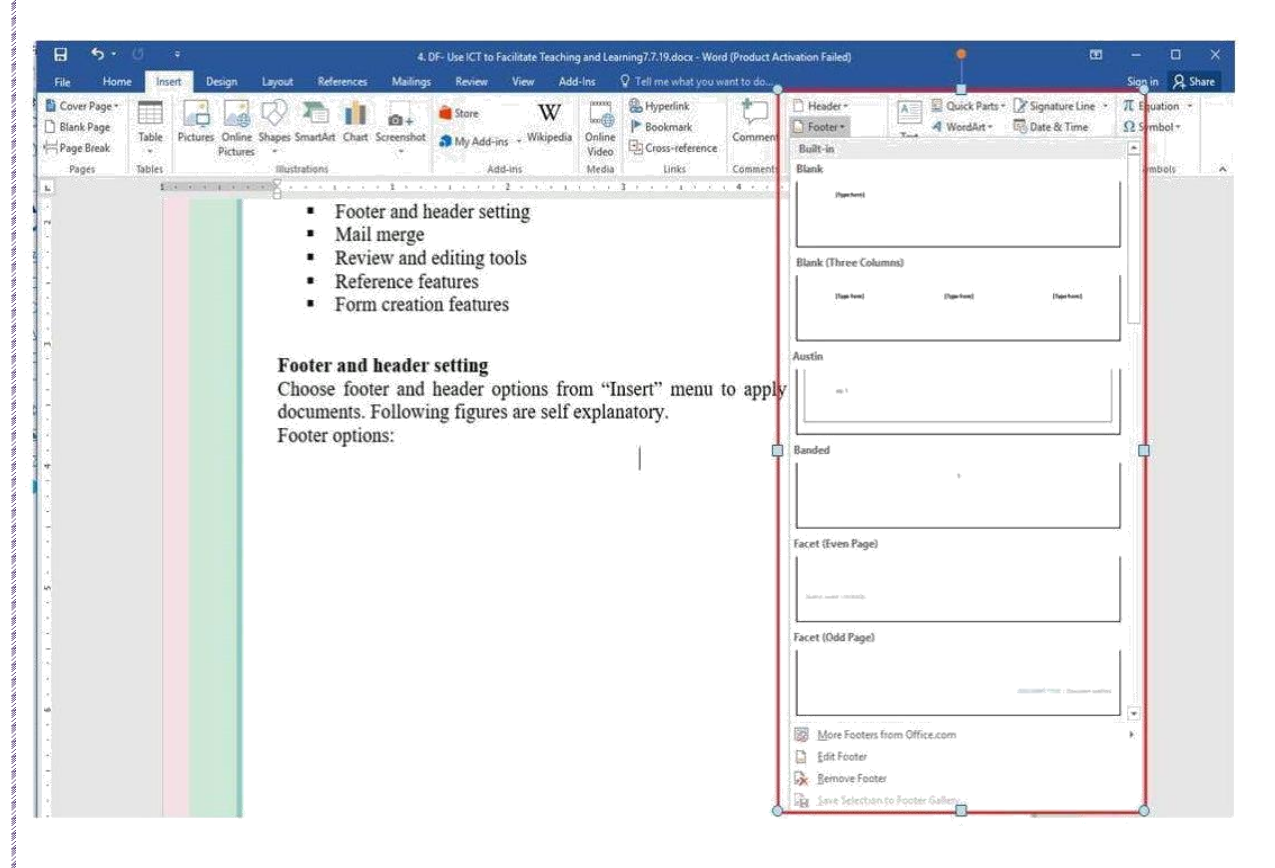

#### **Header Options:**

| View Add-Ins                                                                                                    |                                                     | ent to do                     |                    |                     | Seit                  | A. 51             | ate |
|----------------------------------------------------------------------------------------------------|-----------------------------------------------------|-------------------------------|--------------------|---------------------|-----------------------|-------------------|-----|
| Wikipedia<br>Unine<br>Video<br>Media                                                                                                    | Hyperlink<br>P Bookmark<br>Cross-reference<br>Links | Comment<br>Comment<br>Comment | A Quick Parts *    | l⊉ Signature Line → | π έηυ<br>- υπ<br>- υπ | ation *<br>sbol * |     |
|                                                                                                    |                                                     | Blank (Three Col              | ummit              |                     |                       |                   |     |
|                                                                                                    |                                                     | Papered                       | Plantured          | (jaites)            |                       |                   |     |
|                                                                                                    | É                                                   | - I<br>Austin                 |                    |                     |                       |                   |     |
|                                                                                                    |                                                     | Question and                  |                    |                     |                       |                   |     |
|                                                                                                    |                                                     | Banded                        |                    |                     |                       |                   |     |
| ining mail an                                                                                                    | d letters and                                       | pre-addre                     |                    |                     |                       |                   |     |
| a form letter. M                                                                                                    | Microsoft Wor                                       | d can ins facet (Even Page    | )                  |                     |                       |                   |     |
| u documents.                                                                                                    |                                                     |                               |                    |                     |                       |                   |     |
| المالية والأكسان المراجع                                                                                                    |                                                     | Step Facet (Odd Page)         |                    |                     |                       |                   |     |
| Aller Aller |                                                     | 1. I                          |                    | 1                   |                       |                   |     |
| American State                                                                                                    | *                                                   | 2. C                          | rs from Office.com |                     | ē                     |                   |     |
|                                                                                                    |                                                     | C Edit Header                 | der                |                     |                       |                   |     |
|                                                                                                    |                                                     | a                             |                    |                     |                       |                   |     |

#### Mail merge

Mail merge consists in combining mail and letters and pre-addressed envelopes or mailing labels for mass mailings from a form letter. Microsoft Word can insert content from a database, spreadsheet, or table into Word documents.

#### Step 1

| #                                                                                                |                                                                                                    | I. In Word, choose I                          |
|--------------------------------------------------------------------------------------------------|----------------------------------------------------------------------------------------------------|-----------------------------------------------|
| insert Design Mailings Mailings                                                                  | Letter.docx - Word III<br>Review View Add-Ins Q Tell me what you want to do                            | New > Blank docum                             |
| Start Mail<br>Marge<br>Start Mail<br>Verge - Recipients - Recipient List Mene Fields Block Line  | Rules                                                                                                  | 2. On the Mailings tab,<br>Start, Mail, marga |
| C E-mail Messages                                                                                | зел теки кезина — текен кезина — текен<br>3 1                                                          | Start Main merge g                            |
| El Engelopes                                                                                     |                                                                                                    | choose Start Mail N                           |
| 16 Labels                                                                                        |                                                                                                    | choose start main h                           |
| Directory                                                                                        |                                                                                                    | and then choose the k                         |
| Normal Word Document                                                                             |                                                                                                    |                                               |
| N Step-by-Step Mail Merge Micard                                                                 |                                                                                                    | merge you want to ru                          |
| S/N:                                                                                             |                                                                                                    | 3 Choose Select Reci                          |
| Dear                                                                                             |                                                                                                    | J. Choose Select Rech                         |
| Wishing you holiday cheer and a happy new yea<br>Wishing you all the best in 2019! May your year | Ir. New year, new plans, new memories to be made,<br>be filled with happiness, health, luck, and love. | 4. Browse to your                             |
|                                                                                                  | Best wishes                                                                                            | choose Open.                                  |
| Designation:                                                                                     |                                                                                                    | 1                                             |
| Mobile :                                                                                         |                                                                                                    |                                               |
| Address :                                                                                        |                                                                                                    |                                               |
|                                                                                                  |                                                                                                    |                                               |
| *                                                                                                | দিগনি প্রমিক্ষণ কেন্দ্র 🕞                                                                              | দিয়ি দাটদকান্দি ক্যালা                       |
| 40                                                                                               | แลงแล อาะเจอา เจอซ, (10                                                                                | 10191), 110141151, <b>201</b> 4%              |
| Accelerat                                                                                        | ting and Strengthening Skills                                                                          | for Economic Transformation (ASSET            |
| Accelerat                                                                                        | ting and Strengthening Skills                                                                          | for Economic Transformatio                    |

#### Steps: Start the mail merge

- 1. In Word, choose File > New > Blank document.
- 2. On the Mailings tab, in the Start Mail merge group, choose Start Mail Merge, and then choose the kind of merge you want to run.
- 3. Choose Select Recipients > Use an Existing List.
- 4. Browse to your Excel spreadsheet, and then choose Open.

#### Step 2

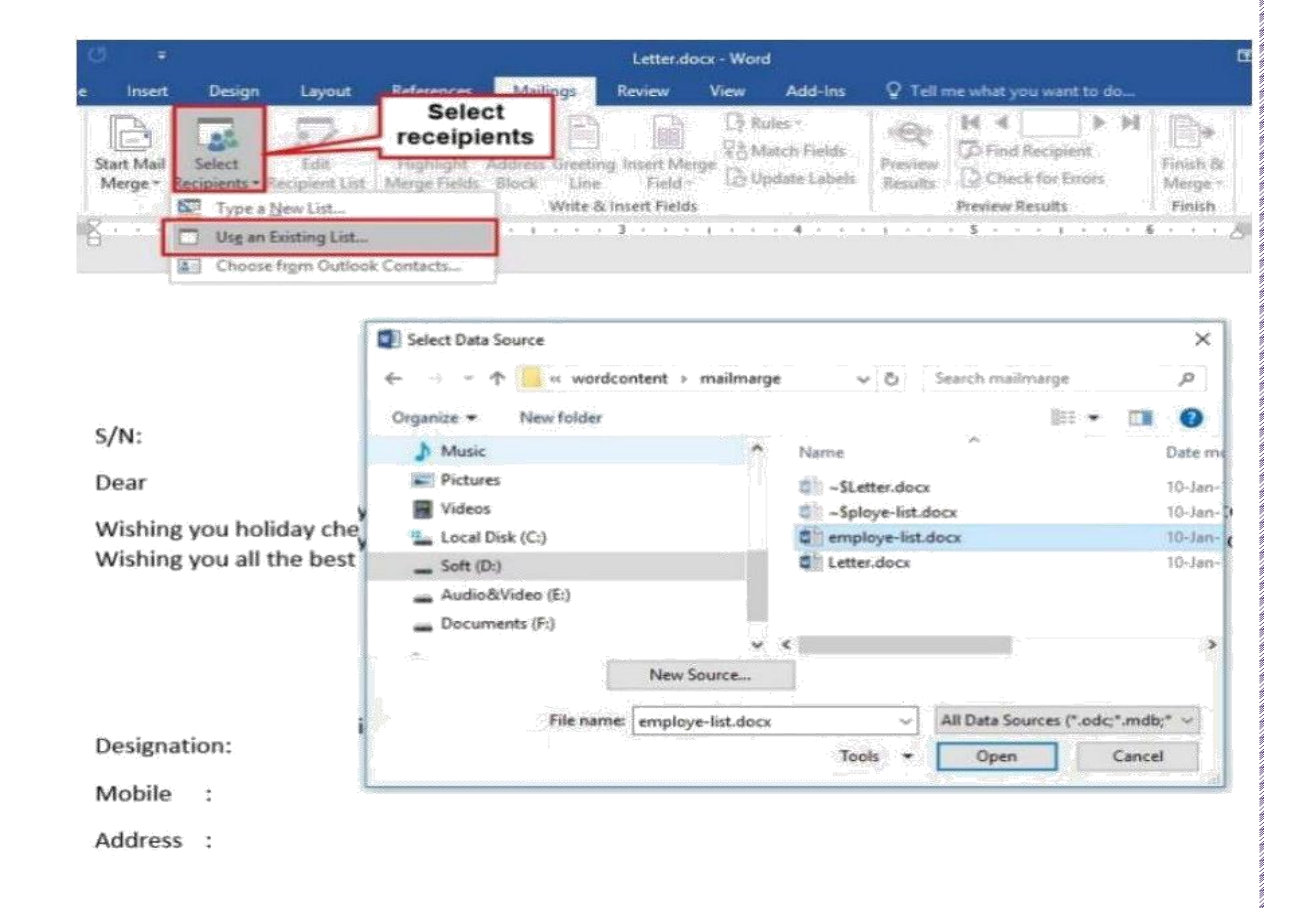

#### Step 3

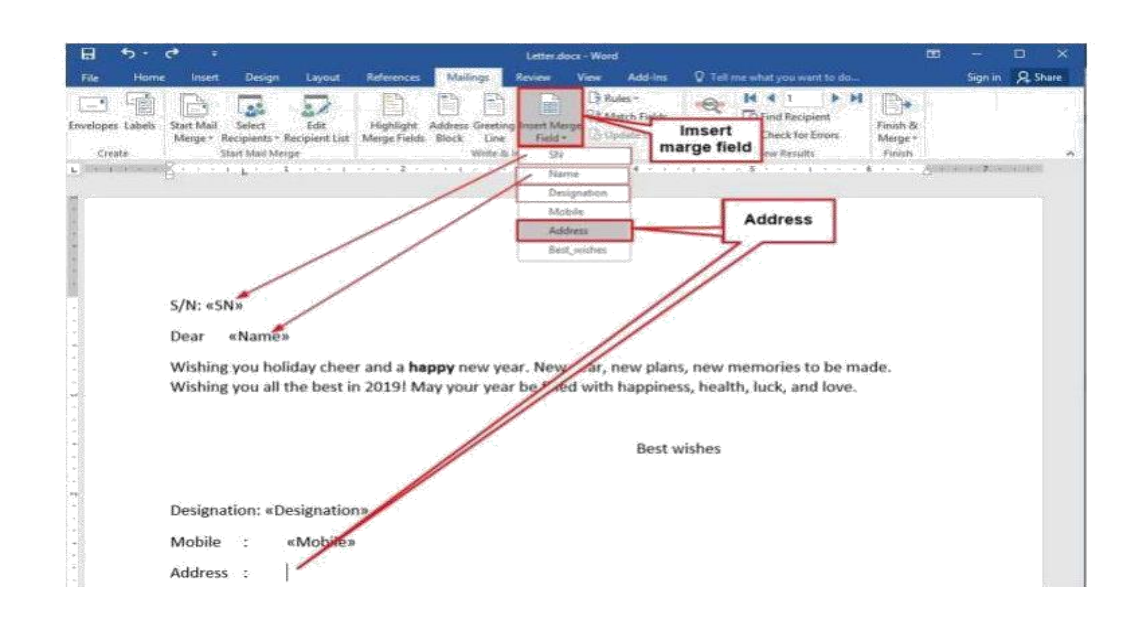

+

| S/N | Name           | Designation | Mobile      | Address     | Best wishes |
|-----|----------------|-------------|-------------|-------------|-------------|
| 01  | Md. Saif Uddin | Trainer     | 01723004419 | Mirpur      | HR Manager  |
| 02  | Pata Parvin    | Teacher     | 01737377199 | Mohammadpur | HR Manager  |
| 03  | Persia         | Manager     | 01557003056 | Dhanmondi   | HR Manager  |

#### Step 4

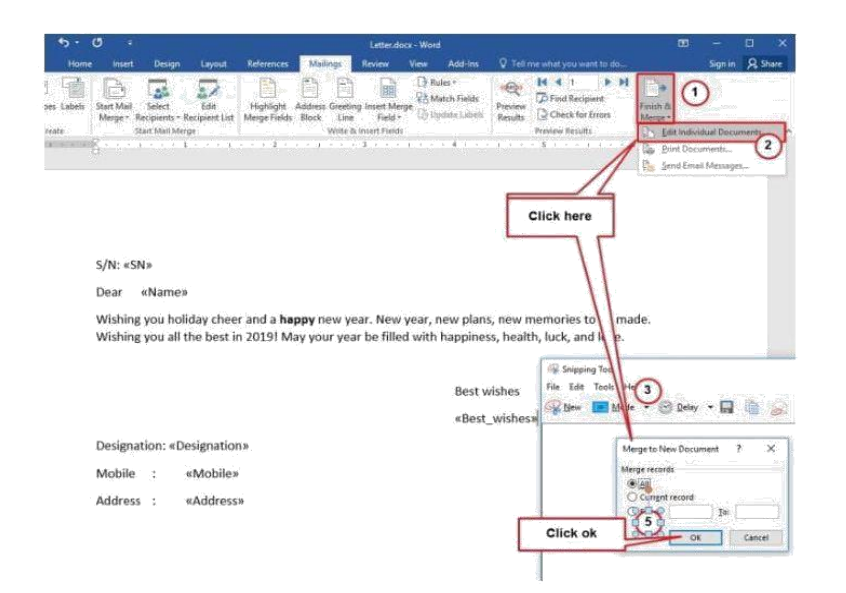

Step 5

| 0 +                                                                                                    | Letters                                                                                                    | 2 - Word                                                                                                    |                                                                                                    |                               |         |
|----------------------------------------------------------------------------------------------------|----------------------------------------------------------------------------------------------------|----------------------------------------------------------------------------------------------------|----------------------------------------------------------------------------------------------------|-------------------------------|---------|
| ome Insert Design Layout Refe                                                                                                    | erences Mailings Review                                                                                                    | View Add-Ins                                                                                                    |                                                                                                    |                               | Sign in |
| st Start Mail Select Edit Ho<br>Merge Recipients - Recipient Lar Mer<br>Start Mail Merge                                                                                                    | hlight Address Greeting Insert Me<br>philight Address Greeting Insert Me<br>prilids Block Line Field<br>Write & Insert Field<br>Write & Insert Field                                               | [] Rules =<br>798 [] Match Fields<br>[] Update Labels<br>5<br>8                                                      | Id     I     Image: Non-State State S | Finish &<br>Merge -<br>Finish |         |
| jon n.<br>Her i Ma Mindan.<br>Herming parametricity from the rate of the hermine parametric<br>Hermines in the factor in Mindan Mang parametric in the<br>Berganismin Trainer<br>Manna — Grittianskin<br>Adena — Mingar | n park, tong Jana, iong nonggroup is to made<br>ale alek ngapang, karath, yapi, and too,<br>"Anar anakar,<br>Hili Managari                                                                         | Vin 17<br>Ber For Parts<br>Wining and antiby<br>Wining and attribut<br>Designations' Parket<br>Matternet' Mith       | ulanı SAV A Sayge nev yarı. Hen ços, lanış jüre, wa sınısı ba<br>nı sızılar. Meş ços yar ta Stati etdi haşırma, hen m<br>Men minya,<br>Hi Monaşar<br>1973'da                                                                                                    | (a'in mate.                   |         |
|                                                                                                    | signi cis<br>Stare Paysia<br>Stare (ages)<br>Validateg para status conta a sugarpi nara par<br>Validateg para atter de status conta de sugar<br>Datagentos Montagen<br>Manara - esta statuscottado | n Men statu vici al ces, sei senerari i a<br>te Man statu vici al ces, sei senerari i a<br>te Man statu,<br>Mittearr | to nife<br>ye                                                                                                    |                               |         |

#### **Review and editing tools**

The review Tab content amazing editing tools. These will make your editing works smoother. The options are -

|                              | 5 · U     |                             |                      |                    |                | 4. DF- Us      | e ICT to Facilitate Te | ching and Le     | arning7.7.19.docx - W                                                            | ord (Product    | Activation Failed) |         |                                   | A |         |         |
|------------------------------|-----------|-----------------------------|----------------------|--------------------|----------------|----------------|------------------------|------------------|----------------------------------------------------------------------------------|-----------------|--------------------|---------|-----------------------------------|---|---------|---------|
| File                         | Home      | Insert                      | Desig                | n Layout Re        | ferences       | Mailings       | Review View            | Add-Ins          | Q Tell me what you                                                               | ı want to do    |                    |         |                                   |   | Sign in | A Share |
| ABC<br>Spelling &<br>Grammar | Thesaurus | ABC<br>123<br>Word<br>Count | )<br>Smart<br>Lookup | Translate Language | New<br>Comment | Delete Previou | s Next Show<br>Comment | Track<br>Changes | All Markup           All Markup           Show Markup *           Reviewing Pane | Image: Accept → | Reject             | Compare | Block Restrict<br>Authors Editing |   |         | 8       |
|                              | Proofing  |                             | Insights             | Language           |                | Commer         | nts                    |                  | Tracking                                                                         | 15              | Changes            | Compare | Protect                           |   |         |         |

The proofing section contains spelling and grammer check, research. Thesaurus, translate, word count etc. options.

You can add comments using options on "Comment" section.

To track changes during editing, choose "Track Change" from tracking sections.

You can work with tack change ofdocument using options on "Changes" section.

#### **Reference features**

Reference featuers help you to decorate your document. Here are the features of "Reference" menu –

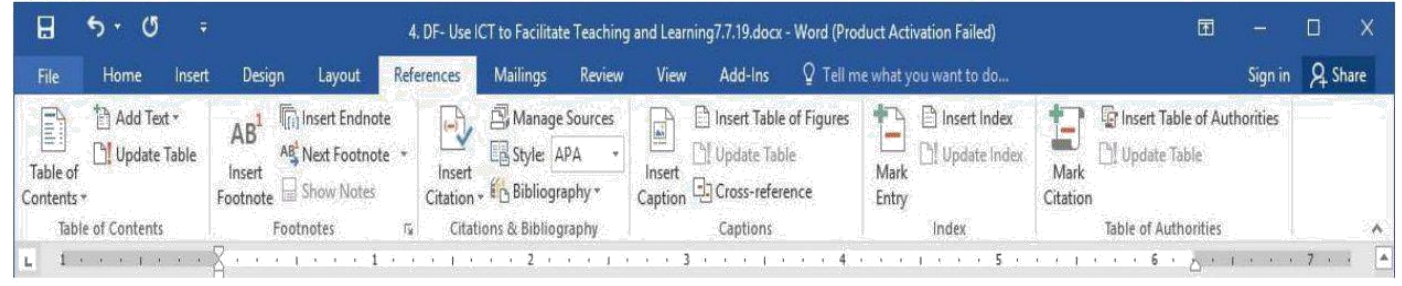

Features:

- You can add Table of content easily from here.
- Youwill be able to add footnotes.
- You can add citation and bibliography
- You can insert captions, index and table of Authority.

#### Table of Content:

A *table of contents*, usually headed simply Contents and abbreviated informally as TOC, is a list. Many popular *word* processors, such as Microsoft *Word*, WordPerfect, and StarWriter are capable of automatically generating a *table of contents*. Using a table of contents in your document makes it easier for the reader to navigate. In Word table of contents pages are helpful if your document is large.

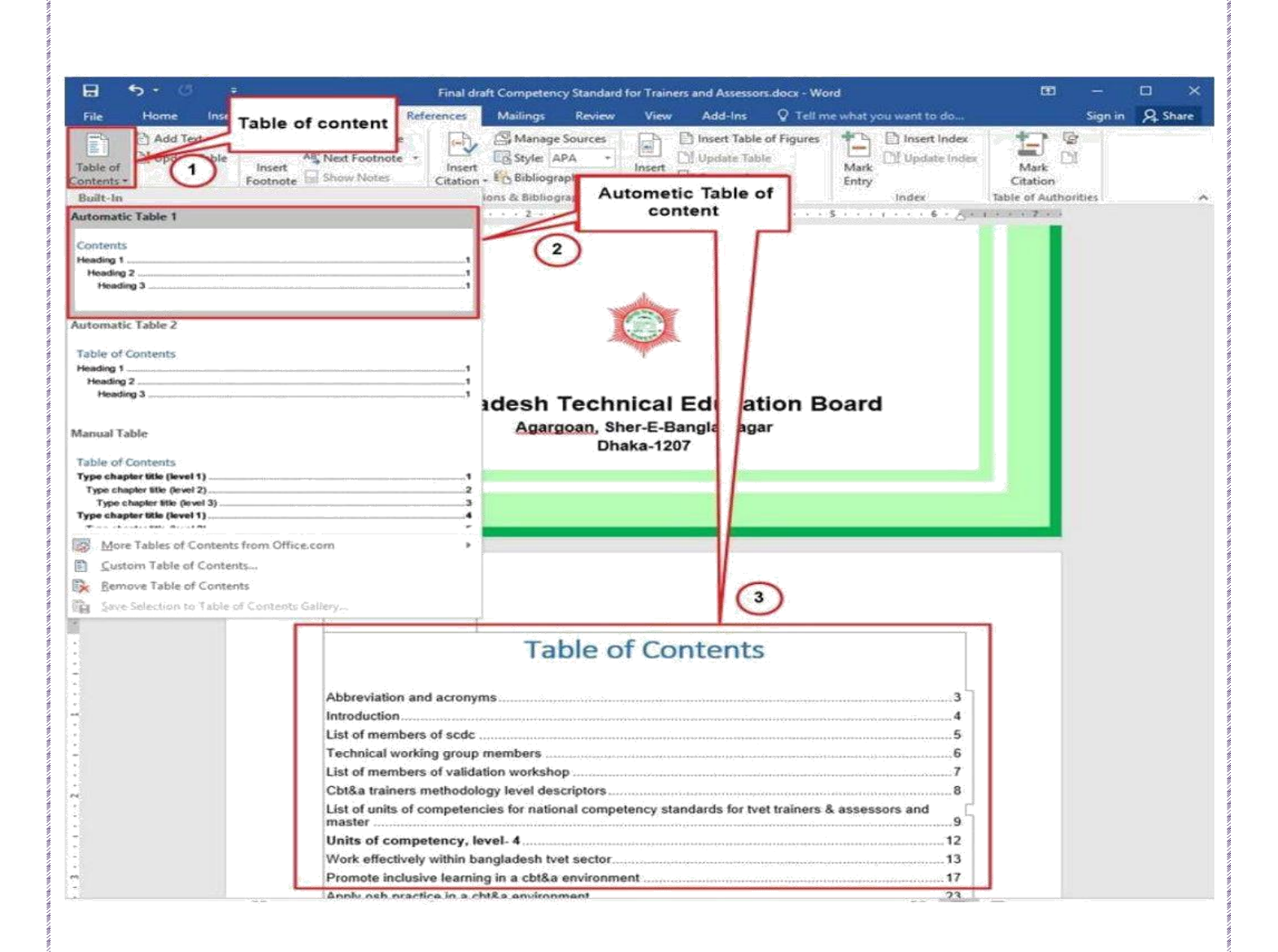

#### Manually Set Table of content:

| File H                        | - () -<br>Norme Insert                                                  | Click Add text                                                   | Bangladesh Technical Educa<br>Mailings Review V | tion Board.docx - Word<br>Sew Add-Ins 📿 T                                                                                                    | ell me what you want to do                                       | œ –<br>Sign in                           |
|-------------------------------|-------------------------------------------------------------------------|------------------------------------------------------------------|-------------------------------------------------|----------------------------------------------------------------------------------------------------|------------------------------------------------------------------|------------------------------------------|
| Table of<br>Contents<br>Table | Add Test - A.R.1 ()<br>Die Not Show in Table of C<br>Level 1<br>Level 2 | anterits otnote + Insert<br>des Clation -                        | Add level 1                                     | Conservations and the set of the set of the | res Aark Clubber Index                                           | Mark<br>Citation<br>Table of Authorities |
| <b>1</b>                      | Level 3                                                                 | 3                                                                |                                                 | 4                                                                                                    |                                                                  | s - Anne Karle Zari                      |
| 8                             |                                                                         |                                                                  |                                                 |                                                                                                    |                                                                  |                                          |
|                               |                                                                         |                                                                  |                                                 | Sel                                                                                                    | ect title                                                        |                                          |
|                               |                                                                         | The Technical and                                                | Vocational Educa                                | tion and Trainin                                                                                                    | (TVET)                                                           |                                          |
|                               | The Technica<br>implementing                                            | l and Vocational Ec                                              | ducation and Train                              | ing (TVET) secto<br>ining, assessmen                                                                                                    | or in Bangladesh is<br>at and certification.                     | now<br>One                               |
| -                             | of the reforms<br>both local and<br>sector in Ban                       | i is developing Com<br>d international The<br>gladesh is now imp | petency Standards                               | that responds to t<br>tional Education<br>initiatives to stu                                                                                                    | he needs of the indu<br>n and Training (TV<br>rengthen training, | istry<br>/ET)                            |
|                               | The Technica                                                            | l and Vocational I<br>the reform initiat                         |                                                 | ig (TVET) secto                                                                                                    | or in Bangladesh is<br>and certification.                        | now                                      |
|                               | inpieniening                                                            |                                                                  | A. strauser . E                                 | ling, usessine                                                                                                    |                                                                  | One                                      |

#### Use of Thesaurus:

A thesaurus is a software tool included with some word processors that provides synonyms for selected words on command. Users using Microsoft Word can open a thesaurus by highlighting the word they want to look up and pressing the shortcut key Shift+F7

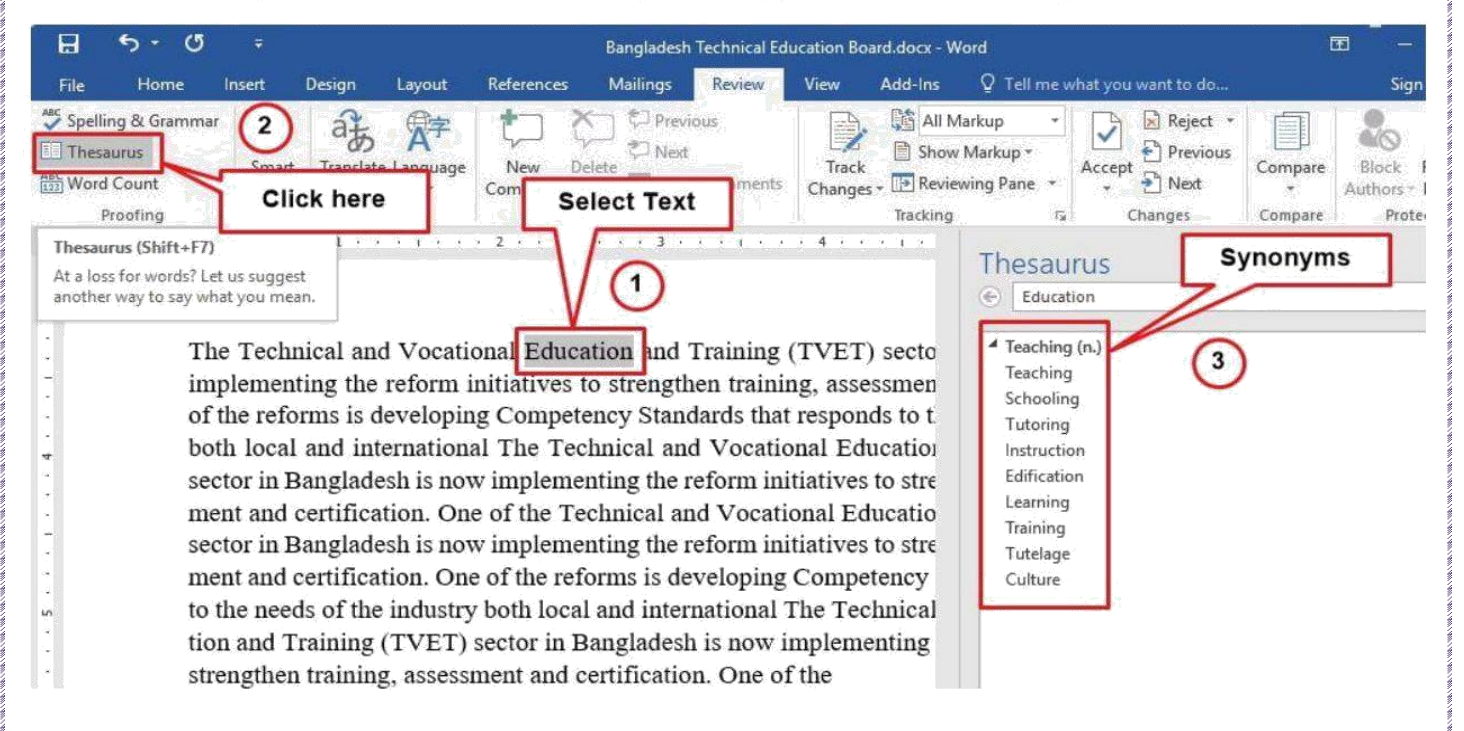

#### Use of Track change:

**Track Changes** is a way for Microsoft Word to keep track of the changes you make to a document. You can then choose to accept or reject those changes. Let's say Bill creates a document and emails it to his colleague, Lee, for feedback. Lee can edit the document with Track Changes on.

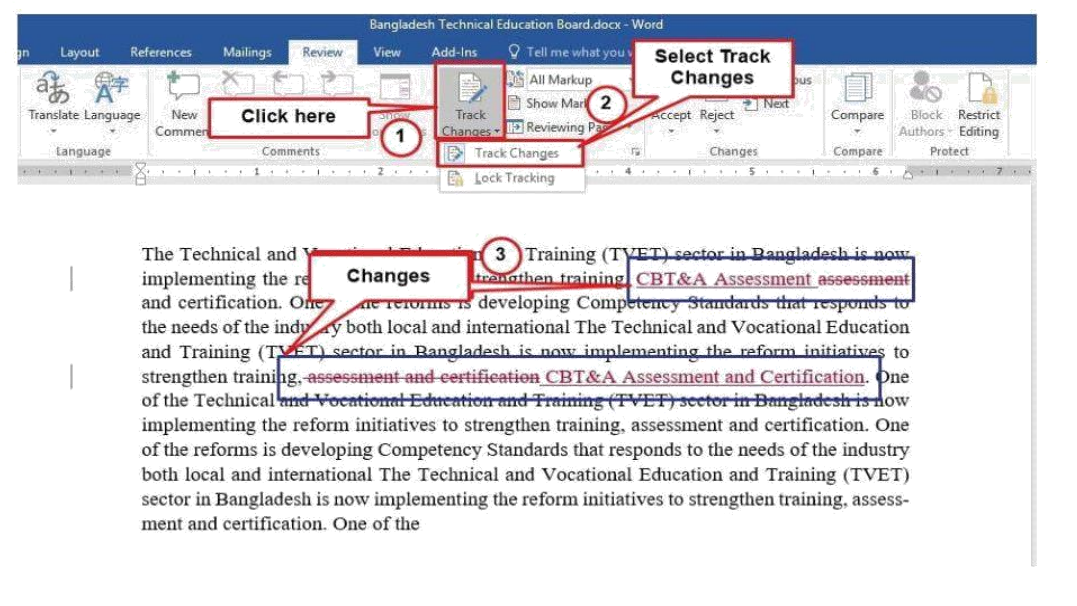

#### Form creation features

#### Create a form

#### Step 1: Set up Word for creating forms

- 1 Click the Microsoft Office Button (and then click Word Options.
- 2 Click Popular.
- 3 Select the Show Developer tab in the Ribbon check box, and then click OK.

#### Step 2: Open a template or a document on which to base the form

- 1. Click the Microsoft Office Button (and then click New.
- 2. Under Templates, click My templates.
- 3. Double-click Normal, and then click Template or Document under Create New.
- 4. Click the Microsoft Office Button (19), and then click Save As.
- 5. In the Save As dialog box, give the new template or document a file name, and then click **Save**.

#### Step 3: Add content controls to the form

Design the form by sketching a layout first, or use an existing form as a guide. In your form, you can add content controls, tables, and other graphics elements.

On the **Developer** tab, in the **Controls** group, click **Design Mode**, and then click where you want to insert a control.

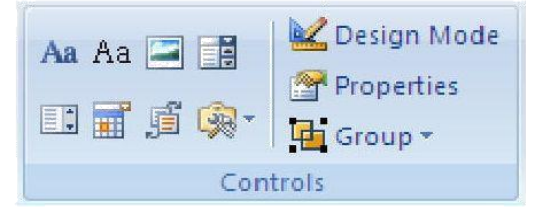

Do any of the following:

#### Insert a text control where users can enter text

1. On the **Developer** tab, in the **Controls** group, click the **Rich Text** control Aa or the **Text** control Aa.

#### Insert a drop-down list that restricts available choices to those you specify

- 1. On the **Developer** tab, in the **Controls** group, click the **Drop-Down List** control
- 2. Select the content control, and then on the **Developer** tab, in the **Controls** group, click **Properties**.

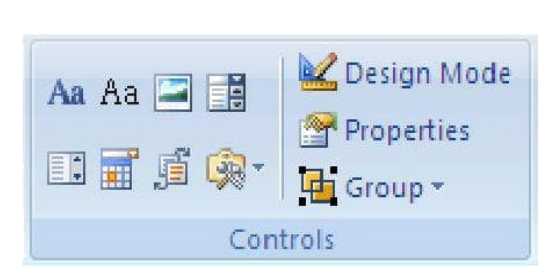

- 3. To create a list of choices, under Drop-Down List Properties, click Add.
- 4. Type a choice in the **Display Name** box, such as **Yes**, **No**, or **Maybe**.

Repeat this step until all of the choices are in the drop-down list.

#### **Step 4: Set or change properties for content controls**

Each content control has properties that you can set or change. For example, the Date Picker control offers options for the format you want to use to display the date.

- 1. Right-click the content control that you want to change.
- 2. Click **Properties**, and change the properties that you want.

#### Step 5: Add instructional text to the form

Instructional text can enhance the usability of the form you create and distribute. You can change the default instructional text in content controls.

To customize the default instructional text for your form users, do the following:

1. On the **Developer** tab, in the **Controls** group, click **Design Mode**.

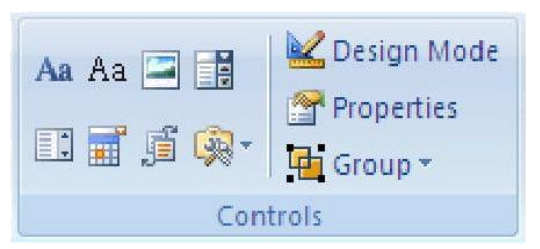

- 2. Click the content control where you want to revise the placeholder instructional text.
- 3. Edit the placeholder text and format it any way you want.
- 4. If you want the content control to disappear when someone types in their own content to replace your instructions in a Rich Text control or a Text control, click **Properties** in the **Controls** group, and then select the **Remove content control when contents are edited** check box.
- 5. On the **Developer** tab, in the **Controls** group, click **Design Mode** to turn off the design feature and save the instructional text.

#### Save Document

To save a document:

- Click save button on quick access bar.
- Or Choose "Save" or "Save As" from File Tab
- Or Press Ctr+S from keyboard.

A save as dialogue box will appear. Choose file, type, location, name from here and click save to save the document. You can save the document directly to external drives, USB sorage as well as any drive of your hard drive.

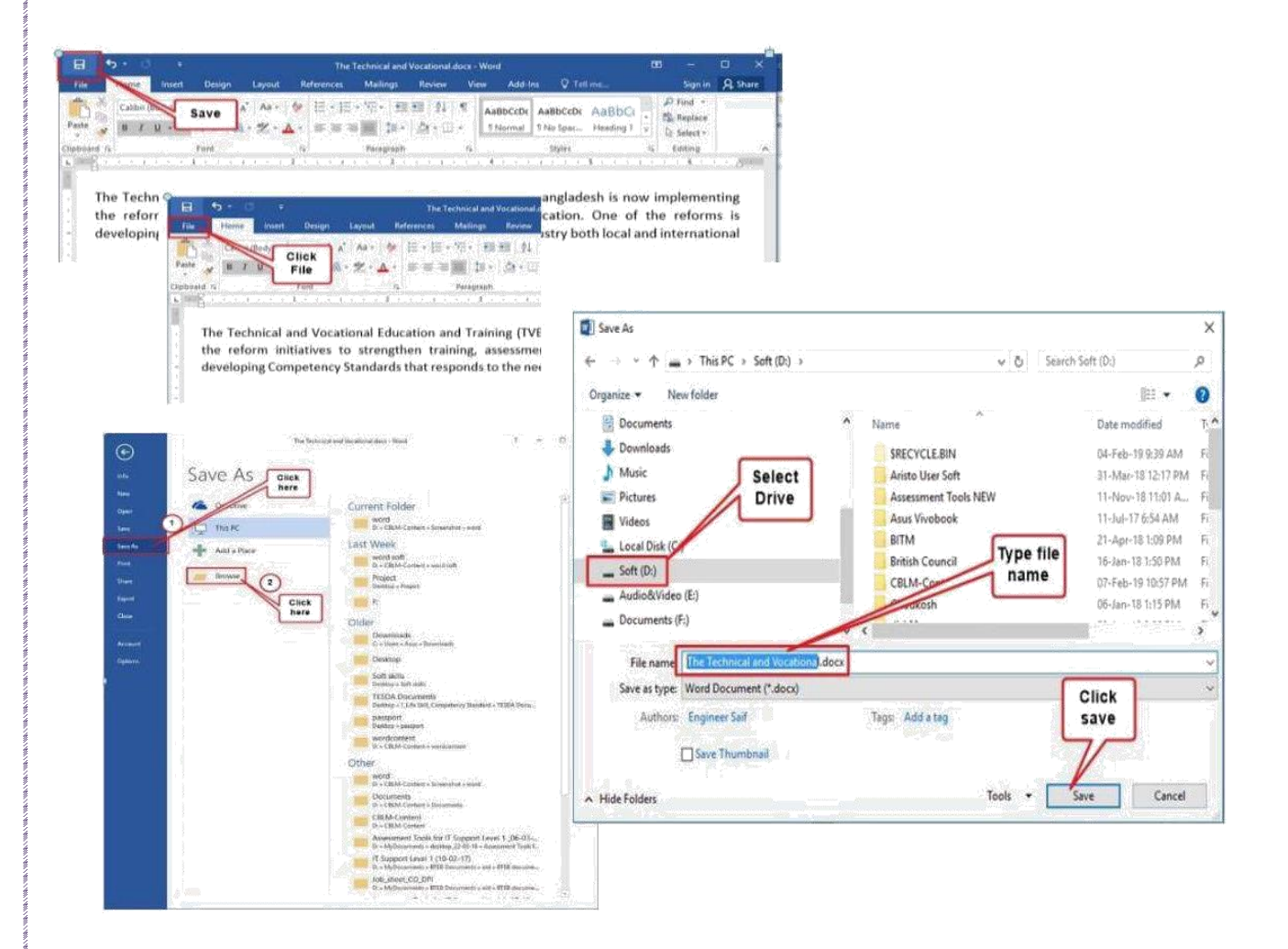

#### **Print Dpcument**

To print a document, choose option from "Print" of File Tab. Following figure is self explanatory.

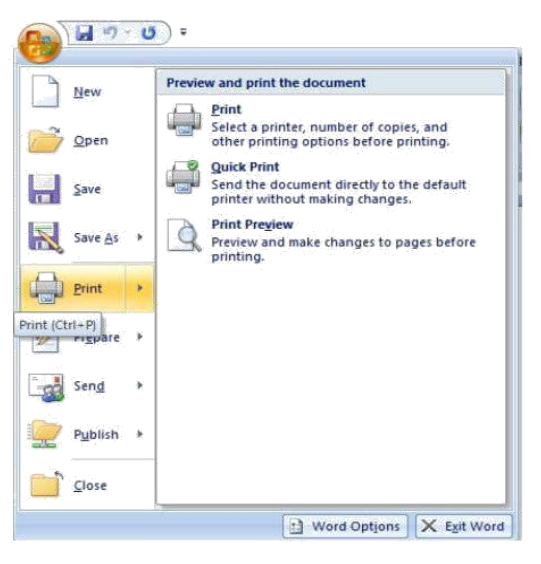

If you press choose "Print" or press Ctrl+P from keyboard, following print dialogue box will be appeared.

| Print                                           |                                                                                                    |                                              |                                                                                                    |            | ?           | ×             |
|-------------------------------------------------|----------------------------------------------------------------------------------------------------|----------------------------------------------|----------------------------------------------------------------------------------------------------|------------|-------------|---------------|
| Printer                                         |                                                                                                    |                                              | - Maria and Architecture (1916), Art Br                                                                         |            | Y           |               |
| Name:                                           | Microsoft Prin                                                                                                    | t to PDF                                     | ne en mensione des presidentes presidentes de la companya de la companya de la companya de la companya de la co | ×          | Propertie   | 25            |
| Status:                                         | Idle                                                                                                    |                                              |                                                                                                    |            | Find Printe | r             |
| Type:<br>Where:<br>Comment:                     | Microsoft Print To PDF<br>PORTPROMPT:                                                                                              |                                              |                                                                                                    |            | Print to f  | iļe<br>luple; |
| Page range                                      | 8                                                                                                    |                                              | Copies                                                                                                    |            |             |               |
| • <u>A</u> ll                                   |                                                                                                    |                                              | Number of copies:                                                                                               | 1 🗘        |             |               |
| O Curren                                        | t page Oselection                                                                                                    | <u>.                                    </u> |                                                                                                    |            |             |               |
| O Pages:                                        |                                                                                                    |                                              |                                                                                                    | Collat     | te          |               |
| Type p<br>ranges<br>from t<br>section<br>or p1s | bage numbers and/or page<br>separated by commas of<br>the start of the document<br>n. For example, type 1, 3<br>1, p1s2, p1s3-p8s3 | ge<br>ounting<br>or the<br>3, 5–12           |                                                                                                    |            |             |               |
| Print <u>w</u> hat:                             | Document                                                                                                    | ~                                            | Zoom                                                                                                    |            |             |               |
| Print:                                          | All pages in range                                                                                                    | ~                                            | Pages per sheet:                                                                                                | 1 page     |             | ~             |
|                                                 |                                                                                                    |                                              | Scale to paper size:                                                                                            | No Scaling |             | ~             |
| Options                                         |                                                                                                    |                                              |                                                                                                    | ОК         | Car         | ncel          |

Choose printer name that is connected with computer. Carefully check other options of the dialogue box and choose values as you required. Press OK to print the document.

#### Introduction tospreadsheet application:

Spreadsheets are computer applications used to store, analyze, organize and manipulate data in the rows and columns of a grid. The program operates by taking in data, which can be numbers or text, into the cells of tables.

#### Layout:

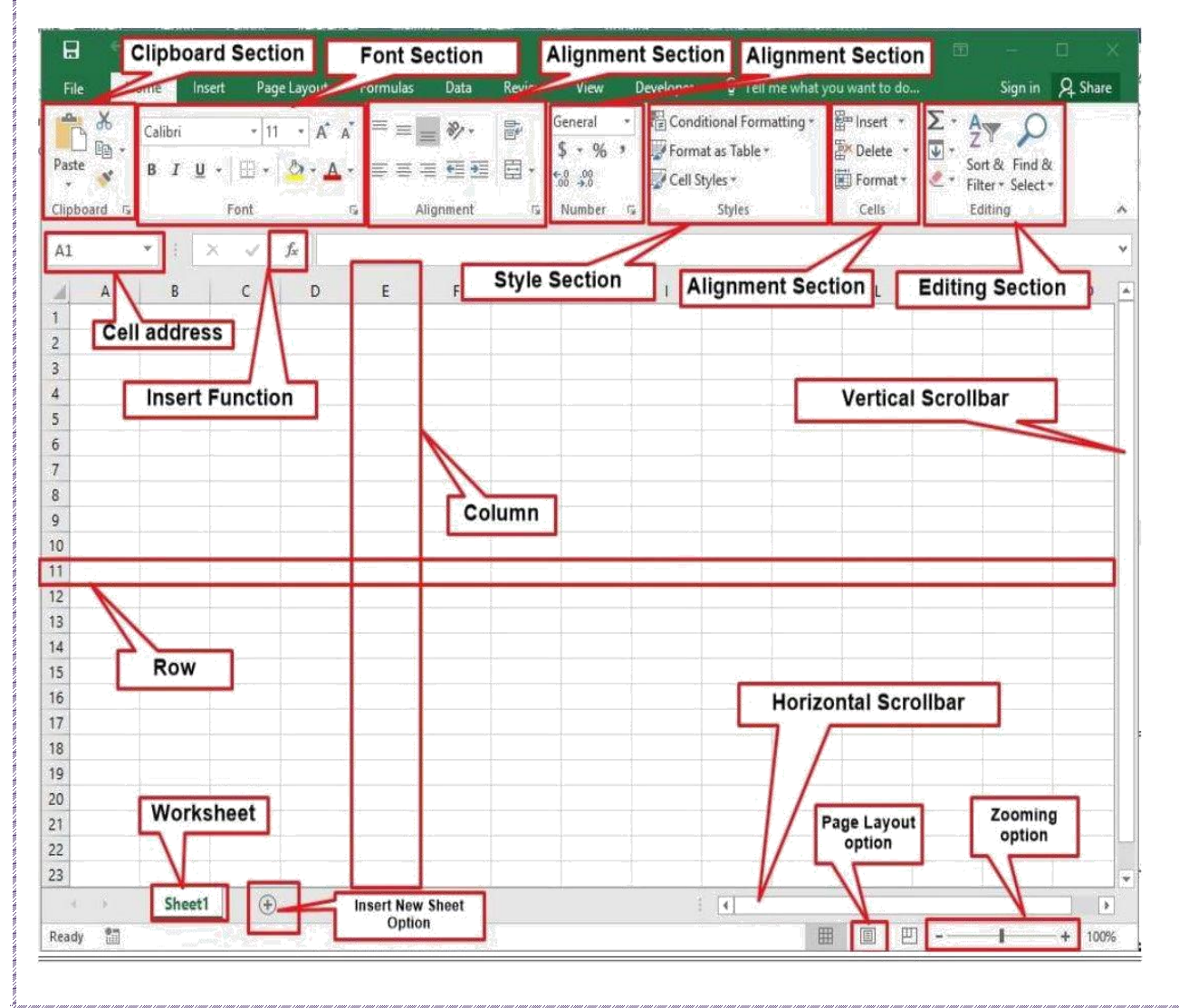

A spreadsheet is a sheet of paper that shows accounting or other data in rows and columns; a spreadsheet is also a computer application program that simulates a physical spreadsheet by capturing, displaying, and manipulating data arranged in rows and columns.

#### **Run Microsoft Excel:**

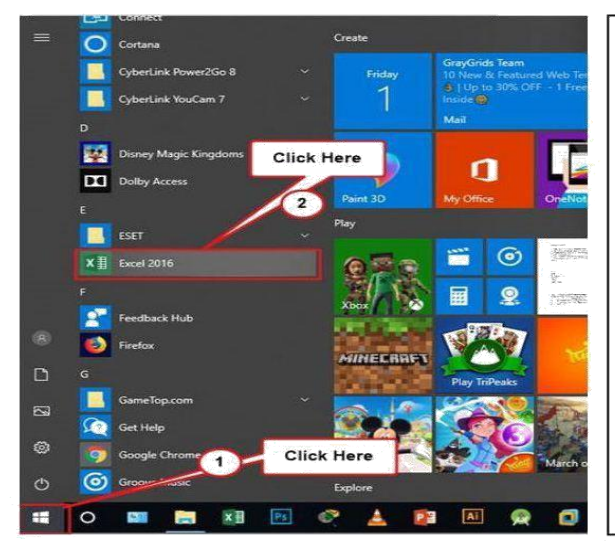

#### Way 1 – From Start Menu

Step 1 - The most common way to open MS word is with the help of the Start menu. So, click on the Start button which is in the leftmost corner of the taskbar.

**Step 2** – Here you will find all the applications arranged in the alphabetical order. Locate Microsoft Office in the M alphabet section and click on it to expand.

**Step 3** – FindExcel in the list and then click on the same.

#### Use of SUM:

If you need to sum a column or row of numbers, let Excel do the math for you. Select a cell next to the numbers you want to sum, click AutoSum on the Home tab, press Enter, and you're done. When you click AutoSum, Excel automatically enters a formula (that uses the SUM function) to sum the numbers. Here's an example.

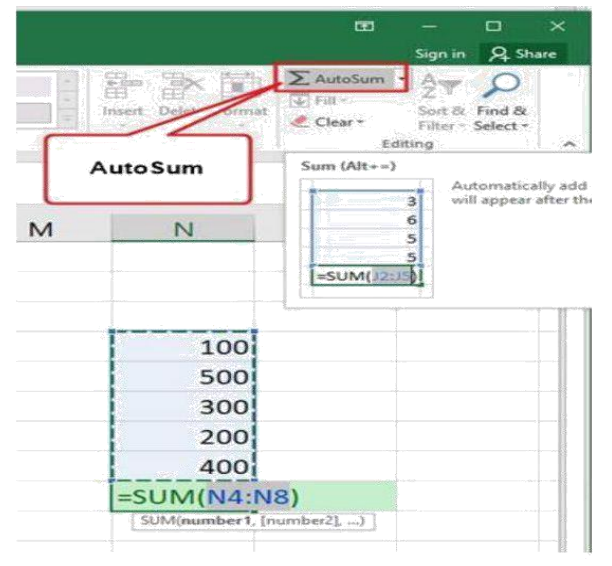

#### Enter the SUM function manually to sum a column In Excel

- 1. Click on the cell in your table where you want to see the total of the selected cells.
- 2. Enter =sum (to this selected cell).
- 3. Now select the range with the numbers you want to total and press Enter on your keyboard.

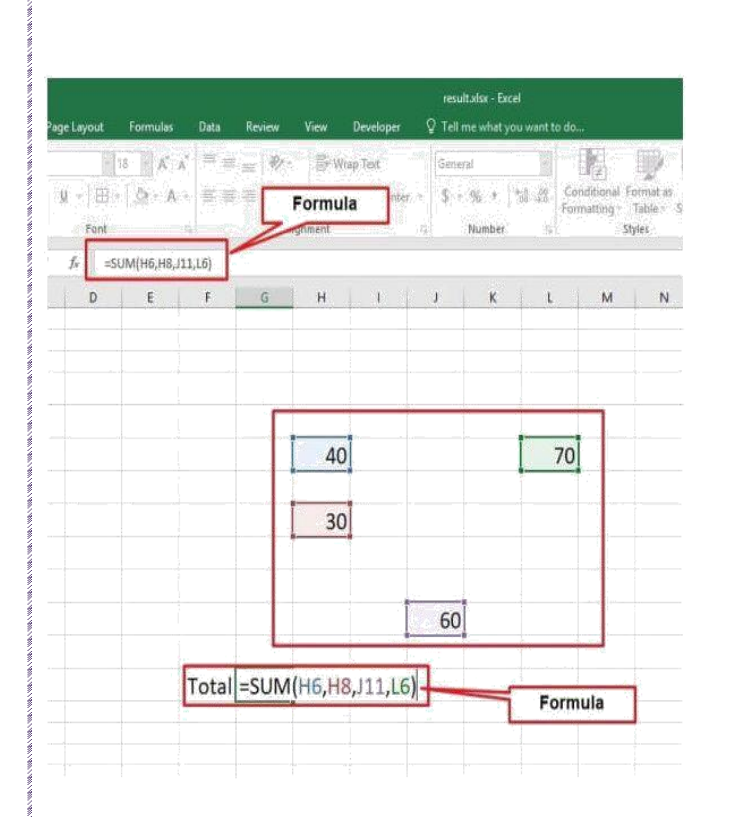

#### Calculate SUM from diferrent cell:

#### Enter the SUM function manually to sum a column in Excel:

- 1. Click on the cell in your table where you want to see the total of the selected cells.
- 2. Enter =sum (type cell address and separate using (,).
- 3. after typing the cell address which contain with the numbers you want to total and press Enter on your keyboard.

#### **Calculate Average from different cell location:**

The Excel AVERAGE function returns the average of values supplied as multiple arguments. AVERAGE can handle up to 255 individual arguments, which can include numbers, cell references, ranges, arrays, and constants. number1 - A number or cell reference that refers to numeric values.

|                                   | Deta Kevie   | s View Develop               | er 🛛 V. Teil me whetypo ward                                                                                                    | te de                 |                          |                       | Sign i                                                                                                    | n <u>R</u> ishare |
|-----------------------------------|--------------|------------------------------|----------------------------------------------------------------------------------------------------|-----------------------|--------------------------|-----------------------|----------------------------------------------------------------------------------------------------|-------------------|
| 11 A*                             | State of the | Ballin Brilling Sec.         | 1 Genetal                                                                                                    | E IN                  | W in an in               | ∑ Autolium + A.       | + O                                                                                                    |                   |
| Color Clarker                     |              | EF DE US MAN DE C            | and the second                                                                                                    | Conditional Format as | Coll Joint Dalete Horn   | 2. 5m                 |                                                                                                    |                   |
| en galeria sugger de<br>Alexandra |              | nene i en megerien<br>second | Berneligi in Berlin Berlin Berlin Berlin Berlin Berlin Berlin Berlin Berlin Berlin Berlin Berlin Berlin Berlin<br>Berlin Berlin Berlin Berlin Berlin Berlin Berlin Berlin Berlin Berlin Berlin Berlin Berlin Berlin Berlin Berlin B | Ferrinting V Table 1  | 時代には、「日本                 | Average               | -17-                                                                                                    |                   |
| Fint                              |              | Asgement                     | Number                                                                                                    | 201                   |                          | Court Number          | 2                                                                                                    |                   |
| # =AVERAGE(G                      | (2:06)       |                              |                                                                                                    | Average               |                          | 12m                   |                                                                                                    |                   |
| 3 6                               | 5            | G H                          | 1 1 1/                                                                                                    | LM                    | N O P                    | hije                  | s                                                                                                    | T                 |
|                                   |              |                              | 1/                                                                                                    |                       |                          | More Eurobons         | in the second second second second second second second second second second second second second second second |                   |
|                                   |              | 50                           | 11                                                                                                    |                       |                          |                       |                                                                                                    |                   |
|                                   |              | 10                           |                                                                                                    | K i                   | M N                      | 0 F Q                 | 1                                                                                                    |                   |
|                                   |              | 40                           |                                                                                                    |                       |                          |                       |                                                                                                    |                   |
|                                   |              | 90                           |                                                                                                    |                       |                          | -                     |                                                                                                    |                   |
|                                   |              | 50                           |                                                                                                    |                       | 1                        |                       | Average                                                                                                    | from              |
|                                   |              | 50                           |                                                                                                    |                       | 40                       |                       | Litele Re                                                                                                    | areau 1           |
|                                   |              | 60                           |                                                                                                    |                       | 40                       | 70                    | differe                                                                                                    | int               |
|                                   | Average      | 60                           | :66)                                                                                                    |                       | 40                       | 70                    | differe                                                                                                    | nt<br>in          |
|                                   | Average      | 60<br>=AVERAGE(G2            | ::G6)                                                                                                    |                       | 40                       | 70                    | differe<br>colum                                                                                                | int<br>in         |
| · · · · · · · · · · ·             | Average      | 60<br>=AVERAGE(G2            | :G6)                                                                                                    |                       | 40                       | 70                    | differe<br>colum                                                                                                | int<br>in         |
|                                   | Average      | 60<br>=AVERAGE(G2            | :G6)                                                                                                    |                       | 40                       | 70                    | differe<br>colum                                                                                                | in l              |
|                                   | Average      | 60<br>=AVERAGE(G2            | ::G6) <sup>i</sup>                                                                                                    |                       | 40                       | 70                    |                                                                                                    | int<br>in         |
|                                   | Average      | 60<br>=AVERAGE(G2            | :66)                                                                                                    |                       | 40<br>80                 | 70 50                 | differe<br>colum                                                                                                | int<br>in         |
|                                   | Average      | 60<br>=AVERAGE(G2            | ::66)                                                                                                    | Average               | 40<br>80<br>=AVERAGE(M3, | 70<br>50<br>N8,04,P8) |                                                                                                    | int<br>in         |
|                                   | Average      | 60<br>=AVERAGE(G2            | :G6)                                                                                                    | Average               | 40<br>80<br>=AVERAGE(M3, | 70<br>50<br>N8,04,P8) |                                                                                                    | int               |

#### Enter the Average function manually to Average a column in Excel:

- 1. Click on the cell in your table where you want to see the total of the selected cells.
- 2. Enter =AVERAGE (type cell address and separate using (,).
- 3. After typing the cell address which contain with the numbers you want to average and press Enter on your keyboard.

#### **Use of COUNT Function:**

The COUNT function counts the number of numbers in supplied values. Values can be items, cell references, or ranges. For example COUNT(A1:A10) will count the number of **n**umeric values in the range A1:A10.

| yout Formulas Data R<br>1 $1$ $1$ $1$ $1$ $2$ $2$ $2$ $2$ $2$ $2$ $2$ $2$ $2$ $2$ | eview View Developer Q<br>Formula                    | ary sheet shor - Encel<br>Tell me what you want to do<br>inneral<br>S - 96, s [76] 20<br>Conditional Fur<br>Formating Top | ) 「「 計 】<br>at at Call Frank Delese Format<br>At Styles | CC<br>Sr<br>Σ AutoSum - 1<br>Σ Sum<br>Δ versage ect | Step | S:                                              |
|-----------------------------------------------------------------------------------|------------------------------------------------------|----------------------------------------------------------------------------------------------------|---------------------------------------------------------|-----------------------------------------------------|------|-------------------------------------------------|
| E F G                                                                             | H I                                                  | з к                                                                                                    | L M                                                     | Max<br>Min<br>More Euroctions                       | 1.   | your worksheet.                                 |
| S/N Bran                                                                          | nch Date of sale                                     | Products COUNT<br>Monitor -count(H4:)                                                                                     |                                                         | OUNTIFS                                             | 2.   | formula, to count the                           |
| 3 Dha<br>4 Firn                                                                   | anmondi 14-Dec-18<br>ngare 15-Dec-18                 | Hard disk Pendrive                                                                                                    |                                                         |                                                     | 3.   | numbers in column.<br>Press the Enter key, to   |
| 5 Mir<br>6 Bon<br>7 Dha                                                           | pur 16-Dec-18<br>nani 17-Dec-18<br>anmondi 18-Dec-18 | Motherboard<br>Processor<br>Monitor                                                                                       |                                                         |                                                     | 4    | complete the formula.<br>The result will be the |
| 8 Firn<br>9 Mir<br>10 Bon                                                         | ngare 19-Dec-18<br>pur 20-Dec-18<br>nani 21-Dec-18   | RAM<br>Hard disk<br>Pendrive                                                                                              |                                                         |                                                     |      | number of cells that                            |
|                                                                                   |                                                      |                                                                                                    |                                                         |                                                     |      |                                                 |

#### **Use of MAXIMUM Function:**

The Excel MAX function returns the largest value from a supplied set of numeric values. The syntax of the function is: MAX(number1, [number2], ...) where the number arguments are one or more numeric values (or arrays of numeric values), that you want to return the largest value.

| Pa  | gelayout           | Formules | Data    | Review View                                             | Developer                   | 🛛 Tell me what you | want to do. |                                                | and the second second |             | Σ A coli | a e a c                                     | Stej | os:                                   |
|-----|--------------------|----------|---------|---------------------------------------------------------|-----------------------------|--------------------|-------------|------------------------------------------------|-----------------------|-------------|----------|---------------------------------------------|------|---------------------------------------|
|     | 34 - 12 -<br>First | 100 A    |         | an (1997) an (1998)<br>An (1998) an (1998)<br>Angeneral | ng Tert<br>nga B Canton<br> | S = 95 × 7         | d Al Con    | (Fig)<br>Second Trees<br>nating Table<br>Signs |                       | Con         | Clear •  | Scott (B) Find<br>T(Bur - Soler<br>Entiting | 1.   | Just enter the                        |
| c   | 5                  | E        | F       | G                                                       | н                           | 1                  | J           | ĸ                                              | Maximum               | м           | N        | 0                                           |      | =Max (A1:F1                           |
|     |                    |          |         |                                                         |                             |                    |             |                                                | 1                     |             |          |                                             |      | blank cell                            |
| S/N | Name               | Bangla   | English | Mathematics                                             | Physics                     | Computer           | Total       | Average                                        | Naximum               | Minimum     | Grade    | GPA                                         |      |                                       |
| 1   | Rakib              | 65       | 85      | Absent                                                  | 70                          | 73                 | 293         | 307.30                                         | =MAX(K5:              | (14)        |          |                                             | 2.   | Then press Ei                         |
| 2   | Babul              | 60       | 55      | 70                                                      | 60                          | 65                 | 310         | 308.89                                         | MLCounter1            | (number2),) |          |                                             |      | · · · · · · · · · · · · · · · · · · · |
| 3   | Suitena            | 55       | 30      | 65                                                      | 50                          | 67                 | 267         | 308.75                                         |                       |             |          |                                             |      | to get the larg                       |
| 4   | Rony               | 58       | 50      | 75                                                      | 40                          | 80                 | 303         | 314.71                                         |                       |             |          |                                             |      | number in the                         |
|     | Milan              | 65       | 70      | Absent                                                  | 35                          | 73                 | 243         | 316.67                                         |                       |             |          |                                             |      | number in the                         |
| 6   | Faruk              | 63       | 55      | 55                                                      | 60                          | 65                 | 298         | 331.40                                         |                       |             |          |                                             |      |                                       |
|     | Ratan              | 70       | 78      | 45                                                      | 76                          | 55                 | 324         | 339.75                                         |                       |             |          |                                             |      |                                       |
| 8   | Rehana             | 80       | 65      | 85                                                      | 70                          | 65                 | 365         | 345.00                                         |                       |             |          |                                             |      |                                       |
| 9   | Persia             | 85       | 80      | 82                                                      | 68                          | 60                 | 375         | 335.00                                         |                       |             |          |                                             |      |                                       |
| 10  | Habib              | 45       | 55      | 60                                                      | 70                          | 65                 | 295         | 295.00                                         |                       |             |          |                                             |      |                                       |

- formula 2) in a
- ter key est range.

#### Use of MINIMUM Function:

The Excel MIN function returns the smallest value from a supplied set of numeric values. The syntax of the function is: MIN (number1, [number2], ... ) where the number arguments are one or more numeric values (or arrays of numeric values), that you want to return the smallest value

|      | ige Layout      | Formulas | Data    | Review View                                         | Developer                 | Salary sheet.alar - Ei<br>🖗 Tell me what you |       |                                                                           |                     |
|------|-----------------|----------|---------|-----------------------------------------------------|---------------------------|----------------------------------------------|-------|---------------------------------------------------------------------------|---------------------|
| 8. Z | jų + j⊞<br>ront | 10 - A   | A = =   | 그는 이 관 · 이 가 Wi<br>그는 이 관 · 이 가 Market<br>Alignment | ap Test<br>rge & Center 👻 | Number<br>\$ = 96 + 7<br>Number              | A.A.  | ndification<br>national Formation Co-<br>national Table - Style<br>Styles | inset Delete Format |
| c    | D               | E        | F       | G                                                   | н                         | 1                                            | I     | Minimum                                                                   | M                   |
| s/N  | Name            | Bangla   | English | Mathematics                                         | Physics                   | Computer                                     | Total | Average Max                                                               | um Minimum          |
|      | Rakib           | 65       | 85      | Absent                                              | 70                        | 73                                           | 293   | 58.60                                                                     | 1                   |
|      | Babul           | 60       | 55      | 70                                                  | 60                        | 65                                           | 310   | 62.00                                                                     | N                   |
|      | Sultana         | 55       | 30      | 65                                                  | 50                        | 67                                           | 267   | 53.40                                                                     | N                   |
| 4    | Rony            | 58       | 50      | 75                                                  | 40                        | 80                                           | 303   | 60.60                                                                     | N N                 |
| 5    | Milon           | 65       | 70      | Absent                                              | 35                        | 73                                           | 243   | 48.60                                                                     | -NAINIKS-K1A        |
| 6    | Faruk           | 63       | 55      | 55                                                  | 60                        | 65                                           | 298   | 59.60                                                                     | -101114(103:1214)   |
|      | Ratan           | 70       | 78      | 45                                                  | 76                        | 55                                           | 324   | 64.80                                                                     |                     |
| 8    | Rehana          | 20       | 65      | 85                                                  | 70                        | 65                                           | 305   | 61.00                                                                     |                     |
| 9    | Persia          | 85       | 80      | 82                                                  | 68                        | 75                                           | 390   | 78.00                                                                     |                     |
| -    | training the    | 45       | 55      | 60                                                  | 70                        | 65                                           | 205   | 59.00                                                                     |                     |

#### Steps:

- 1. Just enter the formula like =MIN (A1:F12) in a blank cell
- 2. Then press Enter key to get the smallest number in the range.

#### **Use of RANK function:**

Excel RANK Function. The Excel RANK function returns the rank of a numeric value when compared to a list of other numeric values. RANK can rank values from largest to smallest (i.e. top sales) as well as smallest to largest values, using an optional order argument.

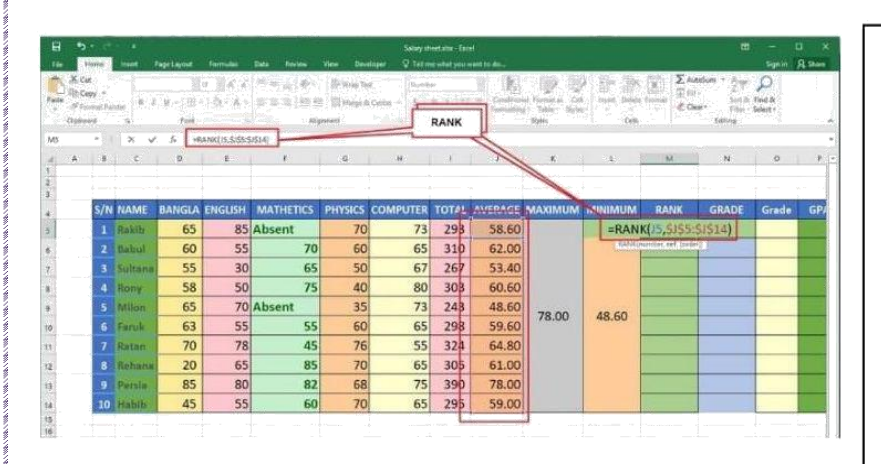

#### Steps:

- 1. Just enter the formula like =RANK(B2,(\$C\$5:\$C\$10),0) in a blank cell
- 2. Use zero, or leave this argument empty, to find the rank in the list in descending order.
- 3. For ascending order, type a 1.

#### **Use of IF Function:**

The Microsoft Excel IF function returns one value if the condition is TRUE, or another value if the condition is FALSE. The IF function is a built-in function in Excel that is categorized as a Logical Function. It can be used as a worksheet function (WS) in Excel.

| - | mart Pa | gelapsut  | Farming           | these       | Renter 1   | View Develops  | e 🛛 Tatinash     | at your want to a |                        |      |      | Signie   |
|---|---------|-----------|-------------------|-------------|------------|----------------|------------------|-------------------|------------------------|------|------|----------|
|   |         |           | 12.0              |             | -          | ed 1           | <b>K</b> 0       | 6 9               | Se isset               | -Σ   | 1.17 | Q        |
|   | 1. m    | 10-6      | (a) (a)           | 11日日        |            | - A - M N      | Conditional Fair | same ter          | 22ª Drinte<br>221 Same |      |      | is Fredd |
|   |         |           | a la constante de | nginniard ( |            | Bilities () () | September 1      | 1.28              | Calify                 |      | EMB: | tig .    |
|   | ×       | 5. at     | 003-0-40.03       | 110,31303   | 40,63*16-3 | 603            |                  |                   |                        |      |      |          |
|   |         | - Andrews |                   |             |            |                |                  |                   |                        |      |      |          |
| Ð | 1       | 1         | 0                 | н           | 1          | 1              | 8                | M                 | N.                     | 0    |      |          |
|   | -       | -         | AC COM            | PANY        |            |                | Form             | ula               |                        |      |      |          |
|   |         | avroll:W  | leek End          | ting Ap     | aril 26    | -              | 1/               |                   |                        |      |      |          |
|   | Id No   | Name      | Hours             | Rate        | Paymen     | nt             | 1                |                   |                        |      |      |          |
|   | 257     | BAnis     | 40                | 15          | -IF(G5-    | <=40.65*H      | LF(G5>40.0       | 35*115+20         | ((00                   |      |      |          |
|   | 125     | Rafig     | 48                | 15.25       | -          | -              |                  |                   |                        |      |      |          |
|   | 953     | Asad      | 44                | 14.35       |            | <b></b>        |                  |                   |                        |      |      |          |
|   | 785     | 2 Mizan   | 24                | 13.75       |            |                |                  |                   |                        |      |      |          |
|   | 325     | 8 Nasir   | 36                | 13.25       |            |                |                  |                   |                        |      |      |          |
|   | 6589    | 9 Palas   | 42                | 15          |            |                |                  | Cond              | tion                   |      |      |          |
|   | 123     | 5 Roman   | 43                | 14          |            | _              |                  | 7/                |                        |      |      |          |
|   |         |           |                   |             |            |                |                  | 1                 |                        |      |      |          |
|   | Conc    | litions:  |                   |             |            | -              |                  | 1                 |                        |      |      |          |
|   | >       | If any e  | employ            | ee wo       | orks 40    | ) hours or     | less, then       | n payme           | nt wil                 | l be |      |          |
|   | sim     | ply hou   | urs mu            | Itiplied    | d by rat   | te.            |                  |                   |                        |      |      |          |
|   |         | If any e  | mnio              | ee w        | orks mo    | ore than 4     | 0 hours t        | hen pay           | ment                   | will | he   |          |
|   | mu      | tiplied   | hu rat            | a Ha s      | liso del   | t evtra 20     | in Tk            | nen paj           | anosu a                |      |      |          |
|   | 1.000   | mpileu    | -7 100            | 0.110.0     | nau ye     | t onud 20      | Sec. 1.85-       |                   |                        |      |      |          |

#### Steps:

- Just enter the formula like =IF(logical\_test, [value\_if\_true],[value\_if\_false] ) in a blank cell
- 2. After entering all condition press enter from keyboard.

#### **Calculate Grading system:**

To assign letter grade for each student based on their scores may be a common task for a teacher, for example, we have a grading scale defined where the score  $A^+= 4$ , A = 3.75,  $A^- = 3.5$ ,  $B^+ = 3.25$ , B = 3,  $b^- = 2.75$ ,  $C^+ = 2.5$ , C = 2.25, D = 2, F = 0.

| 10    |                                 |                                                             | 20 1 K A                                             | St. 20.    | a ∳+ []           | General                                                                                                    | ,                                                                              | The Primer                                      | Σ· Α.         | P            |
|-------|---------------------------------|-------------------------------------------------------------|------------------------------------------------------|------------|-------------------|----------------------------------------------------------------------------------------------------|--------------------------------------------------------------------------------|-------------------------------------------------|---------------|--------------|
| -     |                                 | r µ - ⊞                                                     | A.A.                                                 | -          | = 植植              | B + 5 + % + [3]                                                                                                    | ConStand F                                                                     | ermat.ex. Cell<br>Toista - Douber - RD Format - | Sort b        | Find &       |
| board |                                 | Font                                                        |                                                      |            | Agriment          | - ci number /                                                                                                    | a and a                                                                        | yles - Celts -                                  | Edition       | *            |
| M     |                                 | 1 × 🗸                                                       | Je stF(                                              | C8="A+",4, | IF{C8="A",3.      | 75,1F{C8="A-",3.5,1F{C8="8                                                                                                    | 1+*,3.25,1F{C8=*8                                                              | ",3,1F{C8="8-",2.75,1F{C8="C+"                  | ,2.5,1F{C8°°C | ,2.25,1F[C8× |
|       |                                 |                                                             | 100                                                  | 2,1+(C8="+ | -2011011111       |                                                                                                    |                                                                                | - 47                                            | a provinci    |              |
| Ban   | ol:                             | adesh Un                                                    | iversity                                             | of Bu      | sinoss            | & Technology                                                                                                    | 0                                                                              |                                                 | 4000          |              |
| Dan   | 5                               | adesit off                                                  | a oth                                                | or be      | iness !           | a recimology                                                                                                    |                                                                                |                                                 |               | -            |
|       |                                 | CSE                                                         | 19 11                                                | таке       | Evenin            | B)                                                                                                    |                                                                                |                                                 |               |              |
| ID N  | 0                               | Name                                                        | Result                                               | GPA        |                   |                                                                                                    |                                                                                |                                                 |               | 1            |
|       | 1                               | Anis                                                        | A                                                    | =IF((      | "8="A-            | -",4,IF(C8="A                                                                                                    | ",3.75,IF(                                                                     | C8="A-",3.5,IF(                                 | C8="B+        | -",3.25,     |
|       | 2                               | plabon                                                      | A                                                    | IF(C       | 8="B",3           | 8,IF(C8="B-",2                                                                                                    | 2.75,IF(C)                                                                     | 8="C+",2.5,IF(C                                 | 8="C",2       |              |
|       | 3                               | Sujon                                                       | A                                                    | C8="       | D",2,II           | 7(C8="F",0))))                                                                                                    | ))))))                                                                         |                                                 |               |              |
|       |                                 | 0.16                                                        | 1.1.1                                                |            |                   |                                                                                                    |                                                                                |                                                 |               |              |
|       | 4                               | Sair                                                        | B                                                    |            |                   |                                                                                                    |                                                                                |                                                 |               |              |
|       | 4                               | Sair<br>Chandon                                             | B                                                    | IF(log)    | cal test, (value  | d_burg_(value_if_falce);                                                                                                    |                                                                                |                                                 |               |              |
|       | 4<br>5<br>6                     | Sair<br>Chandon<br>Raiu                                     | B                                                    | IF(log     | cal, test, (value | if the if false if false if false if                                                                                                    | Result                                                                         | 1-                                              |               |              |
|       | 4<br>5<br>6<br>7                | Sair<br>Chandon<br>Raju<br>Roman                            | B<br>B<br>C <sup>+</sup>                             | IF(log     | cal test, (value  | Conditions                                                                                                    | Result<br>4                                                                    | Conditions                                      |               |              |
|       | 4<br>5<br>6<br>7<br>8           | Sair<br>Chandon<br>Raju<br>Roman<br>Rakib                   | B<br>B<br>C <sup>+</sup><br>C                        | IF(logi    | cal test, lyalise | <sup>d</sup> buel (value if fater)<br>Conditions<br>Result=A <sup>+</sup><br>Result=A                                                                             | Result<br>4<br>3.75                                                            | Conditions                                      |               |              |
|       | 4<br>5<br>6<br>7<br>8<br>9      | Sair<br>Chandon<br>Raju<br>Roman<br>Rakib<br>Parsia         | B<br>B<br>C <sup>+</sup><br>C                        | IF(logi    | cal test, lyalue  | Conditions<br>Result=A <sup>+</sup><br>Result=A<br>Result=A                                                                                                    | Result<br>4<br>3.75<br>3.5                                                     | Conditions                                      |               |              |
| 1     | 4<br>5<br>6<br>7<br>8<br>9<br>0 | Sair<br>Chandon<br>Raju<br>Roman<br>Rakib<br>Parsia<br>Pata | B<br>B<br>C <sup>+</sup><br>C<br>D<br>F              | IFilog     | cal test, (value  | Conditions<br>Result=A <sup>+</sup><br>Result=A<br>Result=A<br>Result=A                                                                                           | Result<br>4<br>3.75<br>3.5<br>3.25                                             | Conditions                                      |               |              |
| 1     | 4<br>5<br>6<br>7<br>8<br>9<br>0 | Sair<br>Chandon<br>Raju<br>Roman<br>Rakib<br>Parsia<br>Pata | B<br>B<br>C <sup>+</sup><br>C<br>D<br>F              | [#Filog    | cal test, (value  | Conditions<br>Result=A <sup>+</sup><br>Result=A<br>Result=A<br>Result=A<br>Result=B <sup>+</sup>                                                                  | Result<br>4<br>3.75<br>3.5<br>3.25<br>3                                        | Conditions                                      |               |              |
| 1     | 4<br>5<br>6<br>7<br>8<br>9<br>0 | Sair<br>Chandon<br>Raju<br>Roman<br>Rakib<br>Parsia<br>Pata | B <sup>™</sup><br>B<br>C <sup>+</sup><br>C<br>D      | i iFjlögi  | cal text (value   | Conditions<br>Result=A <sup>+</sup><br>Result=A<br>Result=A<br>Result=B <sup>+</sup><br>Result=B<br>Result=B                                                      | Result<br>4<br>3.75<br>3.5<br>3.25<br>3<br>2.75                                | Conditions                                      |               |              |
| 1     | 4<br>5<br>6<br>7<br>8<br>9<br>0 | Sair<br>Chandon<br>Raju<br>Roman<br>Rakib<br>Parsia<br>Pata | B <sup>T</sup><br>B<br>C <sup>+</sup><br>C<br>F      | IF]logi    | cel test, justice | A fund: (value) (faller)<br>Conditions<br>Result=A <sup>+</sup><br>Result=A<br>Result=A<br>Result=B<br>Result=B<br>Result=B<br>Result=C <sup>+</sup>              | Result<br>4<br>3.75<br>3.5<br>3.25<br>3.25<br>3<br>2.75<br>2.5                 | Conditions                                      | -             |              |
| 1     | 4<br>5<br>7<br>8<br>9<br>0      | Sair<br>Chandon<br>Raju<br>Roman<br>Rakib<br>Parsia<br>Pata | B <sup>T</sup><br>B<br>C <sup>+</sup><br>C<br>D<br>F | IF7lögi    | tet, (value       | A ford: (value) (faller)<br>Conditions<br>Result=A <sup>+</sup><br>Result=A<br>Result=A<br>Result=B<br>Result=B<br>Result=C <sup>+</sup><br>Result=C              | Result<br>4<br>3.75<br>3.5<br>3.25<br>3.25<br>2.75<br>2.5<br>2.5               | Conditions                                      |               |              |
| 1     | 4<br>5<br>6<br>7<br>8<br>9<br>0 | Sair<br>Chandon<br>Raju<br>Roman<br>Rakib<br>Parsia<br>Pata | B <sup>T</sup><br>B<br>C <sup>+</sup><br>C<br>D      | i #Filogi  |                   | A ford: (value) (faller)<br>Conditions<br>Result=A <sup>+</sup><br>Result=A<br>Result=B <sup>+</sup><br>Result=B<br>Result=B<br>Result=C <sup>+</sup><br>Result=C | Result<br>4<br>3.75<br>3.5<br>3.25<br>3<br>2.75<br>2.5<br>2.25                 | Conditions                                      |               |              |
| 1     | 4<br>5<br>7<br>8<br>9<br>0      | Sair<br>Chandon<br>Raju<br>Roman<br>Rakib<br>Parsia<br>Pata | B <sup>™</sup><br>B<br>C <sup>+</sup><br>C<br>D      | IF(log)    |                   | Conditions<br>Result=A <sup>+</sup><br>Result=A<br>Result=A<br>Result=B<br>Result=B<br>Result=B<br>Result=C<br>Result=C<br>Result=C<br>Result=C                   | Result<br>4<br>3.75<br>3.5<br>3.25<br>3<br>2.75<br>2.5<br>2.25<br>2.25<br>2.25 | Conditions                                      |               |              |

#### Steps:

- Just enter the formula like =IF(logical\_test, [value\_if\_true],[value\_if\_false] ) in a blank cell
- 2. After entering all condition press enter from keyboard.

#### **Use of OR Function:**

The Microsoft Excel OR function returns TRUE if any of the conditions are TRUE. Otherwise, it returns FALSE. The OR function is a built-in function in Excel that is categorized as a Logical Function. As a worksheet function, the OR function can be entered as part of a formula in a cell of a worksheet.

| 1 | 9         | ते । क     |                |                  | Salary s    | heetutor - Escel | a Belan an                            |                        |         | - (                | o x        |
|---|-----------|------------|----------------|------------------|-------------|------------------|---------------------------------------|------------------------|---------|--------------------|------------|
| 1 | Se H      | ome Insert | Page Layout    | Formulas         | Data Review | View Developer   | Q Tel me what                         | roo want to do         |         | Signin             | A Share    |
|   |           | Celles     | 3 K<br>11-15-4 | 1 = x x<br>x x x | *: 12 G     | en               | E Conditional Tole<br>Format as Table | uting Prison<br>Priode | Σ.<br>Π | 27<br>San 2 1      | P<br>ind & |
| 0 | pboard is | ĥ          | ant            |                  | ment        | Nother %         | Styles                                | Eris Cels              |         | Filter S<br>Eating | elest*     |
| 5 | pM.       | *)   X     | × 1            | OR(C5>=40,03>    | =40,83==40) |                  |                                       |                        |         |                    | *          |
|   | A         | 1          | c              | D                | ŧ           | F                | Below 40                              | н                      | Î       | 1                  | 1 a        |
| 1 |           |            |                | S                | tudent Tal  | ole              |                                       |                        |         |                    |            |
| 4 | s/N       | Name       | English        | Bangla           | Computer    | AND<br>Function  | OR<br>Function                        | Function               |         |                    |            |
| 5 | 1         | Raju       | 50             | 80               | 60          | TRUE             | =OR(C5>=                              | 40,D5>=40              | ,E5>=   | =40)               |            |
| 6 | 2         | Roman      | 40             | 85               | 50          | TRUE             | Chilogical1, (in                      | pcall (legen)), liege  | 4441) ( |                    |            |
| 7 | 3         | Rakib      | 30             | 39               | 35          | FALSE            | FALSE                                 |                        |         |                    |            |
| 8 | 4         | Odhora     | 60             | 85               | 80          | TRUE             | TRUE                                  |                        |         |                    |            |
| 9 | 5         | Pata       | 70             | 30               | 60          | FALSE            | TRUE                                  |                        |         |                    |            |

#### Steps:

- Just enter the formula like =OR(logical1, [logical2],[logical3]
   ...) in a blank cell
- 2. After entering all condition press enter from keyboard.

#### **Use of NOT Function:**

The Excel NOT function returns the opposite of a given logical or boolean value. When given TRUE, NOT returns FALSE. When given FALSE, NOT returns TRUE. Use the NOT function to reverse a logical value

| E   | 1 5        |             |              |             | Salary s                | heetaisx - Excel |                                                                   |                                               |        |                                    |                         |    |
|-----|------------|-------------|--------------|-------------|-------------------------|------------------|-------------------------------------------------------------------|-----------------------------------------------|--------|------------------------------------|-------------------------|----|
| Fi  | le H       | ome Insert  | Page Layout  | Formulas    | Data Review             | View Developer   | V Tell me what                                                    | you want to do                                |        | Sign in                            | A 54                    | re |
| Pas | 8 .<br>8 . | 8 (F (Q + ) | 10 A<br>10 A | A = = = =   | や: 計 (2)<br>- 日日 (日・) 5 | eosi             | Fig Conditional For<br>Format as Table<br>Cell Styles -<br>States | natting = 👘 Inset<br>- 👘 Delete<br>- 👘 Format | Σ.<br> | Aug<br>Z.T.<br>Sort bi<br>Filter - | P<br>Find &<br>Select * |    |
| şu  | M          | * 1 X       | √ fs =       | NOT(ES>=40) |                         | Formula          |                                                                   |                                               |        | (exertent                          | c                       | 4  |
| 4   | A          | B           | c            | 0           | E                       | 1                | 6                                                                 | н                                             | j.     | 1                                  |                         | ×  |
| 2   |            |             |              |             |                         |                  |                                                                   |                                               |        |                                    |                         | -  |
|     |            |             |              | S           | tudent Tak              | ole              |                                                                   |                                               |        |                                    |                         | 1  |
| 4   | s/N        | Name        | English      | Bangla      | Computer                | AND<br>Function  | OR<br>Function                                                    | NOT<br>Function                               |        |                                    |                         |    |
|     | 1          | Raju        | 50           | 80          | 60                      | TRUE             | TRUE                                                              | =NOT(E5>=                                     | -40)   | 1                                  |                         |    |
| 5   | 2          | Roman       | 40           | 85          | 20                      | FALSE            | TRUE                                                              | TRUE                                          | 1.44   |                                    |                         |    |
| i   | 3          | Rakib       | 30           | 39          | 35                      | FALSE            | FALSE                                                             | TRUE                                          |        |                                    |                         |    |
|     | 4          | Odhora      | 60           | 85          | 80                      | TRUE             | TRUE                                                              | FALSE                                         |        |                                    |                         | 1  |
| ř   | 5          | Pata        | 70           | 30          | 60                      | FALSE            | TRUE                                                              | FALSE                                         |        |                                    |                         | 1  |
| 9   | 5          | Pala        | 70           | 30          | 60                      | FALSE            | TRUE                                                              | FALSE                                         |        |                                    |                         |    |

#### Steps:

- 1. Just enter the formula like =NOT(logical) in a blank cell
- 2. After entering all condition press enter from keyboard.

#### Use of Conditional formatting:

Select the range of cells, the table, or the whole sheet that you want to apply conditional formatting to. On the Home tab, click Conditional Formatting, point to Highlight Cells Rules, and then click Duplicate Values.

| 119 - A     |           | ● チ・ 日*Weep<br>■ 話記 回Meep | Condition                               |            | Normal Normal Research | Bet Exploratory       | Good<br>Imput | Neutral .<br>(1894 and Coli) | Calculation<br>Note |
|-------------|-----------|---------------------------|-----------------------------------------|------------|------------------------|-----------------------|---------------|------------------------------|---------------------|
|             | The state | Reported                  |                                         | JUT        | Highlight Lefs Roles   | Greater Than          |               |                              |                     |
| anteria     |           |                           |                                         |            | Lun Dan 1              |                       |               |                              |                     |
| £           | 1         | 6                         | н                                       | 1. 1. 1.   | 2                      |                       | 4.            | м                            | N O                 |
|             |           |                           |                                         | 5          | Data Bars +            | Setween               |               |                              |                     |
|             |           | -                         |                                         |            | Constant a             | Filler Annual Tex     |               |                              |                     |
|             |           | (6)                       |                                         | 124        | Contract .             | CON MANY CON          |               |                              |                     |
| Province of |           |                           | Concession of the local division of the |            | gron Seda, 1           | Beart that Contains   | -             |                              |                     |
| 5/N         | Name      | Basic Salary              | House Rent                              | Total      | Same Ride              | Fill a bar down       |               |                              |                     |
| 1           | Rakib     | 20,000                    | 10000                                   | 30,000.0 🌍 | Shate Rules k          | 15108 S ross occassed | 19            |                              |                     |
| 2           | Babul     | 12,000                    | 6000                                    | 18,000.0   | Managa Bulys           | Diplicate Values      | 36            |                              |                     |
| 3           | Sultana   | 9,000                     | 4500                                    | 13,500.00t | Monday, January 14     | Mere Fieles.          | 56            |                              |                     |
| 4           | Rony      | 8,500                     | 4250                                    | 12,750.00% | Tuesday, January 15,   | 2019                  |               |                              |                     |
| 5           | Milon     | 8,000                     | 4000                                    | 12,000.00% | Wedn                   | ~                     | - socked      | de de                        |                     |
| 6           | Faruk     | 20,000                    | 10000                                   | 30,000.00% | titeater Think         | (4)                   |               |                              | 3. 30               |
| 7           | Ratan     | 15,000                    | 7500                                    | 22,500.00% | Format cells the       | A ATE GREATER THAN    |               |                              |                     |
| 8           | Rehana    | 7,900                     | 4345                                    | 12,245.00% | Set 12000              | -                     | with Lints    | Red Fill with Da             | Red Test 121        |
| 9           | Persia    | 18,000                    | 9000                                    | 27,000.00% | 50                     |                       |               |                              |                     |
| 10          | Habib     | 9,200                     | 4600                                    | 13,800.005 | MI                     | (5 CI                 | ck ok         | OK                           | Cancel              |

# To create a conditional formatting rule:

- 1. Select the desired cells for the conditional formatting rule.
- 2. From the Home tab, click the Conditional Formatting command.
- 3. Hover the mouse over the desired conditional formatting type, then select the desired rule from the menu that appears.
- 4. A dialog box will appear.
- 5. Then select greater than option.

#### Less Than:

Conditional formatting makes it easy to highlight certain values or make particular cells easy to identify. This changes the appearance of a cell range based on a condition (or criteria). You can use conditional formatting to highlight cells that contain values which meet a certain condition. Or you can format a whole cell range and vary the exact format as the value of each cell varies.

| Formul | as Data I          | Review View   | Developer 🛛 🖓 Tell m | e what you want to | 10                    |                                 |          |
|--------|--------------------|---------------|----------------------|--------------------|-----------------------|---------------------------------|----------|
| 15 - / | ( <sub>A</sub> = = | 📳 🥐 - 🛛 🎬 Wia | p Text               |                    | Norm                  | al Bad                          | Good     |
| . 8.   | A                  |               | ge & Center forma    | tional atting      | Conditional Format as | Cell Explanatory                | Input    |
|        |                    | Alignment     | lonin                |                    | formatting * Table *  |                                 | -        |
| 0000   |                    |               |                      |                    | Highlight Cells Rules | Greater Than                    |          |
| E      | F                  | G             | н                    | 1                  | Iop/Bo 2 des          | Less Than_                      |          |
|        |                    |               |                      |                    |                       |                                 |          |
|        |                    |               |                      |                    | Data Bars             | Between_                        |          |
|        |                    |               |                      |                    | Color Scales          | Equal To                        |          |
|        |                    |               |                      |                    |                       | Field and a second second       |          |
| S/N    | Name               | Basic Salary  | House Rent           | Total              | (international sets   | Text new concentry              |          |
| 1      | Rakib              | 20.000        | 10000                | 30.000.0           | 🔄 New Rule            | A Date Occurring                | 19       |
| 2      | Babul              | 12,000        | 6000                 | 18,000.0           | Manage Boles          | Duplicate Values                | 56       |
| 3      | Sultana            | 9,000         | 4500                 | 13,500.00          | Monday, January       | 4 Mars Dates                    | 56       |
| 4      | Rony               | 8,500         | 4250                 | 12,750.00          | tuesday, January 1    | 5, 2019                         |          |
| 5      | Milon              | 8,000         | 4000                 | 1 Less Than        |                       |                                 | ×        |
| 6      | Faruk              | 20,000        | 10000                | 3 Format cells     | that are LESS THAN:   |                                 |          |
| 7      | Ratan              | 15,000        | 7500                 | 2 12000            |                       | with Light Red Fill with Dark R | ed Text  |
|        | Rehana             | 7,900         | 4345                 | 1                  | - 2000)<br>           |                                 |          |
| 8      | i contraction      |               |                      |                    |                       |                                 | Course . |

# To create a conditional formatting rule:

- 1. Select the desired cells for the conditional formatting rule.
- 2. From the Home tab, click the Conditional Formatting command.
- 3. Hover the mouse over the desired conditional formatting type, then select the desired rule from the menu that appears.
- 4. A dialog box will appear.
- 5. Then select less than option.

#### **Top Ten Rules:**

You can use conditional formatting to highlight cells that contain values that. Excel for Office 365 for Mac Excel2019 for Mac Excel 2016 for Mac Excel for Mac 2011 More. conditional formatting applied that shows *top* 10% and bottom 10% values. Point to Highlight Cells Rulesor Top/Bottom Rules, and then click on the rules

| +     | 6 • A |           | 📗 🌮 - 🖉 Wrag | Click here          |             | Normal                                                                                                    | Bad                         | Go   |
|-------|-------|-----------|--------------|---------------------|-------------|----------------------------------------------------------------------------------------------------|-----------------------------|------|
| (m) + | 1.5-1 | L- = = =  | n 🖽 🖽 🖾 Merg | e & Center + \$ + 9 | 6 . (1) Con | itional format as thinks (                                                                                                    | Explanatory                 | In   |
| Ford  |       | 12        | Alignment    | 14 - H              | uniter is r | atting * Table *                                                                                                    | Sty                         |      |
| 200   | 00    |           |              |                     | Liq.        | Li Highlight Celh Rules +<br>[2]                                                                                                    |                             | -    |
| D     | E     | F         | G            | н                   | 1           | Top/Bottom Rules   +                                                                                                    | 1 Iop 10 Items              | 1    |
|       | S/N   | Name      | Basic Salary | House Rent          | Total       | (2)                                                                                                    | The same and                | 1    |
|       | 1     | Rakib     | 20.000       | 10000               | 30,000,0    | Dera bars                                                                                                    | THE TOP IS NOT ONLY         |      |
|       | 2     | Babul     | 12,000       | 6000                | 18,000.0    | Color Scales +                                                                                                    | Bottom 10 Hems              |      |
|       | 3     | Sultana   | 9.000        | 4500                | 13.500.0    | tron Sets                                                                                                    | Bottom 10 %                 | 1    |
|       | 4     | Rony      | 8 500        | 4250                | 12,750.0    | S Percent , 1                                                                                                    | TRAN DECOMPTON              | Ĩ    |
|       | 5     | Milon     | 8.000        | 4000                | 12.000.0    | New Rule.                                                                                                    | Above Average               |      |
|       | 6     | Faruk     | 20,000       | 10000               | 30,000.0    | Manage Rules                                                                                                    | Balance Assesses            | 1    |
|       | 7     | Ratan     | 15.000       | 7500                | 22,500,00%  | Friday, January 18                                                                                                    | Cally nerve extender        | 1000 |
|       | 8     | Rehana    | 7,900        | 4345                | 12.245.001  | Saturday, January 19                                                                                                    | More Rules<br>2019          |      |
|       | 9     | Persia    | 18,000       | 9000                | 27,000.00%  | Sunday, January 20,                                                                                                    | , 2019                      |      |
|       | 10    | Habib     | 9,200        | 4600                | 13,800.00%  | Top 10 Rems                                                                                                    | ? ×                         | ٦    |
|       | 11    | Rakib     | 11,787       | 5893.33             | 17,680.00%  | Format cells that rank in                                                                                                    | the TOP:                    | đ    |
|       | 12    | Babul     | 11,610       | 5804.85             | 17,414.55%  | to the way light                                                                                                    | Red Fill with Dark Red Text |      |
|       | 13    | Sultana   | 11,433       | 5716.36             | 17,149.09%  | and the second second s |                             | 5    |
|       | 14    | Rony      | 11,256       | 5627.88             | 16,883.64%  |                                                                                                    | OK Cancel                   | 1    |
|       | 15    | Milon     | 11,079       | 5539.39             | 16,618.18t  |                                                                                                    |                             |      |
|       | 16    | Faruk     | 10,902       | 5450.91             | 16,352.73t  |                                                                                                    |                             |      |
|       | 17    | Ratan     | 10,725       | 5362.42             | 16,087.27%  |                                                                                                    |                             |      |
|       | 18    | Rehana    | 10,548       | 5273.94             | 15,821.825  |                                                                                                    |                             |      |
|       | 19    | Persia    | 10,371       | 5185.45             | 15,556.36%  |                                                                                                    |                             |      |
|       | 30    | the bills | 10.104       | 5005 07             | 15 200 012  |                                                                                                    |                             |      |

# To create a conditional formatting rule:

- 1. Select the desired cells for the conditional formatting rule.
- 2. From the Home tab, click the Conditional Formatting command.
- 3. Hover the mouse over the desired conditional formatting type, then select the desired rule from the menu that appears.
- 4. A dialog box will appeared

#### Use of Conditional color scale:

Format cells by using color scales. Cells are shaded with gradations of two or three colors that correspond to minimum, midpoint, and maximum thresholds. Select the range of cells, the table, or the whole sheet that you want to apply conditional formatting to. On the Home tab, under Format, click Conditional Formatting

| Seren Ka | and the same | Participation in the second               | - 1 V      |            | Bell Park Inc.           |           | Davis 1   |         |
|----------|--------------|-------------------------------------------|------------|------------|--------------------------|-----------|-----------|---------|
|          |              | er ar ar ar ar ar ar ar ar ar ar ar ar ar | Click      | here       | Fu) I Norma              | et.       | Start .   | -       |
| 200      |              | C MR MR C Bill Mary                       | e & Celder |            | allong * Table *         | 1.60      | Exploring | ¥ (     |
|          | 4            | Allginiard                                |            |            | Eighlight Colls Roles +  | -         |           | 56649   |
| 006      |              | 0                                         |            |            |                          |           |           |         |
| E        | 1 E          |                                           | н          | 1 12       | En Enpellection liales + | 1         | ×         |         |
| S/N      | Name         | Basic Salary                              | House Rent | Total      | Data Bass +              | N         | Aobile Nu | mber    |
| 1        | Rakib        | 20,000                                    | 10000      | 30,000.0   |                          |           |           | 112.744 |
| 2        | Babul        | 12,000                                    | 6000       | 18,000.0   | Color Scales (2)*        |           |           | 330     |
| 3        | Sultana      | 9,000                                     | 4500       | 13,500.0   | i kon Sein .             | 12        |           | 120     |
| 4        | Rony         | 8,500                                     | 4250       | 12,750.0   |                          | 1007      |           | T THE R |
| 5        | Milon        | 8,000                                     | 4000       | 12,000.0   | Shee Note                | 10001     |           | 38 344  |
| 6        | Faruk        | 20,000                                    | 10000      | 30,000.0   | Manage Bules             | 10n       | re Raden  |         |
| 7        | Ratan        | 15,000                                    | 7500       | 22.500.00t | Friday, January 1        | 1, 2019   |           | *****   |
| 8        | Rehana       | 7,900                                     | 4345       | 12,245.001 | Katurday, Janisary 2     | 8. 2011-9 |           |         |
| 9        | Persia       | 18,000                                    | 9000       | 27.000.00% | Sunday, January 2        | 5, 2019   |           |         |
| 10       | Habib        | 9,200                                     | 4600       | 13,800.001 | Monday, January 2        | 1, 2019   |           |         |
| 11       | Rakib        | 11,787                                    | 5893.33    | 17,680.001 |                          |           |           |         |
| 12       | Babul        | 11,610                                    | 5804.85    | 17,414.551 |                          |           |           |         |
| 13       | Sultana      | 11,433                                    | 5716.36    | 17,149.091 |                          |           |           |         |
| 14       | Rony         | 11,256                                    | 5627.88    | 16,883.641 |                          |           |           |         |
| 15       | Milon        | 11,079                                    | 5539.39    | 16,618.181 |                          |           |           |         |
| 16       | Faruk        | 10,902                                    | 5450.91    | 16,352.731 |                          |           |           |         |
| 17       | Ratan        | 10,725                                    | 5362.42    | 16,087.271 |                          |           |           |         |
| 18       | Rehana       | 10,548                                    | 5273.94    | 15,821.821 |                          |           |           |         |
| 19       | Persia       | 10,371                                    | 5185.45    | 15,556.36t |                          |           |           |         |
| 20       | Habib        | 10,194                                    | 5096.97    | 15,290.91% |                          |           |           |         |
| 21       | Rakib        | 10,017                                    | 5008.48    | 15,025.451 |                          |           |           |         |
| 22       | Babul        | 9,840                                     | 4920.00    | 14,760.001 |                          |           |           |         |
| 23       | Sultana      | 9,663                                     | 4831.52    | 14,494.551 |                          |           |           |         |

# To create a conditional formatting rule:

- 1. Select the desired cells for the conditional formatting rule.
- 2. From the Home tab, click the Conditional Formatting command.
- 3. Hover the mouse over the desired conditional formatting type, then select the desired rule from the menu that appears.
- 4. A dialog box will appear

#### **Print worksheet:**

When you're finished creating the worksheets in your workbook, you may want to print them out. Printing in MS Excel is very easy. Excel makes it that way. To print your workbooks and worksheets, click the File tab to get to the Backstage area. Print a sheet on just one page to reduce the amount of paper needed to print a large amount of information. You can also print a sheet.

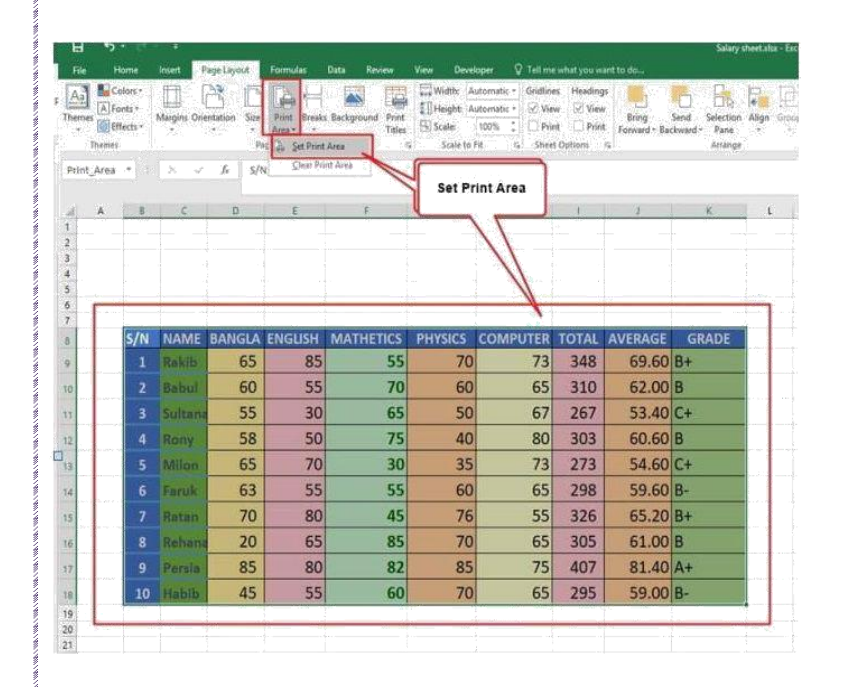

#### Print all or part of a worksheet

- 1. Click the worksheet, and then select the range of data that you want to print.
- 2. Click File, and then click Print.
- 3. Under Settings, click the arrow next to Print Active Sheets and select the appropriate option.
- 4. Set print area
- 5. Click Print.

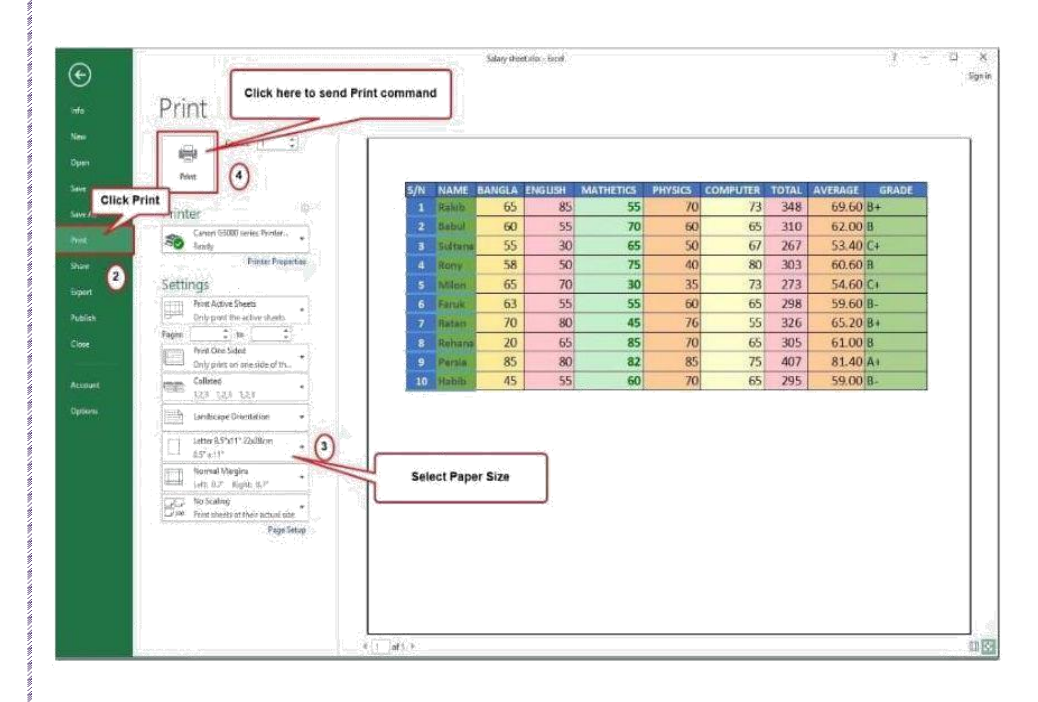

#### Introduction toPresentation application:

A presentation package is a software program that provides the resources necessary to give a professional presentation for meetings, lectures, speeches or other similar situations.

The most prominent example of presentation software is Microsoft PowerPoint. Other examples include Apple Keynote, OpenOffice Impress, Corel Presentations, Adobe Persuasion, Flowboard, Kingsoft Presentation and Prezi.

Here we discuss about Microsoft PowerPoint-

PowerPoint is computer application created by Microsoft which allows the user to create slides with recordings, narrations, transitions and other features in order to present information. PowerPoint is a presentation software made by Microsoft.

A PowerPoint presentation is a presentation created using Microsoft PowerPoint software. The presentation is a collection of individual slides that contain information on a topic. PowerPoint presentations are commonly used in business meetings and for training and educational purposes.

#### **Run PowerPoint**

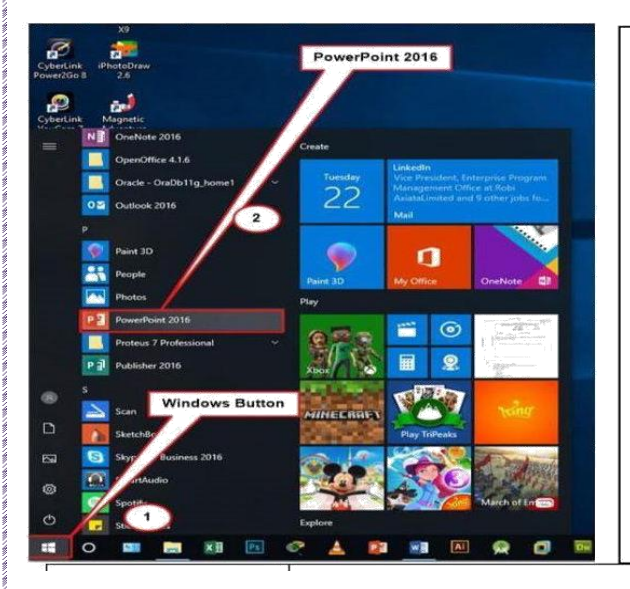

#### Way 1 – From Start Menu

**Step 1** – The most common way to open PowerPoint is with the help of the Start menu. Click on the **Start** button which is in the leftmost corner of the taskbar.

**Step 2** – Locate Microsoft Office in the M alphabet section and click on it to expand.

**Step 3** – Find PowerPoint in the list and then click on it.

| Home  | e Tab | Hom    | e Tab               | Title I                    | Bar                   |                |                 |                  |                |                                |                                          | Vindov     | v cont |
|-------|-------|--------|---------------------|----------------------------|-----------------------|----------------|-----------------|------------------|----------------|--------------------------------|------------------------------------------|------------|--------|
|       | 50    | ক্র    | ÷                   | e sentenne                 | Presentation          | 1 - PowerPoint | 1               |                  | Drawing To     |                                | 88                                       | <u>198</u> |        |
| File  | Home  | Insert | Design              | Transitions                | Animations            | Slide Show     | Review          | View             | Format         | Q Tell me what you wa          | nt to do                                 | Sign in    | A Shar |
| Paste | New   | Layou  | t+<br>Calibr<br>B 1 | iLight (H -  60<br>\$abe ♪ | - A* A* A<br>V Aa - A |                | 記 51 年<br>日 日 - | . 順・<br>②・<br>心・ | Shapes Arrange | Quick Styles - Q Shape Effects | P Find<br>ab<br>ac Replace<br>b Select → |            |        |

#### **Insert New Slide:**

Here you will learn how to insert a new slide in PowerPoint. When you create a new presentation, PowerPoint gives you one default slide that contains a "Title Slide" layout. You can click into the placeholders shown in the title slide. Then click the "New Slide" button in the "Slides" button group.

# Click to add text

#### Insert a New Slide in PowerPoint:

- To insert a new slide that contains a "Title and Content" slide layout, click the "Home" tab in the Ribbon.
- 2. Then click the "New Slide" button in the "Slides" button group

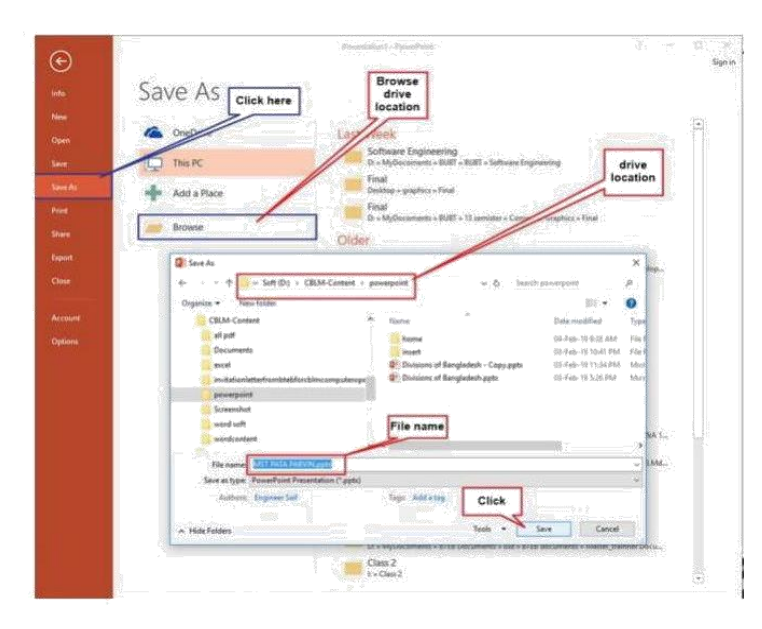

#### Save Presentation File:

- Select File > Save as (or Save a Copy).
- 2. Click browse options.
- 3. Browse to the folder where you want to save your presentation.
- 4. In the File name box, type a name for your presentation.
- 5. Under Save as type, select PowerPoint Presentation (pptx).
- 6. Click save button

#### **Insert Layout in Slide:**

Apply a slide layout. You choose a layout from a menu in PowerPoint, then insert your words and graphics. The predefined layouts include a Title slide to begin with, a general Title and Content layout, a side-by-side Comparison layout, and a Picture-with-Caption layout.

|                  | Prosentation   Proceedings                                                                                                    | e _ 0             | 2 Share |  |
|------------------|----------------------------------------------------------------------------------------------------|-------------------|---------|--|
| You Side         | nt Coltant Section Human 2 Layout                                                                                                    | ]                 |         |  |
| Bink Ca          | her with<br>spin set to the spin set to the spin |                   |         |  |
| -                | Click to add text                                                                                                    | Click to add text |         |  |
| *<br>*<br>*<br>* |                                                                                                    |                   |         |  |
|                  |                                                                                                    |                   |         |  |

#### Insert a Slide layout in PowerPoint:

- 1. To insert a slide layout that contains layout button, click the "Home" tab in the Ribbon.
- 2. Then click the "layout" button in the "Slides" button group
- 3. Select required layout.

#### **Text Direction**:

You can change the direction of text in a shape or a text box between **horizontal** (**left** to right) and vertical (from the **top** to the **bottom** or from the **bottom** to the **top**). Double-click the shape or text box to select it and open the home tab. On the home tab, in the paragraph group, click Text Direction.

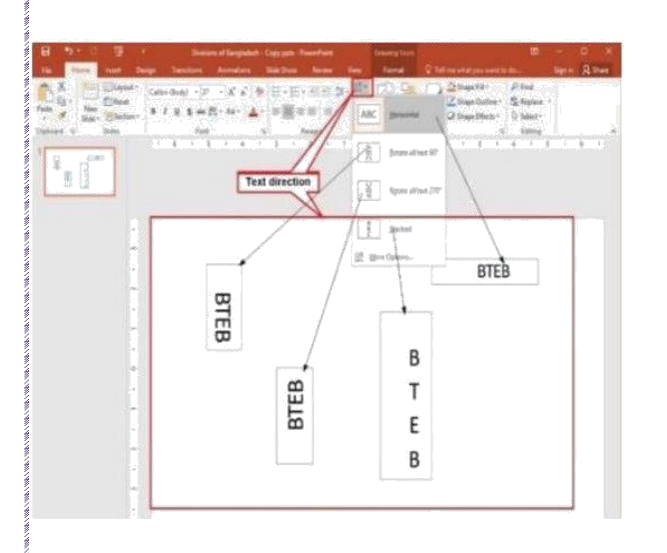

#### To change text orientation, follow these steps:

- 1. Select the AutoShape, text box, or table cell that contains the text whose orientation you want to change.
- 2. Choose the Text Direction option from the Format menu. Word displays the Text Direction dialog box.
- 3. Choose an orientation from those offered.
- 4. Click on OK.

#### Use of Shape:

PowerPoint has many useful shapes ready to insert into your slides. Basic shapes such as lines, bubbles, curves, and more can add a necessary visual element to your document.

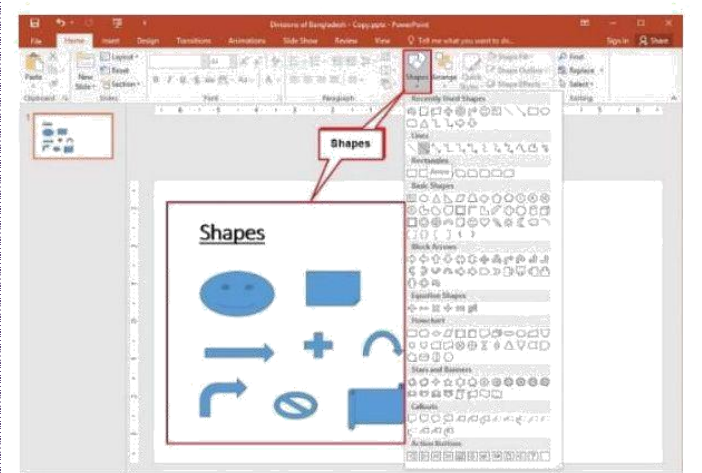

#### To insert a shape:

- 1. Select the Insert tab.
- 2. Click the Shape command.
- 3. Left-click a shape from the menu. Your cursor is now a cross shape.
- 4. Left-click your mouse and while holding it down, drag your mouse until the shape is the desired size.
- 5. Release the mouse button.

#### Use of Quick Style:

A Quick Style set contains the basic styles that you need to build a document. However, you may want to add a custom style. Select the text that you want to format as a new style. For example, perhaps you want text that contains certain information about your business to always appear as bold and red in your document.

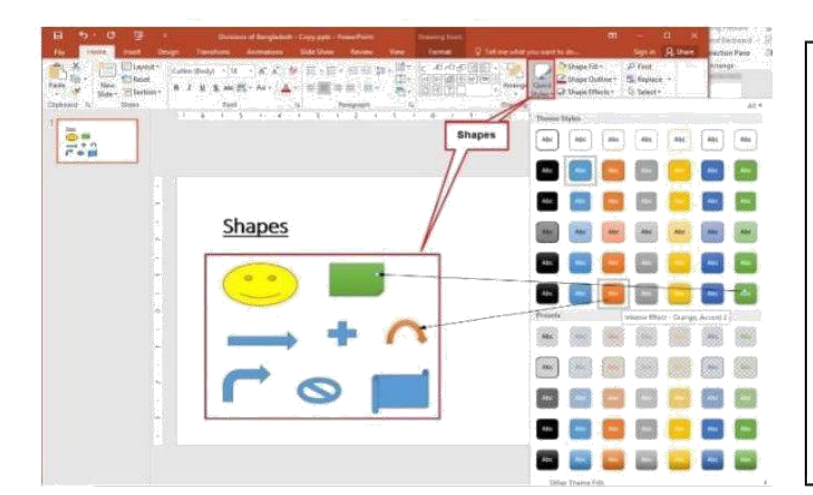

- 1. Apply or change a Quick Style set. On the home tab, click the quick part bottom
- 2. Then choose a style set such as Basic or Casual. On the Home tab, the options in the Styles group change to reflect the Quick Style set that you clicked.

#### Use of Table in Slide:

When presenting ideas that include references to data, it can be helpful to make the point using a table. These visual methods can make the point much stronger than simply describing the data.

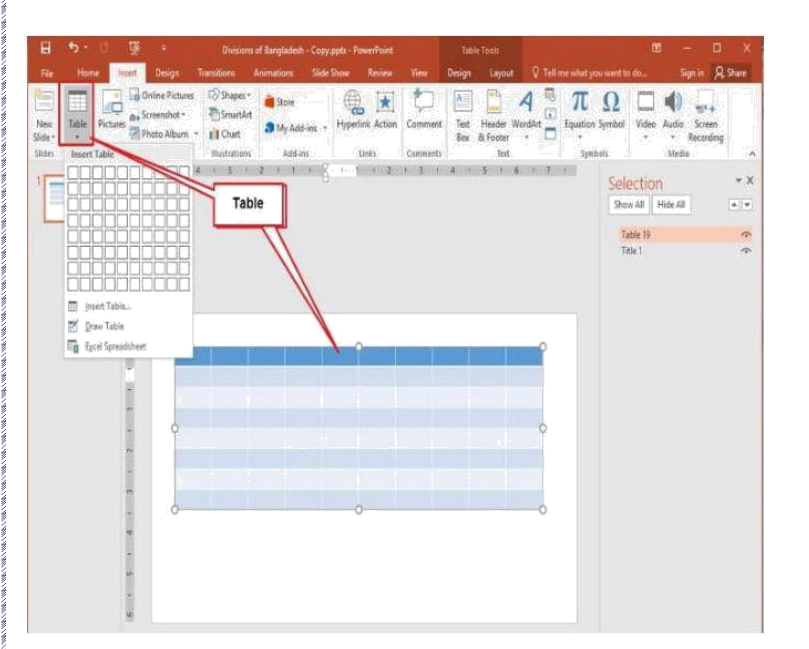

# Create and format a table in PowerPoint

- 1. Select the slide that you want to add a table to.
- 2. On the Insert tab, select Table.
- 3. In the Insert Table dialog box, do one of the following: Use the mouse to select the number of rows and columns that you want.
- 4. To add text to the table cells, click a cell, and then enter your text.

#### **Insert Picture:**

Adding picturescan make your presentations more interesting and engaging. You can insert a picture from a file on your computer onto any slide. PowerPoint even includes tools for finding online pictures and adding screenshotsto your presentation.

# Outer of Bagedades - Congrege - Paraletal Data total Data tot

#### To insert a picture from a file:

- 1. Place your insertion point where you want the image to appear.
- 2. Select the Insert tab.
- Click the Picture command in the Illustrations group. The Insert Picture dialog box appears.
- Select the desired image file, then click Insert to add it to your document. Selecting an image file.

#### **Use of SmartArt:**

A SmartArt graphic is a visual representation of information and ideas, and a chart is a visual illustration of numeric values or data. Basically, SmartArt graphics are designed for text and charts are designed for numbers. Use the information below to decide when to use a SmartArt graphic and when to use a chart.

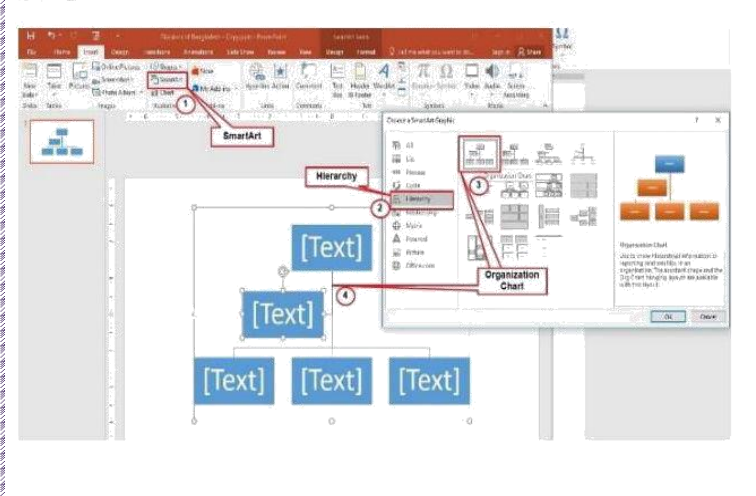

#### To insert a SmartArt graphic:

- 1. Select the slide where you want the SmartArt graphic to appear.
- 2. From the Insert tab, select the SmartArt command in the Illustrations group. Clicking the SmartArt command.
- 3. A dialog box will appear.
- 4. The SmartArt graphic will appear on the current slide.

#### Use of Rectangle:

Select the Insert tab, then click the Shapes command in the Illustrations group. A drop-down menu of shapes will appear. Select the rectangle shape. Click and drag in the desired location to add the shape to the slide.

| B \$ 0 3 +                                                                                                | Presentation! - PowerPoint                                  | (Stateng Tabl                                                                                                    | a – a x                                                                                                    |
|----------------------------------------------------------------------------------------------------|-------------------------------------------------------------|----------------------------------------------------------------------------------------------------|----------------------------------------------------------------------------------------------------|
| File Home losse Design To                                                                                 | estiens Asimations Side State Record                        | View Format Q Tablene what you wan                                                                                     | eto do                                                                                                    |
| New Table<br>Side * -<br>titers tables                                                                    | Recently Used Stager                                        | Comment Test Proder WoodAn E Equilibrium<br>Comment Test Proder WoodAn E Equilibrium<br>See & Fonter<br>Camment Err Sy | Ω (yrither Video Audos Screen Recording at the Network Audos Screen Recording at the Network Audos Audos Au |
| 1<br><b>NOMEON</b><br>2<br><b>NOMEON</b><br>4<br>4<br>4<br>4<br>4<br>4<br>4<br>4<br>4<br>4<br>4<br>4<br>4 |                                                             | Rectangle                                                                                                    |                                                                                                    |
|                                                                                                    | Neckett           ○ <> 2    5    5    5    5    5    5    5 |                                                                                                    |                                                                                                    |

- 1. Select Insert tab.
- 2. Click rectangle from shapes command.
- 3. Click and drag in the desired location to add the shape to the slide.

#### Use of hyperlink:

In PowerPoint 2016, *a* hyperlink is simply a bit of text or a graphic image that you can click when viewing a slide to summon another slide, another presentation.

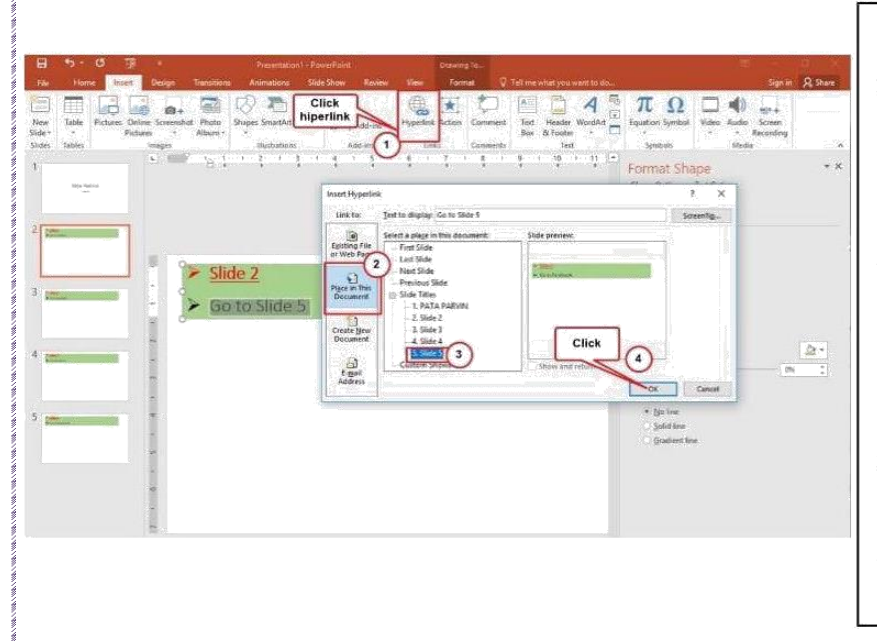

# To insert a hyperlink to another slide:

- 1. Right-click the selected text or image, then click Hyperlink.
- 2. The Insert Hyperlink dialog box will appear.
- 3. On the left side of the dialog box, click Place in this Document.
- 4. A list of other slides in your presentation will appear.
- 5. Click OK

#### **Use of Action Button:**

Action buttons are built-in shapes you can add to a presentation and set to link to another slide, play a sound, or perform a similar action. When someone clicks or hovers over the button, the selected action will occur. Action buttons can do many of the same things as hyperlinks.

| See search from Despe<br>See search from Despe<br>See Search from Search from<br>Search from Search from Search from<br>Search from Search from Search from Search from<br>Search from Search from Search from Search from<br>Search from Search from Search from Search from<br>Search from Search from Search from Search from Search from<br>Search from Search from Search from Search from Search from Search from<br>Search from Search from Sear | American Strengton Strengton                   | Voter Verand Series<br>Family Connected and another the<br>Pamily Connected and another the<br>Pamily Connected and another the<br>Pamily Connected and another the<br>Pamily Connected and another the<br>Pamily Connected and another the<br>Pamily Connected and another the<br>Pamily Connected and another the<br>Pamily Connected and another the<br>Pamily Connected and another the<br>Pamily Connected and another the<br>Pamily Connected and another the<br>Pamily Connected and another the<br>Pamily Connected and another the<br>Pamily Connected another the<br>Pamily Connected an | Same & Same<br>The Construction of the Construction of the Construct |
|----------------------------------------------------------------------------------------------------|------------------------------------------------|----------------------------------------------------------------------------------------------------|----------------------------------------------------------------------------------------------------|
| S Anno Anno Anno Anno Anno Anno Anno Ann                                                                                                    | <ul> <li>Slide 5</li> <li>Go to yal</li> </ul> | Active letting 2 × ×<br>Marce Cell Rever 2000                                                                                                    | M                                                                                                    |
|                                                                                                    |                                                | Click ok                                                                                                    |                                                                                                    |

### To insert an action button on one slide:

- 1. Click the Insert tab.
- 2. Click the Shapes command in the Illustrations group.
- 3. Select the desired action button.
- 4. Insert the button onto the slide by clicking the desired location.
- 5. Select the Mouse Click or Mouse Over tab.

#### **Use of Recording Option:**

The Recording tab introduced in PowerPoint 2016 gives you this ability and goes even further with more interactive elements—like quizzes—to include in a presentation. Your interactive video can contain: Audio narration.

| Image: State Procession     Total Andreadings     State Procession     State Procession     State Proce | Take a screen recording                                                                                |
|----------------------------------------------------------------------------------------------------|----------------------------------------------------------------------------------------------------|
| Nonv     Name     Name     Name     Name       1     Nonv     3     4     3     2     1     0     1     1     Nonv       2     2     Screen     Screen     Screen     Recording     Nonv                                                                                                    | <ol> <li>As for screen capture.</li> <li>Choose Insert, Screen<br/>Recording from the Media</li> </ol> |
| 3 Creen Recording                                                                                                    | <ol> <li>To record part of the screen,<br/>click the Select Area button</li> </ol>                     |
|                                                                                                    | <ul><li>and drag across the area you want to record.</li><li>4. Click Record.</li></ul>                |
|                                                                                                    | 5. Press Windows button +<br>Shift + Q and the video<br>appears on your current<br>slide               |
|                                                                                                    |                                                                                                    |
## Use of Built-in Slide Templete:

A PowerPoint template is a pattern or blueprint of a slide or group of slides that you save as a .potx file. Templates can contain layouts, colors, fonts, effects, background styles, and even content. You can create your own custom templates and store them, reuse them, and share them with others

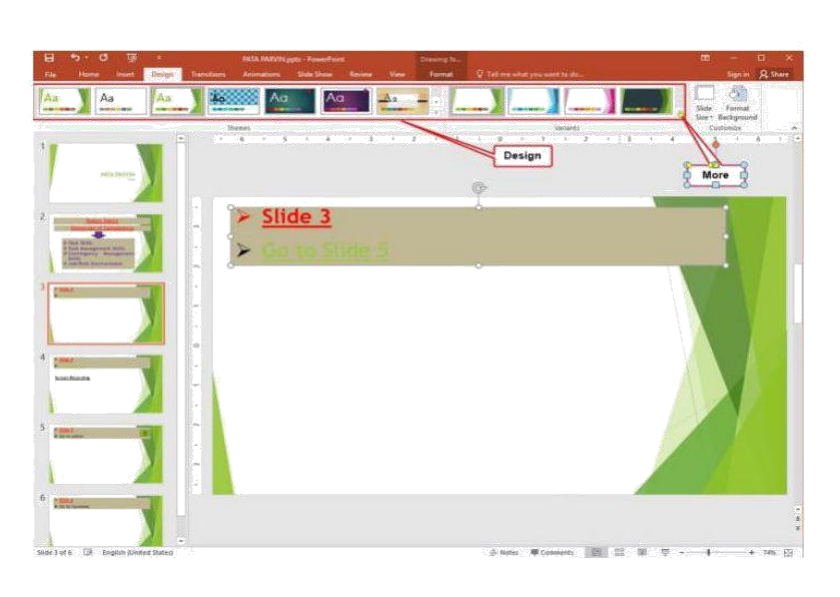

#### Applying themes

- 1. Select the Design tab on the Ribbon, then locate the Themes group. Each image represents a theme.
- 2. Click the More drop-down arrow to see all available themes.
- 3. Select the desired theme.
- 4. The theme will be applied to the entire presentation. To apply a different theme, simply select it from the Design tab.

## **Use of Slide Transition:**

Slide transitions are the effects that take place when one slide gives way to the next one in the presentation, like Roll down from top or Fly in from left. They add dynamic flair to a slideshow, smoothing the transition between slides. You can add transitions while in Slide Sorter view or in Normal view.

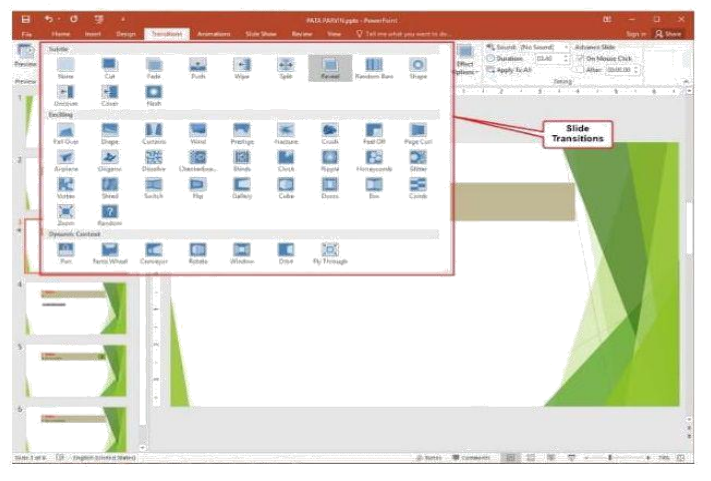

#### To apply a transition:

- 1. Select the desired slide from the Slide Navigation pane.
- 2. Click the Transitions tab, then locate the Transition to This Slide group.
- 3. Click the More drop-down arrow to display all transitions.
- 4. Click a transition to apply it to the selected slide.

# Set Timing in Slide:

Specify a time to advance to the next slide. Select the slide that you want to *set* the timing for. On the Transitions tab, in the *Timing* group, under Advance Slide, do one of the following: To make the slide advance to the next slide when you click the mouse, select the On Mouse Click check box.

| •             | 5.0                                                                                                    | 9 .                   | 16.0<br>16.0 |            |                   | INTE PARATA     | ages - Describerant | B              | -                    |                                                            | ) <b>m</b>                                                                  | - a ×             |
|---------------|----------------------------------------------------------------------------------------------------|-----------------------|--------------|------------|-------------------|-----------------|---------------------|----------------|----------------------|------------------------------------------------------------|-----------------------------------------------------------------------------|-------------------|
| He            | Harr                                                                                                    | Inited Design         | Resident     | Animations | Side Units        | Review View     | 😨 Tell me who       | al you want to | 16-                  |                                                            |                                                                             | ania R that       |
| Transa Region | Hime                                                                                                    | en.                   | Fair         | Tuen T     | entiren fa Tela 3 | at Second       | Random Ros          | O<br>Dage      | - Effect<br>Opforre- | 4), Sound (No Soon<br>() Duration (0.4<br>(), Apply To All | () + Advance Side<br>(2) On Mouse Civit<br>(1) After: (00.00.00<br>Training |                   |
| 1             |                                                                                                    |                       | ÷            |            |                   | de de ter       | 2                   | 1.1.1          | 2.0                  |                                                            | etters de la serie de la                                                    | 1970 (A. 1997) A. |
|               | Parts (ba)                                                                                                    | ùn -                  |              |            |                   |                 |                     |                | -                    | 4                                                          |                                                                             |                   |
|               |                                                                                                    |                       |              |            |                   |                 |                     |                | Tim                  | ing                                                        |                                                                             |                   |
| 2             |                                                                                                    |                       |              |            |                   |                 |                     |                |                      |                                                            |                                                                             |                   |
|               | -                                                                                                    |                       |              |            | (Sector)          | 1. D            |                     |                |                      |                                                            |                                                                             |                   |
|               | 1                                                                                                    |                       | -            |            | × 200             | ie a<br>Sectore |                     |                |                      |                                                            |                                                                             |                   |
| -             | -                                                                                                    |                       |              |            | > Go              | to Slide 5      |                     |                |                      |                                                            | - 12                                                                        |                   |
|               | Terrare and                                                                                                    |                       | -            |            |                   |                 |                     |                |                      |                                                            |                                                                             |                   |
|               |                                                                                                    |                       | 1            |            |                   |                 |                     |                |                      |                                                            |                                                                             | 100               |
| 4             |                                                                                                    |                       | ~            |            |                   |                 |                     |                |                      |                                                            |                                                                             |                   |
|               |                                                                                                    |                       |              |            |                   |                 |                     |                |                      |                                                            |                                                                             |                   |
|               |                                                                                                    |                       |              |            |                   |                 |                     |                |                      |                                                            |                                                                             |                   |
| 5             |                                                                                                    |                       | -            |            |                   |                 |                     |                |                      |                                                            |                                                                             |                   |
|               | Contraction of Contraction of Contra |                       | -            |            |                   |                 |                     |                |                      |                                                            |                                                                             |                   |
|               |                                                                                                    |                       | -            |            |                   |                 |                     |                |                      |                                                            |                                                                             |                   |
| 6             |                                                                                                    |                       |              |            |                   |                 |                     |                |                      |                                                            |                                                                             |                   |
|               | 100                                                                                                    | -                     |              |            |                   |                 |                     |                |                      |                                                            |                                                                             | 1                 |
|               |                                                                                                    |                       |              |            |                   |                 |                     |                |                      |                                                            |                                                                             |                   |
| Nov 2 n       | 16. THE RM                                                                                                    | glish klinited States |              |            |                   |                 |                     | & NOV          | i 🕸 Canima           | en al al                                                   | ₩ <b>₩</b> • • •                                                            | + 145 (3)         |

# Specify a time to advance to the next slide

- 1. Select the slide that you want to set the timing for.
- 2. On the Transitions tab, in the Timing group, under Advance Slide, do one of the following: To make the slide advance to the next slide when you click the mouse, select the On Mouse Click check box.

# Set Animation in Slide:

PowerPoint animation is a form of animation which uses Microsoft PowerPoint and similar programs to create a game or movie. The artwork is generally created using PowerPoint's AutoShape features, and then animated slide-by-slide or by using Custom Animation

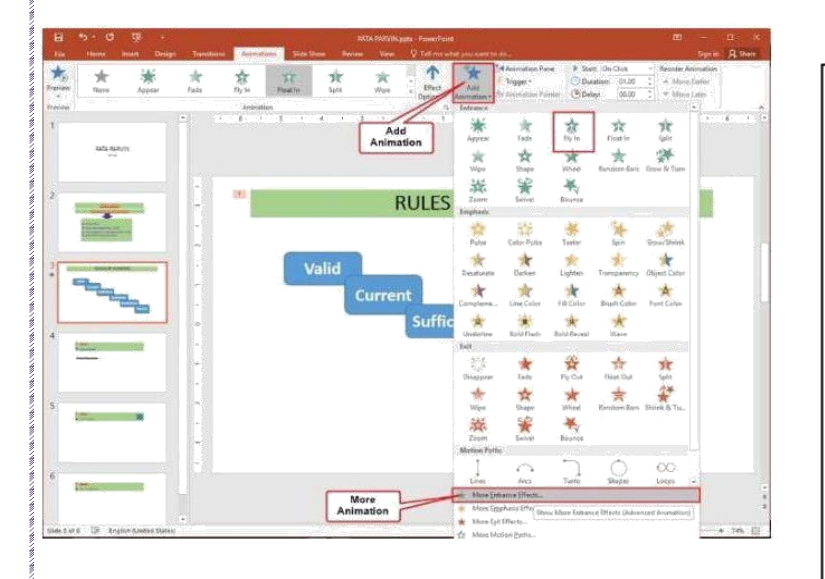

#### To apply a custom animation effect in Office PowerPoint, do the following:

- 1. Select the text or object that you want to animate.
- 2. On the Animations tab, in the Animations group, click Custom Animation.
- 3. In the Custom Animation task pane, click Add Effect, and then do one or more.

## **Control Animation:**

Slide transition animation in PowerPoint is the animation that occurs when you advance from slide to slide within the presentation. You have many options for controlling the effects of the slide transition animation in PowerPoint.

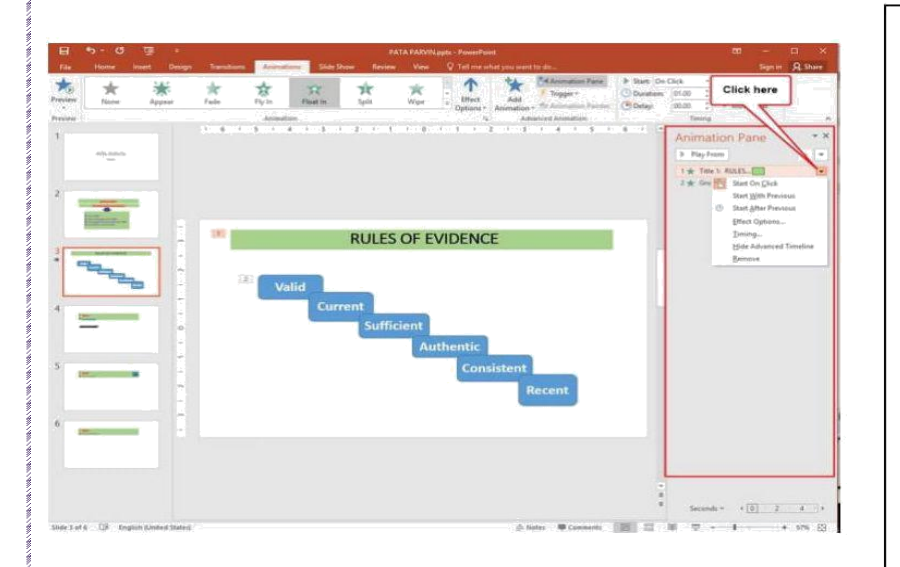

#### **Open the Animation Pane**

- 1. Select the object on the slide that you want to animate.
- 2. On the Animations tab, click Animation Pane.
- 3. Click Add Animation, and pick an animation effect.
- 4. To apply additional animation effects to the same object, select it, click Add Animation and pick another animation effect.

### **Use of Slide Show:**

A slide show is a presentation of a series of still images on a projection screen or electronic display device, typically in a prearranged sequence. The changes may be automatic and at regular intervals or they may be manually controlled

|                                                                                             |                                                                                                    |                                                             | m - 0 |
|---------------------------------------------------------------------------------------------|----------------------------------------------------------------------------------------------------|-------------------------------------------------------------|-------|
| From Present Contrar Side<br>Context Data Online - Dras -<br>That Units Dras<br>Bits Intern | Let up the Reference Record Side Use Trainings<br>for type the Reference Record Side Use Trainings<br>for Size Side Training Since - Since Media Card<br>Set Up | all Musican Automatic -                                     |       |
| - /                                                                                         | Set lin Show                                                                                                    | 2 ×                                                         |       |
| /                                                                                           | Show type                                                                                                    | Show slides                                                 |       |
|                                                                                             | Precented by a speaker that covers<br>Endowced by an individual (window)<br>Browced at a glock that covers<br>Show options                                      | Af O Deem 1 2 10 1 2 O Content Mean O Deem 1 2 10 1 2       |       |
|                                                                                             | Loop continuously until "Esc<br>Drow without generation<br>Drouble handware graphics acceleration                                                               | Advance slides<br>O Stanually<br>Liping timings, if prevent |       |
|                                                                                             | Pgrs collan 🔷 •<br>Later pointer color: ሷ •                                                                                                    | Multiple monitors<br>Side stigar monitor.<br>Automatic (v)  |       |

#### To set up a PowerPoint presentation to run automatically, do the following:

- 1. On the Slide Show tab, click Set Up Slide Show.
- 2. Under Show type, pick one of the following: To allow the people watching your slide show to have control over when they advance the slides, select Presented by a speaker
- 3. To allow autometicaly play slide show, select loop continuously until Esc.

# Motion Paths.

A motion path moves an item, like a picture, on a line you specify. So, you use a motion path to move something in a very specific way on a slide. You can also combine motion paths with other effects.

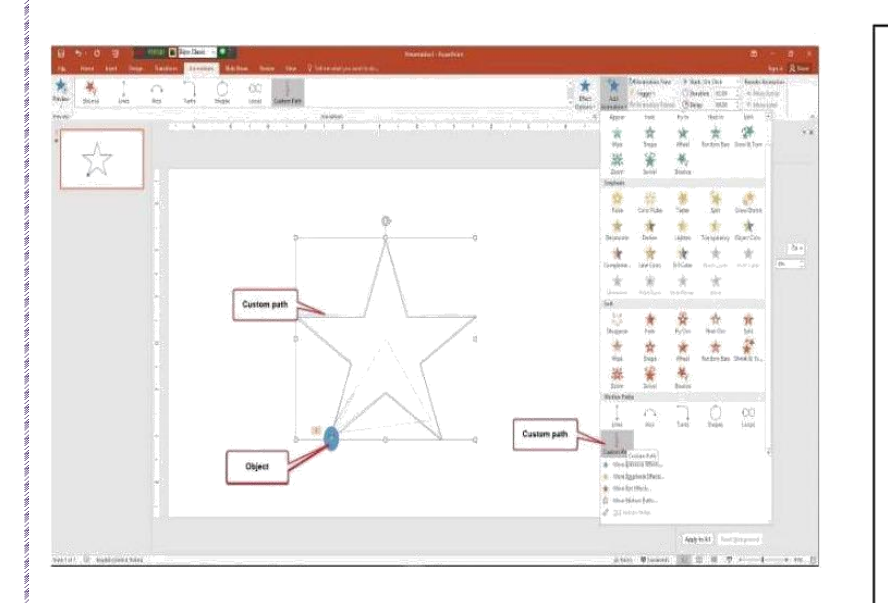

## Add a motion path to an object

- 1. Click the object you want to animate.
- 2. On the Animations tab, click Add Animation.
- 3. Scroll down to Motion Paths, and pick one. Tip: If you choose the Custom path option, you will draw the path that you want the object to take. To stop drawing a custom path, press Esc.

# Use of Slide Master:

In Microsoft PowerPoint, the Slide Master is the top slide that controls all information about the theme, layout, background, color, fonts, and positioning of all slides. Using the Slide Master can be an easy way to adjust the look of an existing theme or make overall changes to all slides in your presentation.

| Side Matter Huma Intent                                                                                                    | Sandon Annalysis Revine Team Q fellow and an excitation                                                                                                    | Sprin State |
|----------------------------------------------------------------------------------------------------|----------------------------------------------------------------------------------------------------|-------------|
| Carling Sole Andre Reading View Sole Ange View Madee Sole Ange View Madee Sole Ange View Madee Sole Ange View Sole Ange View S       | Image: Construction     Construction     Constr |             |
| ner anna fair ann an Anna ann an Anna an Anna an Anna an Anna an Anna an Anna an Anna an Anna an Anna an Anna a<br>Anna Anna                                                                                                    | Silde master                                                                                                    |             |
| Del de cere l'Apare entities<br>internet de la complete de la complete de<br>la complete de la complete de la complete de la complete de la complete de la complete de la complete de la complete de la complete de la complete de la complete de la complete de la complete de la complete de la complete de la complet | Click to edit Master title style                                                                                                    |             |
|                                                                                                    | Edit Master text styles Second level Third level Fourth level Filt livel                                                                                                    |             |
| A second second        | 병 <b>비 수</b><br>[위 및 다                                                                                                    |             |
|                                                                                                    | [6746-55 Fatty                                                                                                    | je j        |

- 1. Select the View tab, then click the Slide Master command.
- 2. The presentation will switch to Slide Master view, and the Slide Master tab will be selected on the Ribbon.
- In the left navigation pane, scroll up and select the slide. This is the slide master.

কারিগরি প্রশিক্ষণ কেন্দ্র, (টিটিসি),দাউদকান্দি, কুমিল্লা Accelerating and Strengthening Skills for Economic Transformation (ASSET Project)